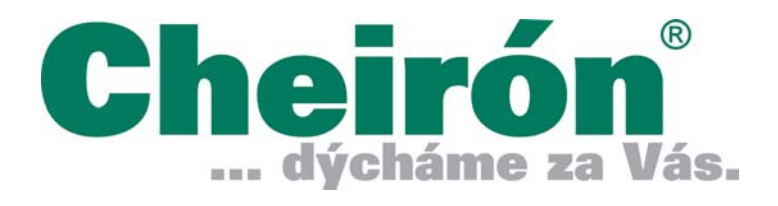

# Návod k použití

# Monitor MEC - 1200

**MEC-1200** 

### Přenosný více-parametrový pacientský monitor

Návod k použití

## Prohlášení o duševním vlastnictví

SHENZHEN MINDRAY BIO-MEDICAL ELECTRONICS CO., LTD. (dále nazývaný Mindray) vlastní autorská práva k tomuto výrobku a k tomuto manuálu. Manuál může odkazovat na informace chráněné autorským právem nebo patenty a nepřevádí žádnou licenci Mindray podle patentového práva, ani žádná další práva jiných. Mindray nepřebírá žádnou odpovědnost za porušení patentů či jiných práv dalších subjektů (třetích stran).

Mindray považuje obsah tohoto manuálu za důvěrnou informaci. Je přísně zakázáno jakýmkoli způsobem odhalovat obsah tohoto manuálu bez písemného souhlasu od Mindray. Zveřejnění, pozměňování obsahu, reprodukce, šíření, pronájem, adaptace a překládání tohoto manuálu jakýmkoli způsobem bez písemného souhlasu od Mindray je přísně zakázáno.

a **MINDRAY** jsou registrované obchodní značky nebo značky vlastněné firmou Mindray v Číně a v dalších zemích. Všechny další značky, které se objevují v tomto manuálu jsou použity pouze pro redakční účely bez úmyslu nevhodného použití. Jsou vlastnictvím jejich příslušných majitelů.

Obsah tohoto manuálu (Navodu k použití) může být změněn bez předchozího upozornění.

Pro tento Návod k použití je Datem vydání Únor (February) 2006 (Version: 1.13).

© 2005-2006 Shenzhen Mindray Bio-Medical Electronics Co., Ltd. Všechna práva vyhrazena.

## Odpovědnost výrobce

Všechny informace v tomto manuálu jsou podány v dobré víře v jejich správnost. Mindray neodpovídá za chyby zde obsažené ani za vedlejší či následné škody v souvislosti s předáváním informací, interpretací nebo použitím tohoto manuálu.

Mindray odpovídá za bezpečnost, spolehlivost a výkonnost tohoto výrobku pouze za předpokladu, že bude dodrženo:

- Všechny instalační práce, rozšiřování, změny, modifikace a opravy výrobku jsou prováděny personálem autorizovaným firmou Mindray; a
- Elektrická instalace v příslušné místnosti odpovídá příslušným národním a místním požadavkům; a
- Výrobek je obsluhován za přísného dodržování tohoto manuálu.

### Záruka

Tato záruka je výhradní a namísto všech ostatních záruk, vyjádřených nebo implikovaných, včetně záruky prodejnosti nebo záruky způsobilosti pro specifický účel.

### Výjimky ze záruky

Závazky firmy Mindray anebo ručení podle této záruky nezahrnuje dopravu nebo jiné poplatky či ručení za přímé, nepřímé a následné škody či prodlení vyplývající z nesprávného použití nebo aplikace výrobku nebo způsobených použitím náhradních dílů nebo příslušenství neschváleného firmou Mindray nebo následkem oprav provedených jinými lidmi než je autorizovaný personál Mindray.

Tato záruka se nevztahuje na

- Výrobek Mindray který byl nesprávně použit, bylo s ním zacházeno nedbale nebo došlo k nehodě; nebo
- Výrobek Mindray z něhož byl odstraněn nebo pozměněn originální štítek se sériovým číslem anebo další označení výrobku.
- Jakýkoli výrobek jiného výrobce.

## Způsob zasílání zpět

V případě potřeby zaslat přístroj výrobci postupujte podle níže uvedených instrukcí.

1. Obstarání povolení návratu.

Kontaktujte servisní oddělení Mindray a požádejte o Mindray Customer Service Authorization Number. Toto číslo (Mindray Customer Service Authorization Number) musí být napsané na vnějšku dopravního balení. Návratové zásilky nebudou přijaty pokud na obalu zásilky nebude jasně čitelné Mindray Customer Service Authorization Number. Prosíme, přiložte do zásilky číslo modelu, sériové číslo a stručný popis důvodu pro zaslání zpět.

2. Způsob dopravy

Při zasílání výrobku do servisní opravy k Mindray zákazník odpovídá za úhradu dopravních nákladů (včetně celních poplatků a ostatních nákladů, které se vztahují k dopravě).

#### 3. Adresa pro zaslání

Prosíme, zašlete díly nebo přístroj na adresu, kterou vám poskytne oddělení zákaznických služeb (Customer Service Department.)

## Kontaktní informace

| Výrobce:      | Shenzhen Mindray Bio-Medical Electronics Co., Ltd. |                                                             |  |  |  |  |  |  |
|---------------|----------------------------------------------------|-------------------------------------------------------------|--|--|--|--|--|--|
| Adresa:       | Mindray Building, Keji 1<br>Nanshan, Shenzhen 51   | 2th Road South, Hi-tech Industrial Park,<br>8057 P.R. China |  |  |  |  |  |  |
| Tel:          | +86 755 26522479                                   | +86 755 26582888                                            |  |  |  |  |  |  |
| Fax:          | +86 755 26582500                                   | +86 755 26582501                                            |  |  |  |  |  |  |
| Webové místo: | www.mindray.com.cn                                 |                                                             |  |  |  |  |  |  |

| Zástupce v EC : | Shanghai International Holding Corp. GmbH (Europe) |
|-----------------|----------------------------------------------------|
| Adresa:         | Eiffestraße 80, 20537 Hamburg, Germany             |
| Tel:            | 0049-40-2513175                                    |
| Fax:            | 0049-40-255726                                     |

V České Republice je výhradním zástupcem a autorizovaným servisním střediskem Mindray

CHEIRÓN a.s., Blatenská 27a, 326 00 Plzeň Tel.: 377 590 411, Fax: 377 590 435 e-mail: cheiron@cheiron.cz www. cheiron.cz

## Obsah

| 1.1 Obecné informace                                                                                                    |                                                                                                    |
|----------------------------------------------------------------------------------------------------|----------------------------------------------------------------------------------------------------|
| 1.2 Obrazovka - displej                                                                                                    |                                                                                                    |
| 1.3 Funkce tlačítek a základní operace                                                                                                    |                                                                                                    |
| 1.4 Rozhraní (Interface)                                                                                                    | 1-11                                                                                                    |
| 1.5 Zabudovaná baterie (volitelná možnost)                                                                                                    | 1-13                                                                                                    |
| Kapitola 2 Počáteční instalace                                                                                                    | 2-1                                                                                                    |
| 2.1 Rozbalení obalu a ověření stavu                                                                                                    | 2-1                                                                                                    |
| 2.2 Připojení síťového kabelu                                                                                                    | 2-1                                                                                                    |
| 2.3 Zapnutí monitoru                                                                                                    | 2-2                                                                                                    |
| 2.4 Připojení pacientských snímačů/sond                                                                                                    | 2-2                                                                                                    |
| 2.5 Ověření zapisovače                                                                                                    | 2-2                                                                                                    |
| Kapitola 3 Systémové menu                                                                                                    |                                                                                                    |
| 3.1 Nastavení pacientské informace                                                                                                    |                                                                                                    |
| 3.2 Základní nastavení (Default)                                                                                                    |                                                                                                    |
| 3.3 Zpětné prohlížení                                                                                                    |                                                                                                    |
| 3.4 Nastavení systému                                                                                                    |                                                                                                    |
| 3.5 Volba nastavení                                                                                                    | 3-10                                                                                                    |
| 3.6 Verse monitoru                                                                                                    | 3-11                                                                                                    |
| 3.7 Lékové kalkulace                                                                                                    |                                                                                                    |
| 3.8 Demonstrační funkce (DEMO)                                                                                                    | 3-12                                                                                                    |
|                                                                                                    |                                                                                                    |
| 3.9 Udrzba                                                                                                    | 3-12                                                                                                    |
| 3.9 Udrzba<br>Kapitola 4 Alarm                                                                                                    | 3-12<br>4-1                                                                                                    |
| 3.9 Udrzba<br>Kapitola 4 Alarm<br>4.1 Režimy alarmu                                                                                                    | 3-12<br>4-1<br>4-1                                                                                                    |
| <ul> <li>3.9 Udrzba</li> <li>Kapitola 4 Alarm</li> <li>4.1 Režimy alarmu</li> <li>4.2 Testování alarmu při zapnutí monitoru</li> </ul>                                                                                                    | 3-12<br>4-1<br>4-1<br>4-1                                                                                                   |
| <ul> <li>3.9 Udrzba</li> <li>Kapitola 4 Alarm</li> <li>4.1 Režimy alarmu</li> <li>4.2 Testování alarmu při zapnutí monitoru</li> <li>4.3 Typy alarmu</li> </ul>                                                                                                    | 3-12<br>4-1<br>4-1<br>4-4<br>4-4                                                                                            |
| <ul> <li>3.9 Udrzba</li> <li>Kapitola 4 Alarm</li></ul>                                                                                                    | 3-12<br>4-1<br>4-1<br>4-1<br>4-4<br>4-4<br>4-4<br>4-5                                                                       |
| <ul> <li>3.9 Udrzba</li> <li>Kapitola 4 Alarm</li></ul>                                                                                                    | 3-12<br>4-1<br>4-1<br>4-4<br>4-4<br>4-4<br>4-5<br>4-6                                                                       |
| <ul> <li>3.9 Udrzba</li> <li>Kapitola 4 Alarm</li> <li>4.1 Režimy alarmu</li> <li>4.2 Testování alarmu při zapnutí monitoru</li> <li>4.3 Typy alarmu</li> <li>4.4 Ticho/uzavření/pauza</li> <li>4.5 Alarm parametru</li> <li>4.6 Když nastane alarm</li> </ul>                                                                                                    | 3-12<br>4-1<br>4-1<br>4-4<br>4-4<br>4-4<br>4-5<br>4-6<br>4-7                                                                |
| <ul> <li>3.9 Udrzba</li> <li>Kapitola 4 Alarm</li></ul>                                                                                                    | 3-12<br>4-1<br>4-1<br>4-4<br>4-4<br>4-4<br>4-5<br>4-6<br>4-7<br>5-1                                                         |
| <ul> <li>3.9 Udrzba</li> <li>Kapitola 4 Alarm</li></ul>                                                                                                    | 3-12<br>4-1<br>4-1<br>4-4<br>4-4<br>4-5<br>4-6<br>4-6<br>4-7<br>5-1                                                         |
| <ul> <li>3.9 Udrzba</li> <li>Kapitola 4 Alarm</li></ul>                                                                                                    | 3-12<br>4-1<br>4-1<br>4-4<br>4-4<br>4-4<br>4-5<br>4-6<br>4-6<br>4-7<br>5-1<br>5-1                                           |
| <ul> <li>3.9 Udrzba</li> <li>Kapitola 4 Alarm</li></ul>                                                                                                    | 3-12<br>4-1<br>4-1<br>4-4<br>4-4<br>4-4<br>4-5<br>4-6<br>4-6<br>4-7<br>5-1<br>5-1<br>5-1<br>5-2                             |
| <ul> <li>3.9 Udrzba</li> <li>Kapitola 4 Alarm</li></ul>                                                                                                    | 3-12<br>4-1<br>4-1<br>4-4<br>4-4<br>4-4<br>4-5<br>4-6<br>4-6<br>4-7<br>5-1<br>5-1<br>5-1<br>5-2<br>5-3                      |
| <ul> <li>3.9 Udrzba</li> <li>Kapitola 4 Alarm</li></ul>                                                                                                    | 3-12<br>4-1<br>4-1<br>4-4<br>4-4<br>4-5<br>4-6<br>4-6<br>4-7<br>5-1<br>5-1<br>5-1<br>5-2<br>5-3<br>6-1                      |
| <ul> <li>3.9 Udrzba.</li> <li>Kapitola 4 Alarm</li></ul>                                                                                                    | 3-12<br>4-1<br>4-1<br>4-4<br>4-4<br>4-4<br>4-5<br>4-6<br>4-6<br>4-7<br>5-1<br>5-1<br>5-1<br>5-2<br>5-3<br>6-1<br>6-1        |
| <ul> <li>3.9 Udrzba</li> <li>Kapitola 4 Alarm</li></ul>                                                                                                    | 3-12<br>4-1<br>4-1<br>4-4<br>4-4<br>4-5<br>4-6<br>4-6<br>5-1<br>5-1<br>5-1<br>5-2<br>5-3<br>6-1<br>6-1                      |
| <ul> <li>3.9 Udrzba.</li> <li>Kapitola 4 Alarm</li></ul>                                                                                                    | 3-12<br>4-1<br>4-1<br>4-4<br>4-4<br>4-4<br>4-5<br>4-6<br>4-6<br>4-7<br>5-1<br>5-1<br>5-1<br>5-1<br>5-3<br>6-1<br>6-1<br>6-5 |
| <ul> <li>3.9 Udrzba.</li> <li>Kapitola 4 Alarm.</li> <li>4.1 Režimy alarmu</li> <li>4.2 Testování alarmu při zapnutí monitoru.</li> <li>4.3 Typy alarmu.</li> <li>4.4 Ticho/uzavření/pauza</li> <li>4.5 Alarm parametru</li> <li>4.6 Když nastane alarm</li> <li>Kapitola 5 Zastavení křivek (FREEZE)</li> <li>5.1 Obecně.</li> <li>5.2 Vstup/výstup do a ze stavu zmrazení</li> <li>5.3 Menu zmrazení (FROZEN)</li> <li>5.4 Zápis zmrazených křivek</li> <li>Kapitola 6 Záznam (volitelná možnost)</li> <li>6.1 Obecné informace k záznamu</li> <li>6.2 Typy zápisu</li> <li>6.3 Zahájení zápisu.</li> <li>6.4 Obsluha zapisovače a informace o stavu</li> </ul> | 3-12<br>4-1<br>4-1<br>4-4<br>4-4<br>4-5<br>4-6<br>4-6<br>5-1<br>5-1<br>5-1<br>5-2<br>5-3<br>6-1<br>6-1<br>6-5<br>6-6        |

| 7.1 Trendový graf                                | 7-1           |
|--------------------------------------------------|---------------|
| 7.2 Trendová tabulka                             | 7-3           |
| 7.3 Přehled NIBP                                 | 7-5           |
| 7.4 Přehled alarmových událostí                  | 7-6           |
| Kapitola 8 Lékové kalkulace a titrační tabulka   |               |
| 8.1 Lékové kalkulace                             |               |
| 8.2 Titrační tabulka                             |               |
| Kapitola 9 Bezpečnost pacienta                   | 9-1           |
| Kapitola 10 Údržba / Čistění                     |               |
| 10.1 Přezkoušení systému                         |               |
| 10.2 Celkové čistění                             |               |
| 10.3 Čistící prostředky                          |               |
| 10.4 Sterilizace                                 |               |
| 10.5 Desinfekce                                  |               |
| Kapitola 11 Monitorování EKG/RESP                | 11-1          |
| 11.1 Co je monitorování ECG                      | 11-1          |
| 11.2 Bezpečnostní opatření                       | 11-1          |
| 11.3 Monitorovací postup                         |               |
| 11.4 Dočasné klávesy (Hot Keys) na EKG obrazovce | 11-5          |
| 11.5 Menu EKG                                    |               |
| 11.6 EKG alarmová informace a výzva.             |               |
| 11.7 Monitorování ST Segmentu                    |               |
| 11.8 Monitorování arvtmií                        |               |
| 11.9 Měření RESP(-irace)                         |               |
| 11.10 Údržba a čistění                           | 11-24         |
| Kapitola 12 Monitorování SpO <sub>2</sub>        |               |
| 12.1 Co je monitorování SpO $_2$                 |               |
| 12.2 Předběžná opatření                          |               |
| 12.3 Monitorovací postup                         |               |
| 12 4 Omezení při měření                          | 12-5          |
| 12 5 Menu SPO2                                   | 12-6          |
| 12.6 Popis alarmů a výzev                        | 12-8          |
| 12 7 Údržba a čistění                            | 12-9          |
| Kanitola 13 Monitorování NIBP                    | 13-1          |
| 13 1 Úvod                                        | 13-1          |
| 13 2 Monitorování NIBP                           | 13-1          |
| 13.3 Menu nastavení NIBP                         | 13-6          |
| 13 4 Alarmové vzkazy NIBP                        | 13-11         |
| 13.5 l/držba a čistění                           | 13-13         |
| Kanitola 14 Monitorování teoloty                 |               |
| 14 1 Monitorování TEMP (tenlotv)                 | 1/ 1/ 1       |
| 14.2 Menu nastavení měření TEMP                  | 11/-7         |
| 14 3 Alarmové vzkazy TEMP                        | ۲-۲-۲<br>1/ ۹ |
| 14.0 / 1/držba a čistání                         |               |
|                                                  |               |

| Kapitola 15 | Příslušenství a informace pro objednávání |     |
|-------------|-------------------------------------------|-----|
| 15.1 EK     | G Příslušenství                           |     |
| 15.2 Sp0    | D2 Příslušenství                          |     |
| 15.3 NIE    | 3P Příslušenství                          |     |
| 15.4 TEI    | MP Příslušenství                          |     |
|             |                                           |     |
| Apendix A   | Prohlášení o shodě (CE Marking)           | A-1 |
| Apendix B   | Specifikace přístroje                     | B-1 |
| Apendix C   | Deklarace EMC                             | C-1 |
| Apendix D   | Systémové alarmové výzvy                  | D-1 |

### PRO VAŠE POZNÁMKY

## Kapitola 1 Úvod

- Pro celkový úvod k monitoru, podívejte se na **Obecné informace**.
- Pro různé vzkazy zobrazené na displeji, podívejte se na **Displej obrazovky**.
- Pro základní operace, podívejte se na Funkce tlačítek a Základní operace
- Pro umístění připojovacích konektorů, podívejte se na Rozhraní.
- Pro opatření, která je nutno dodržovat při napájení MEC-1200 z vestavěné baterie, podívejte se na Vestavěná baterie
- Pro bezpečností opatření ohledně monitoru, podívejte se na **Bezpečnost pacienta**.

### 🗥 Výstraha 🗥

Přenosný vice-parametrový pacientský monitor MEC-1200 je určen pro klinické monitorovací aplikace a obsluha má být svěřena jen příslušnému medicinskému personálu. Tento monitor není určen k léčebnému účelu.

### 🛆 Poznámka 🖄

Tento přístroj není určen k domácímu použití.

### 🖄 Výstraha 🖄

Aby přístroj trvale fungoval bezpečně, je nutné dodržovat zde uvedené instrukce. V žádném případě ale instrukce uvedené v tomto manuálu nenahrazují zavedené metody medicinské péče o pacienta.

- Při monitorování pacienta nespoléhejte pouze na zvukový alarmový system. Když je při monitorování hlasitost alarmu nastavená na nízkou úroveň nebo je alarm zcela umlčen, může to mít katastrofické následky pro pacienta. Nejspolehlivějším způsobem monitorování pacienta je současně správně používat monitorovací zařízení a zároveň provádět manuální sledování.
- Provoz tohoto zařízení může ovlivňovat ultrazvukový zobrazovací system přítomností rušivého signálu na obrazovce ultrazvukového zobrazovacího systému.
   Snažte se udržet monitor co nejdále od ultrazvukových zobrazovacích systémů.
- Je nebezpečné vystavovat elektrická spojení nebo vazební prvky fyziologickému roztoku, jiným tekutinám nebo vodivému gelu. Elektrické kontakty a vazební prvky jako jsou kabelové konektory, napájecí zdroj, parametrové moduly, vstupní konektory a obal parametrového modulu musí být udržovány v čistotě a suché. Když dojde k polití tekutinou, musí se části důkladně osušit. Pokud je potřeba vice odstranit znečistění, kontaktujte vaše oddělení zdravotnické techniky nebo Mindray.

### 🗥 Výstraha 🖄

Otevření krytu monitoru představuje riziko elektrického šoku. Veškerá servisní činnost a modernizace zařízení musí být prováděna pouze personálem, který byl vycvičen a oprávněn firmou Mindray.

### 🛆 Výstraha 🖄

Při použití přístroje v přítomnosti hořlavých anestetik je nebezpčí výbuchu.

### 🖄 Výstraha 🖄

Před použitím je nutné ověřit, zda zařízení a příslušenství fungují bezpečně a normálně.

### 🗥 Výstraha 🖄

Nastavení alarmů je nutné přizpůsobit podle individuální situace každého pacienta a zajistit, aby při výskytu alarmu byl aktivován alarmový zvukový signál.

### 🗥 Výstraha 🖄

V blízkosti monitoru nepoužívejte mobilní telefony. Tato zařízení vyzařují elektromagnetické pole o vysoké úrovni, které může značně ovlivnit činnost monitoru.

### 🗥 Výstraha 🖄

V průběhu defibrilace se nedotýkejte pacienta, stolu nebo přístrojů.

### 🗥 Výstraha 🛝

Zařízení připojená k monitoru musí tvořit ekvipotenciální systém (ochranně uzemněný).

### 🗥 Výstraha 🖄

Při použití elektrochirurgického přístroje, musíte dbát na nejvyšší bezpečnost pacienta.

### 🗥 Výstraha 🛝

Odstraňte balící materiál za dodržení příslušných pravidel o zacházení s odpady a zabraňte přístupu dětí.

#### 🛆 Poznámka 🛆

Tento přístroj vyhovuje normě CISPR11 (EN55011) class A.

### 🛆 Poznámka 🛆

Software bylo vyvinuto podle IEC601-1-4. Možnosti rizik způsobených chybami v softwarovem programu jsou minimalizovány.

#### 🗥 Upozornění 🛝

Na konci provozní životnosti musí být výrobek popsaný v tomto manuálu, včetně příslušenství, zlikvidován v souladu s nařízeními a směrnicemi týkajícími se likvidace

2

produktů této kategorie. Pokud máte otázky týkající se likvidace, prosíme kontaktujte Mindray nebo jeho místního zástupce.

### 🛆 Upozornění 🖄

Pokud máte pochyby o správném uzemnění nebo o účinnosti uzemnění, musíte pro napájení monitoru použít baterii zabudovanou v přístroji.

Je důležité aby nemocnice nebo organizace používající monitor prováděla pravidelnou údržbu podle stanoveného programu. Zanedbání této povinnosti může mít za následek selhání přístroje nebo poškození lidského zdraví.

Všechny ilustrace v tomto manuálu jsou poskytnuty pouze jako příklady. Nemusí vždy odpovídat grafu, nastavení nebo datům zobrazeným na vašem pacientském monitoru.

### **1.1 Obecné informace**

### \land Poznámka 🖄

Systém nemusí dosahovat specifikovaných vlastnosti pokud je skladován nebo použit při teplotách nebo vlhkosti mimo výrobcem specifikovaný rozsah.

#### Obecné instrukce:

Přenosný vice-parametrový pacientský monitor MEC-1200 je použitelný pro lůžkové monitorování dospělých, dětí a novorozenců.

Monitor je určen pro monitorování životních signálů jako je EKG, Respirační frekvence, SpO<sub>2</sub>, NIBP a TEMP. Integruje v jednom zařízení měření parametrů, jejich zobrazení a zápis. Vyznačuje se kompaktností, nízkou váhou a přenosností. Velký displej s vysokou rozlišovací schopností jasně zobrazuje 4 průběhy křivek a všechny parametrové informace.

Vypínač (POWER) je pravé straně předního panelu jak ukazuje obrázek níže:

Vypínač napájení je na pravé straně předního panelu (② na Obr. 1-1). Po zapnutí monitoru se rozsvítí indikátor napájení (③ na obr.1-1) a indikátor nabíjení (④ na obr. 1-1). Když se vyskytne alarm, indikátor ALARM (① na obr. 1-1) bude blikat nebo se rozsvítí. Konektory (zásuvky) pro snímače/sondy jsou na pravé straně monitoru a zapisovač je na straně levé. Ostatní zásuvky a napájecí zásuvka jsou na zadní straně monitoru.

Monitor má uživatelsky snadné ovládání. Všechny operace lze provést pomocí tlačítek a knoflíku na předním panelu (⑤ na obr. 1-1).Podrobné informace najdete ve **Funkce tlačítek.** 

Viditelná světelná dioda LED je výrobek třídy CLASS 1 LED PRODUCT podle EN 60825-1 A11 Oct 1996.

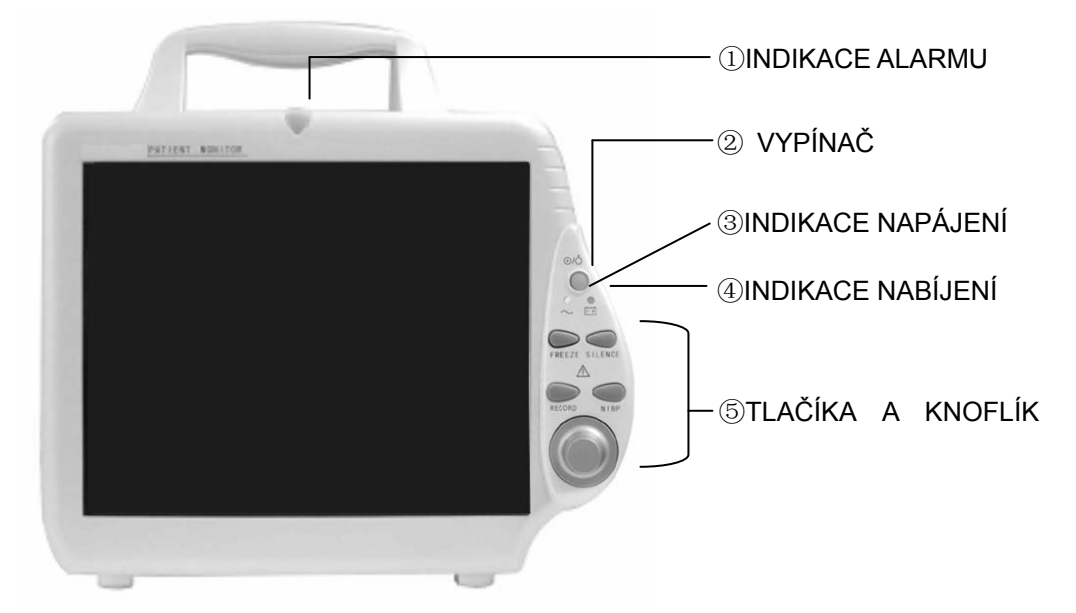

Obr. 1-1 Přenosný vice-parametrový pacientský monitor

Pacientský monitor může monitorovat následující parametry:

| ECG  | Srdeční frekvence (HR)                                         |
|------|----------------------------------------------------------------|
|      | 1-kanál průběhu EKG křivky                                     |
|      | Arytmie a analyza S-T segmentu, Analyza kardiostimulace        |
| RESP | Dechová frekvence (RR)                                         |
|      | Dechová křivka                                                 |
| SPO2 | Saturace kyslíku (SpO2), Pulzová frekvence (PR)                |
|      | SpO <sub>2</sub> Pletysmogram                                  |
| NIBP | Systolický tlak (NS), Diastolický tlak (ND), Střední tlak (NM) |
| ТЕМР | Teplota                                                        |

Monitor může provádět vícenásobné funkce jako je vizuální a zvukový alarm, ukládání trendových dat a jejich zobrazení, ukládání udajů NIBP a jejich přehled, identifikaci alarmových událostí a lékové kalkulace.

#### Kontraindikace:

Žádné.

### 1.2 Obrazovka displeje

Monitor používá TFT displej, který může zobrazovat parametrová data, křivky průběhů, čísla lůžek, čas a datum, monitorovací status, alarmové vzkazy a ostatní pobídkové informace.

Hlavní obrazovka je rozdělená do tří oblastí: 1. Oblast vzakzů(1); 2. Oblast křivek(2); 3. Oblast parametrů(3). (viz. Obrázek 1-2)

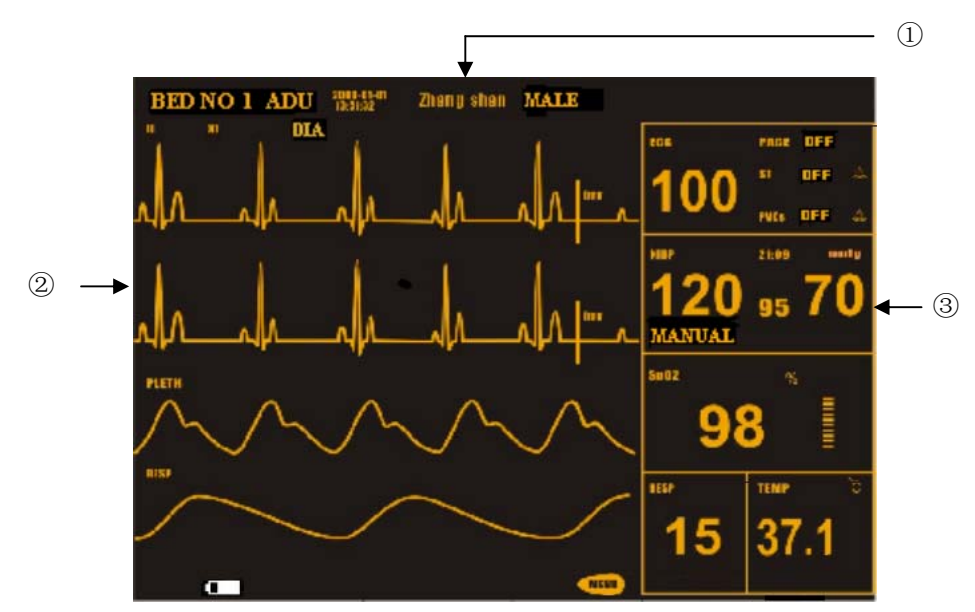

Obr. 1-2 Hlavní obrazovka

#### ① Oblast vzkazů (①)

Oblast vzkazů je v horní části obrazovky a zobrazuje současný status monitoru a pacienta.

| <ul> <li>Pacientské informa</li> </ul> | ce obsahují:                                                                        |
|----------------------------------------|-------------------------------------------------------------------------------------|
| BED NO                                 | Čísla lůžek všech monitorovaných pacientů                                           |
| Patient type                           | Typ pacienta - tři možnosti: Adult, Pediatric, Neonate (dospělý, dítě, novorozenec) |
| "01-01-2000"                           | Současné datum                                                                      |
| "13:51:32"                             | Aktuální čas                                                                        |
| Male                                   | Pohlaví pacienta. Male (muž) nebo Female (žena)                                     |
| ZHANG SHAN                             | Jméno pacienta - zůstané prázdné pokud obsluha jméno nevloží                        |

Ostatní informace v oblasti vzkazů se objevují a mizí spolu s oznamovaným stavem. Podle obsahu je informace rozdělena do:

■ Výzvová informace oznamující současný stav monitoru nebo sondy se vždy objevuje vpravo od systémového času. Když se tato informace objeví, překryje pohlaví a jméno pacienta.

■ je symbol pro pauzu alarmu (PAUSE). Stiskněte jednou tlačítko "SILENCE" (méně než 2 sekundy) abyste umlčeli všechny alarmové zvukové signály. Všechy alarmové zvuky ztichnou na určitou dobu a současně se objeví symbol. Dalším stisknutím tlačítka se ukončí stav pauzy. Doba trvání pauzy může být 1 minuta, 2 minuty nebo 3 minuty.

■ je symbol pro umlčení alarmu (SILENCE). Stiskněte jednou tlačítko "SILENCE" (déle než 2 sekundy) abyste manuálně umlčeli alarmový zvukový signal a současně se objeví tento symbol. Stav umlčení (SILENCE) skončí když jej zrušíte nebo když se vyskytne nový alarm. ■ is symbol pro vypnutí hlasitosti alarmu. Objevení symbolu indikuje, že jste alarmový zvuk trvale vypnuli. Tento stav skončí až kdy jej ukončíte.

### 🗥 Poznámka 🖄

Když se objeví symbol systém nebude nadále produkovat slyšitelný alarmový signal. Musíte tuto funkci používat jen velmi opatrně. Tento stav lze zrušit dvěma způsoby. Jedním způsobem je nastavit hlasitost alarmu v menu USER MAINTAIN na jinou možnost než je OFF. Dalším způsobem je stisknout tlačítko SILENCE aby se symbol změnil na 🗯 a potom stisknout znovu tlačítko SILENCE a system obnoví normální alarmovací stav.

Informace o alarmu parametru je zobrazena vždy v pravém horním rohu obrazovky.
 Když jsou křivky na obrazovce zastavené (zmrazené – frozen), objeví se hláška FREEZE ve spodní části obrazovky.

#### Oblast křivek a menu ②

Tato oblast zobrazuje čtyři křivky. Odshora dolů je to: jeden kanál kaskádovité EKG křivky (v oblasti křivek jsou zobrazeny dva řádky dvou kaskádovitě řazených křivek), SpO<sub>2</sub> Pletysmogram, RESP (generovaný modulem EKG). Můžete si zvolit křivky, která mají být zobrazeny. Detaily najdete ve - **Volba sledovaných křivek**.

Název každé křivky je zobrazený nalevo nad křivkou. EKG křivka může ukazovat zesílení v tomto kanálu a rovněž nastavení filtru EKG křivky. Kalibrační proužek 1mv je zobrazen na pravé straně EKG křivky.

Při provádění operací na obrazovce se menu vždy objevuje ve stale stejné oblasti na obrazovce. Zobrazené menu překryje 2 až 3 křivky. Po opuštění menu system obnoví původní uspořádání na obrazovce.

Rychlost obnovování křivek může uživatel nastavovat. Detaily o rychlosti posuvu křivek najdete v příslušných kapitolách.

#### Oblast parametrů ③

Parametry jsou zobrazeny ve fixní pozici ( $1 \sim 7$  na následujcím obrázku). Jsou to (odshora dolu):

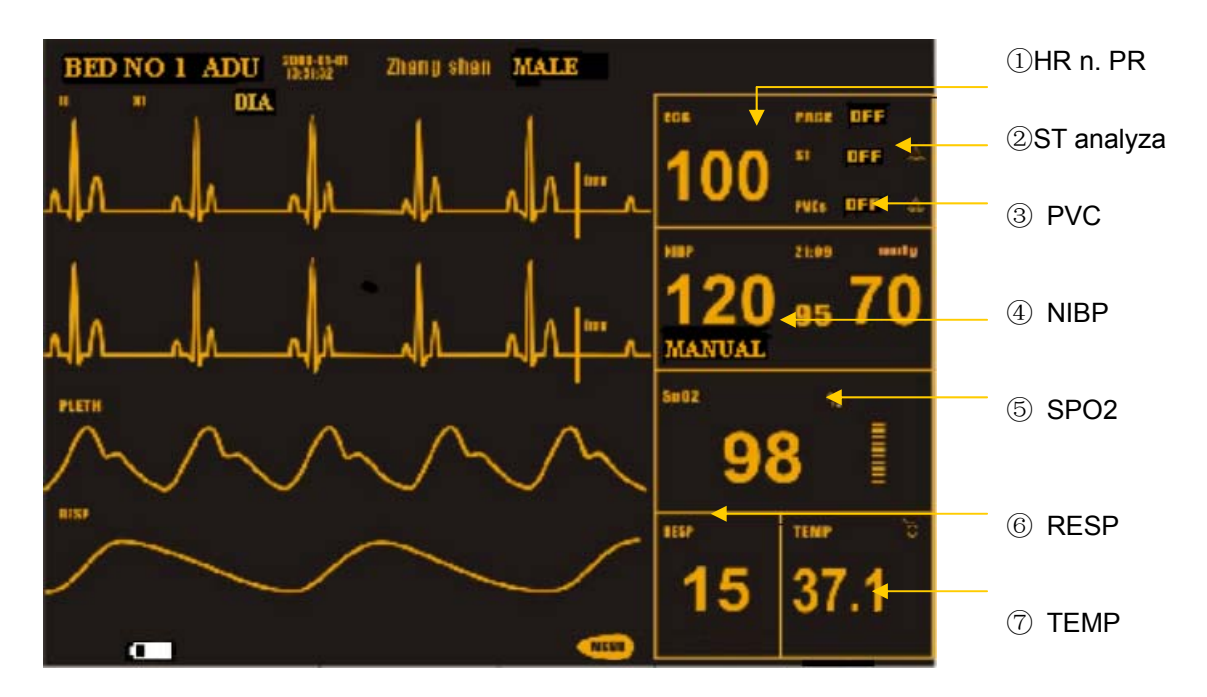

Obr. 1-3 Hlavní obrazovka

EKG:

- ① Srdeční frekvence ( Jednotka: tepy za minutu)
- ② ST-segment výsledek analyzy (Jednotka: mV)
- ③ Arytmie (PVCs- komorové extrasystoly) události (Jednotka: události/min)

#### NIBP:

- ④ Systolický, Střední, Diastolický (z leva do prava) (Jedn.: mmHg nebo kPa)

SpO<sub>2</sub>:

- (5 SpO<sub>2</sub> (Jednotka: %)
- Pulzová frekvence (Jedn. Tepů/min) (Když zvolíte ALL jako HR FROM v EKG SETUP menu)

RESP:

— 6 Respirační frekvence (Jednotka: dechů/min)

TEMP:

— ⑦ Teplota (Jednotka:℃ nebo °F)

Systém zobrazuje hodnoty každého ze zmíněných parametrů v oblasti parametrů.

Systém obnovuje hodnotu každého parametru jednou za sekundu kromě NIBP, který je aktualizován po každém měření.

Nastavení pro každý parametr si můžete přizpůsobit v příslušném nastavovacím menu, které se zobrazí na obrazovce. V následných kapitolách najdete detailní informace.

### Alarmový indikátor a stav:

V normálním režimu žádný alarmový indikátor nesvítí.

V režimu alarmu alarmový indicator svítí nebo bliká. Barva indikátoru představuje úroveň alarmu. Detailní informace najdete v kapitole Alarm.

V dalších příslušných odstavcích se dozvíte o alarmových vzkazech a výzvových informacích pro každý parametr.

### **∕**Nýstraha∕∕

Při každém zapnutí systému se automaticky provede test zda audio a vizuální alarmové funkce pracují normálně.

### 1.3 Funkce tlačítek a Základní Operace

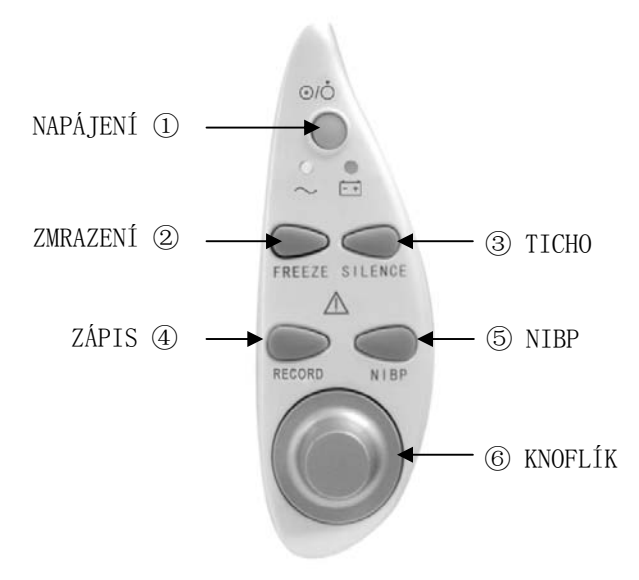

Obr. 1-4 Tlačítka a knoflík

Všechny operace lze provádět pomocí tlačítek a knoflíku na předním panelu.

Tlačítka mají následujcí funkce:

| 1)POWER             | Zapíná/Vypíná monitor.                                                                                                    |
|---------------------|----------------------------------------------------------------------------------------------------|
| ②FREEZE<br>ZMRAZENÍ | V normálním režimu se stisknutím tlačítka zastaví (zmrazí) všechny křivky<br>na obrazovce. Dalším stisknutím tlačítka se křivky znovu rozběhnou.                                                                                                    |
| ③SILENCE<br>TICHO   | Stisknutím tlačítka se alarm vyřadí na maximálně 3 minuty (s možností volby 1 minuta, 2 minuty a 3 minuty). Ve stavu pauzy (PAUSE) se objeví symbol ** v oblasti vzkazů. Stisknutím tlačítka na déle než 2 sekundy se umlčí všechny druhy zvuků (včetně alarmového zvuku, srdečního tepu, pulzového tónu, zvuku tlačítek). Současně se v oblasti vzkazů objeví symbol ** . Dalším stisknutím tlačítka se obnoví všechny zvuky a symbol ** zmizí z obrazovky. |
|                     | ∠!∖ Poznámka ∠!∖                                                                                                    |

Když se ve stavu pauzy alarmu nebo umlčení (Alarm Pause/Silence) vyskytne další alarm, system automaticky stav pauzy/umlčení zruší. Specifická pravidla najdete v Kapitole Alarm.

### 🗥 Poznámka 🖄

Systém začne znovu produkovat alarmovou informaci jakmile existuje událost, která alarm spouští. Je ale nutné si pamatovat, že stisknutí tlačítka SILENCE může trvale vyřadit alarmové zvuky pro alarmy ECG LEAD OFF a SPO2 SENSOR OFF (odpojený vodič EKG, nezapojený sensor SPO2).

- ④RECORD Stisknutím tlačítka začne zapisovať zapisovat v reálném čase. Doba trvání zápisu se nastavuje jako RT REC TIME v submenu RECORD. (Detaily najdete v příslušných kapitolách). Dalším stisknutím tlačítka v průběhu zapisování zápis ukončíte.
- Stisknutím tlačítka system začne nafukovat manžetu a začne provádět Neinvazivní neinvaziní měření krevního tlaku (NIBP). Dalším stisknutím NIBP měření ukončíte.
- ⑥KnobOtáčením knoflíku se volí a mění nastavení. Všechny operace lze<br/>provádět otáčením knoflíku oběma směry a následným stisknutím.

#### Použití knoflíku k provádění operací na obrazovce

Při otáčení knoflíkem se pohybuje čtvercový rámeček, který se nazývá "cursor" (kurzor). Můžete provádět operace na položce, která je zvýrazněná kurzorem.

Pokud žádné menu není zobrazené, můžete zvýraznit následující dočasné prvky (hot keys) otáčením knoflíku ve směru hodinových ručiček:

- ECG lead name název EKG svodu
- ECG gain zesílení EKG
- ECG filter filtr EKG
- ECG menu menu EKG
  - NIBP menu menu NIBP
- SpO<sub>2</sub> menu menu SpO<sub>2</sub>
- RESP menu menu RESP
- TEMP menu menu TEMP
- MENU system menu systémové MENU

Pokud je zvýrazněna některá z prvních tří položek, lze měnit její současné nastavení. Když je zvýrazněná některá z posledních šesti položek, systém zobrazí vyskakovací menu, ve kterém lze provádět následující operace.

Zvýrazněte kteroukoli vybranou položku, kterou chcete měnit a stiskněte knoflík. Systém provede jednu z následujících tří činností:

- Objeví se (vyskočí) menu nebo současné menu je nahrazeno novým;
- Plná čára okrajů rámečku se změní na tečkovanou, což indikuje, že otáčením knoflíku se může měnit obsah v rámečku;
- Systém může okamžitě provést operaci.

#### Základní operace

#### Zobrazení požadované křivky:

Stiskněte tlačítko MENU abyste se dostali do SYSTEM MENU a pak zvolte položku [TRACE SETUP - nastavení stop na obrazovce] v menu SYSTEM SETUP. Objeví se menu TRACE SETUP, ve kterém můžete vybrat požadovanou křivku. Detaily najdete ve **Volba křivek**.

#### Nastavení rychlosti posuvu křivek:

ECG: vstupte do menu ECG SETUP a zvolte položku [SWEEP]; PLETH: vstupte do menu SpO2 SETUP a zvolte položku [SWEEP]; RESP: vstupte do menu RESP SETUP a zvolte položku [SWEEP].

#### Změna alarmvých mezí:

ECG: vstupte do menu ECG SETUP a zvolte položku [ALM HI] (horní mez) nebo [ALM LO] (dolní mez).

ST: vstupte do menu ECG SETUP, zvolte položku [ST ANALYSIS], pak zvolte položku [ALM HI] nebo [ALM LO].

PVCs: vstupte do menu ECG SETUP, zvolte [ST ANALYSIS], pak zvolte položku
[ALM HI] nebo [ALM LO] . (PVC = předčasný komorový stah, extrasystola)
SpO<sub>2</sub>: vstupte do menu SPO2 SETUP a zvolte [SpO2 ALM HI] nebo [SPO2 ALM LO]
PR: vstupte do menu SPO2 a zvolte položku [PR HI] nebo [PR ALM LO]

(PR = pulsová frekvence, odvozená z SPO2 pletysmogmu) NIBP Systolic: vstupte do menu NIBP SETUP, zvolte [SYS ALM HI] nebo [SYS ALM LO] NIBP MEAN: vstupte do menu NIBP SETUP, zvolte [MEAN ALM HI] n. [MEAN ALM LO]. NIBP Diastolic: vstupte do menu NIBP SETUP a zvolte [DIA ALM HI] nebo [DIA ALM LO] RESP: vstupte do menu RESP SETUP a zvolte [ALM HI] nebo [ALM LO]. TEMP: vstupte do menuTEMP SETUP a zvolte [ALM HI] nebo [ALM LO].

#### Zápis probíhajících křivek v reálném čase:

Zapisování zahájíte stisknutím tlačítka RECORD. Detaily najdete v kapitole Zápis.

#### Nastavení hlasitosti:

- Hlasitost kláves: Stiskněte dočasnou klávesu MENU abyste se dostali do SYSTEM MENU \ SELECTION a a zvolte položku [KEY VOL].
- Hlasitost indikace tepu: Stiskněte dočasnou klávesu MENU abyste se dostali do ECG SETUP\OTHER SETUPS a zvolte položku [BEAT VOL]. Můžete zvolit hlasitost vysokou, střední, nízkou nebo vypnout ( high, medium, low, OFF).
- Hlasitost pulzu: Vstupte do menu SPO2 SETUP Menu a zvolte [PR SOUND].

Pozn. překladatele: BEAT je odvozený z QRS komplexu v EKG signálu, PULSE je hemodynamicky účinný stah

#### Nastavení data a času systému:

Stiskněte dočasnou klávesu MENU abyste se dostali do SYSTEM MENU \ SYSTEM

SETUP a zvolte položku [TIME SETUP].

```
Obnovení základního nastavení (default):
```

Detaily najdete v Základní nastavení (Default Setup).

### 1.4 Rozhraní (Interfaces)

Pro vaši potřebu jsme umístili různá rozhraní do rozdílných pozic na monitoru. Zapisovač je na levé straně monitoru. Viz obrázek níže.

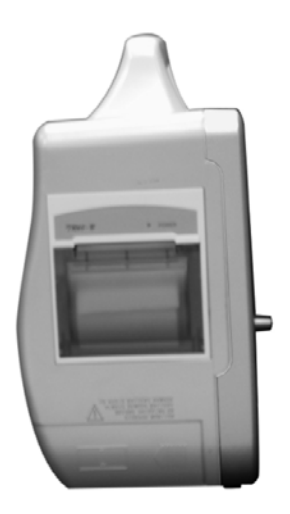

Obr. 1-5: Levá strana

Zásuvky pro pacientský kabel a zásuvky pro snímače/sondy jsou na pravé straně monitoru.

- ① Zásuvka pro TEMP sondu
- 2 Zásuvka pro NIBP sondu (hadička)
- $\ensuremath{\textcircled{3}}$  Zásuvka pro SpO2 snímač
- ④ Zásuvka pro EKG kabel

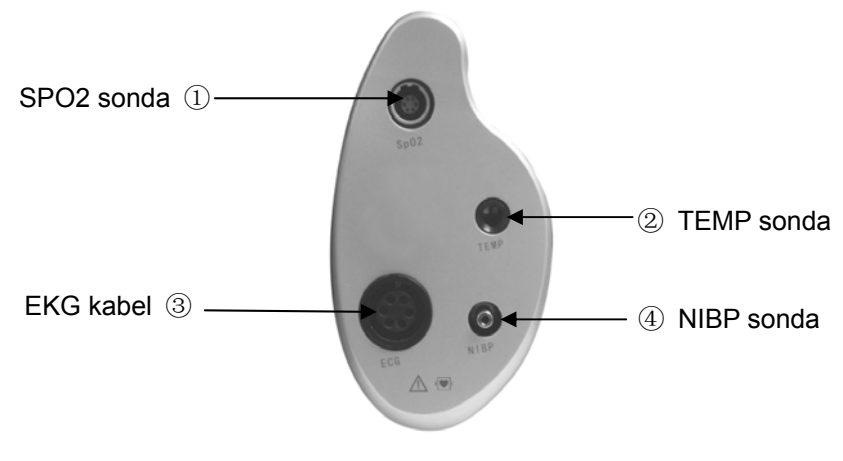

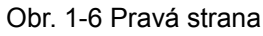

Symbol znamená "DÁVEJ POZOR". Vztahuje se k doprovodné dokumentaci (tento manuál).

Indikuje, že přístroj je zařízení typu IEC60601-1 Type CF. Přístroj s tímto označením má isolovanou (plovoucí) vstupní část typu F, která se připojuje k pacientovi. Isolovaná vstupní část zajišťuje vysoký stupeň ochrany proti elektrickému šoku a je potřebná při provádění defibrilace.

Ostatní symboly na monitoru jsou vysvětleny v kapitole Bezpečnost pacienta.

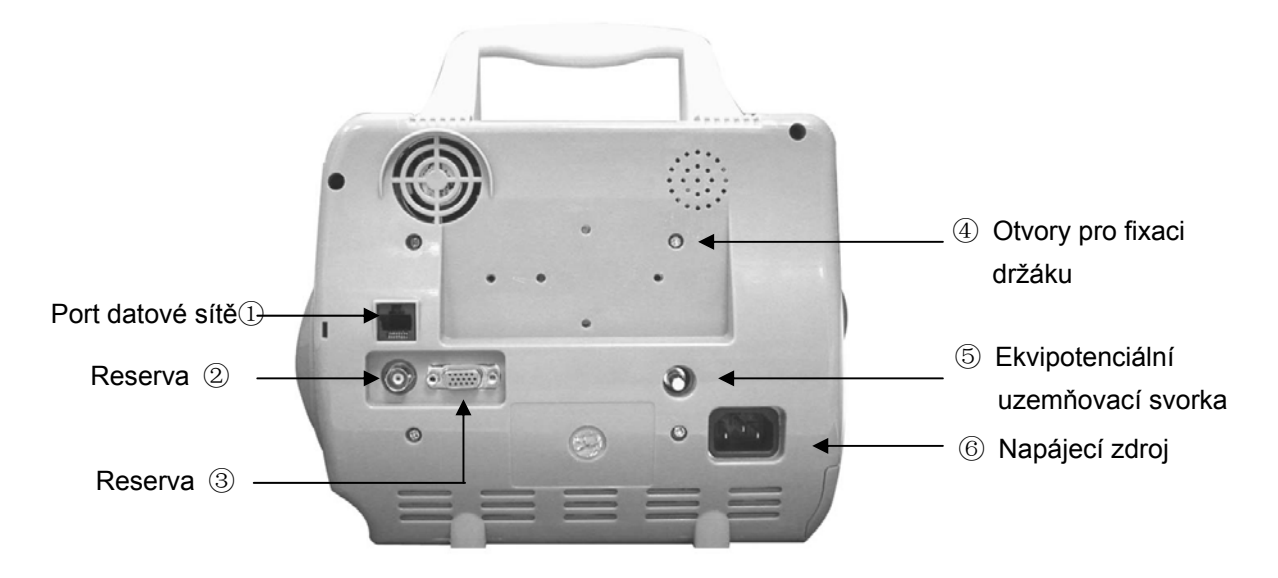

Obr. 1-7 Zadní strana

Na zadní straně jsou následující zásuvky:

- 1) Port datové sítě (①): Standard RJ45 socket
- 2) Reserva(2)
- 3) Reserva(3)
- 4) Otvory pro fixaci držáku (④)
- 5) 🕎 Ekvipotencální uzemňovací svorka (5)
- 6) Ňapájecí zdroj (⑥)

### 🗥 Výstraha 🖄

Pouze personál opravněný nebo certifikovaný firmou MINDRAY může používat port datové sítě pro provádění modernizace přístroje.

🗥 Výstraha 🖄

Všechna analogová a digitální zařízení připojená k monitoru musí být certifikována dle IEC (např. IEC 60950 for data processing equipment and IEC 60601-1 for medical equipment). Dále všechny konfigurace musí být v souladu s platnou versí systémové

normy IEC 60601-1-1. Každý, kdo připojuje přídavná zařízení k signálním vstupním částem nebo k signálním výstupním částem konfiguruje zdravotnický systém a tutíž je odpovědný, že celý systém je v souladu s platnou versí normy IEC 60601-1-1. Při pochybnostech konzultujte technické servisní oddělení nebo vaše místní zastoupení výrobce.

### 1.5 Zabudovaná baterie (volitelné příslušenství)

Tento monitor při transportu nebo při přerušení elektrické sítě může pracovat na baterii. Baterie se automaticky nabíjí jakmile je monitor připojen k elektrické síti, bez ohledu zda je monitor zapnut nebo vypnut.

Symbol baterie je zobrazen na hlavním menu a udává stav baterie.

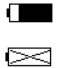

Baterie je instalovaná v prostoru pro baterii v přístroji. Plná část indikuje kapacitu.

V přístroji není žádná baterie.

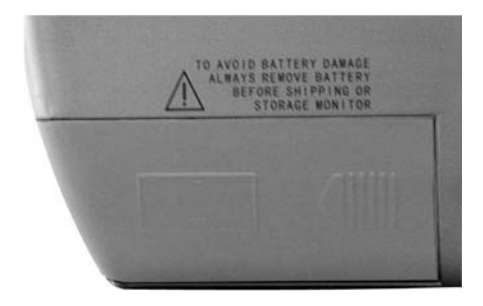

Obr.1-8 Kryt prostoru pro baterii

Kapacita vnitřní baterie je omezená. Jakmi je kapacita baterie příliš nízká, spustí se alarm vysoké úrovně a objeví se vzkaz "Battery too low" v oblasti technických alarmů. V tomto okamžiku by mělo být zapnuto napájení monitoru z elektrické sítě.

### 🗥 Poznámka 🖄

Baterii vyjměte z přístroje před dopravou nebo když očekáváte, že monitor nebude delší dobu používán.

### 🗥 Výstraha 🖄

Nenchávejte baterii v dosahu dětí. Používejte pouze baterie specifikované výrobcem.

### 1.5.1 Údržba baterie

#### Formování baterie

Před prvním použitím je třeba baterii zformovat. Formovacím procesem baterie je jeden nepřerušený nabíjecí cyklus následovaný nepřerušeným vybitím. Baterie by měla být pravidelně formována pro udržení dlouhé životnosti. Provádějte formování baterie po každých dvou měsících provozu nebo skladování anebo když doba provozu na baterii se výrazně zkrátí.

Při formování baterie postupujte následujícím způsobem:

- 1. Odpojte monitor od pacienta a ukončete veškeré monitorování nebo měření.
- 2. Vložte baterii, která potřebuje formovat, do prostoru pro baterie v monitoru. Pokud váš monitor má prostor pro dvě baterie, ponechte místo pro druhou baterii prázdné.
- 3. Připojte monitor k elektrické síti nechte baterii nabíjet nepřetržitě po dobu 10 hodin.
- 4. Odpojte elektrickou síť a nechte monitor běžet na baterii až se sám vypne.
- 5. Připojte znovu elektrickou síť a nabíjejte baterii npřetržitě po dobu 10 hodin.
- 6. Baterie je tím zformována a monitor lze vrátit zpět do provozu.

#### Přezkoušení baterie

Výkonnost opakově nabíjitelné baterie se v průběhu času může zhoršovat. Pro přezkoušení vlastností baterie použijte následující postup:

- 1. Odpojte monitor od pacienta a ukončete veškeré monitorování nebo měření.
- 2. Připojte monitor k elektrické síti a ponechte baterii 10 hodin nepřetržitě nabíjet.
- 3. Odpojte elektrickou síť a nechte monitor běžet na baterii až se sám vypne.
- 4. Doba provozu na baterii přímo ukazuje výkonnost baterie.

Pokud váš monitor má prostor pro dvě baterie, můžete obě baterie přezkoušet současně. Když doba provozu na baterie je podstatně kratší než specifikovaný čas, pak baterii vyměňte nebo kontaktuje servisní personál.

### 🖄 Poznámka 🖄

Životnost baterie závisí na tom, jak často a jak dlouho je používaná. Obvyklá životnost řádně udržované a uložené olověné baterie s kyselinou je okolo 2 let. Životnost vice agresivně užívané baterie může být kratší. Doporučujeme olověné baterie s kyselinou měnit každé 2 roky.

Baterie může být poškozena nebo selhat pokud je je provozní čas po plném nabití příliš krátký. Provozní čas závisí na konfiguraci a způsobu použití. Na příklad, časté měření NIBP take zkracuje provozní čas.

### 1.5.2 Recyklování baterie

Když baterie jsou na baterii vizuálně patrné známky poškozen nebo baterie neudrží delší dobu náboj, měla by být vyměněna. Odstraňte starou baterii z monitoru a žádně ji recyklujte. Staré baterie se zbavte v souladu s místními zákony, týkajících se likvidace nebezpečných odpadů..

### 🗥 Výstraha 🖄

Nerozebírejte baterie, nelikvidujte je v ohni a nezkratujte jejich svorky. Baterie se může vznítit, explodovat, může z ní unikat kyselina, zahřát se a způsobit osobní zranění.

### PRO VAŠE POZNÁMKY

## Kapitola 2 Počáteční instalace

- Rozbalení a ověření stavu
- Zapojení síťového kabelu
- Zapnutí monitoru
- Připojení pacientských snímačů/sond
- Ověření zapisovače

### 🗥 Poznámka 🖄

Je nutné přečíst tuto kapitolu a kapitolu o bezpečnosti pacienta. Monitor musí být instalován podle uvedených požadavků aby pracoval normálně.

### 2.1 Rozbalení obalu a ověření stavu

Otevřete obal a opatrně vyjměte monitor s příslušenstvím. Obalový materiál zachovejte pro možnou dopravu nebo uložení v budoucnu. Ověřte stav všech částí podle balícího listu.

- Ověřte, zda nedošlo k mechanickému poškození.
- Prohlédněte všechny kabely, moduly a příslušenství.

Pokud zjistíte nějakou závadu, okamžitě kontaktujte obchodní oddělení MINDRAY nebo místní zastoupení.

### 2.2 Zapojení siťového kabelu

Postup při připojování síťového kabelu:

- Zajistěte aby síťové napájení odpovídalo následující specifikaci: 100~250 V stříd. (AC), 50/60 Hz.
- Použijte síťový kabel, který je dodaný s monitorem. Zapojte síťový kabel do zásuvky INPUT monitoru. Druhý konec síťového kabelu zapojte do uzemněné 3-kolíkové zásuvky nemocničního rozvodu.

### 🗥 Poznámka 🖄

#### Zapojte napájecí kabel do zásuvky nemocničního typu.

Pokud je potřeba, připojte ekvipotenciální zemnící vodič. Detaily najdete v kapitole
 Bezpečnost pacienta.

### 2.3 Rozbalení obalu a ověření stavu

Otevřete obal a opatrně vyjměte monitor s příslušenstvím. Obalový materiál zachovejte pro možnou dopravu nebo uložení v budoucnu. Ověřte stav všech částí podle balícího listu.

Ověřte, zda nedošlo k mechanickému poškození.

Prohlédněte všechny kabely, moduly a příslušenství.

Pokud zjistíte nějakou závadu, okamžitě kontaktujte obchodní oddělení MINDRAY nebo místní zastoupení.

🗥 Poznámka 🖄

Po dopravě anebo po skladování je potřeba nabít baterii. Pokud není řádně zapojeno napájení před zapnutím monitoru, monitor nemusí správně pracovat vlivem nedostatečně nabité baterie. Připojením k síťovému napájení se baterie začne nabíjet bez ohledu zda monitor samotný je zapnutý nebo vypnutý.

### 2.4 Zapnutí monitoru

Stiskněte vypínač POWER na monitoru. Systém vydá zvukový signál "Du…" a alarmový indikátor postupně blikne několika barvami. Asi po 10 sekundách přístroj úspěšně provede samotestování (self-test) a na obrazovce se objeví hlavní monitorovací menu. Nyní můžete provádět normální činnost.

V průběhu testu se na displeji objeví číslo verse.

### 🗥 Poznámka 🖄

Když přístroj zjistí v průběhu testu závažnou chybu, vydá alarm.

### 🗥 Poznámka 🛝

Přezkoušejte všechny použitelné funkce abyste zabezpečili normální funkci monitoru.

### 🛆 Poznámka 🛆

Baterie musí být nabita na plnou kapacitu po každém použití aby byla zajištěna dostatečná reserva pro napájení.

### 🗥 Výstraha 🖄

Při detekci jakékoli známky poškození nebo když systém zobrazí nějakou chybovou hlášku (error message), nepoužijte přístroj na pacientovi. Kontaktujte okamžitě

biomedicinského inženýra vaší nemocnice nebo středisko zákaznické služby Mindray.

### 🗥 Poznámka 🖄

Při dalším zapínání monitoru musíte počkat nejméně 1 minutu od předchozího vypnutí.

### 2.5 Připojení pacientských snímačů/sond

Zapojte všechny potřebné pacientské snímače/sondy do monitoru a k pacientovi.

### 🗥 Poznámka 🖄

Jak správně zapojit snímače/sondy najdete v Kapitole 11-14.

### 2.6 Ověření zapisovače

Ověřte, zda v zapisovači na levé straně monitoru je dostatek papíru. Když papír není, postupujte podle **Kapitoly Zápis**.

## Kapitola 3 Systémové menu

- Přijetí nového pacienta
- Zápis
- Trendový graf/tabulka a přehled alarmů
- Nastavení systému
- Lékové kalkulace
- Údržba

U pacientského monitoru je možné flexibilně měnit konfigurace. Můžete si přizpůsobit rozsah monitorování, rychlost posuvu křivek, hlasitost zvuků a obsah výstupu.

Otáčejte knoflíkem pro zvolení dočasné klávesy MENU v pravé spodní části obrazovky a pak vyvolejte "SYSTEM MENU". V tomto menu můžete provádět následující operace.

| SYSTEM MENU          |                 |  |  |  |  |
|----------------------|-----------------|--|--|--|--|
| PATIENT SETUP >>     | SYSTEM SETUP >> |  |  |  |  |
| DEFAULT >>           | SELECTION >>    |  |  |  |  |
| TREND GRAPH >>       | VERSION >>      |  |  |  |  |
| TREND TABLE >>       | DRUG CALC >>    |  |  |  |  |
| NIBP RECALL >>       | MAINTAIN >>     |  |  |  |  |
| ALARM RECALL >>      | DEMO >>         |  |  |  |  |
| Set up patient data. |                 |  |  |  |  |
| EXIT                 |                 |  |  |  |  |

Obr. 3 -1 Systémové menu

Zpětné prohlížení trendového grafu/tabulky, prohlížení NIBP a prohlížení alarmů je probráno v kapitole: Trend a události.

### 3.1 Nastavení pacientské informace

### 🗥 Poznámka 🖄

Jak vymazat data současného pacienta najdete v odstavci Nový Pacient.

Volbou položky [PATIENT SETUP] v "SYSTEM MENU" vyvoláte následující menu.

|                |         |          |    |          |        |          |          |          |         |          |        |          | 10      |          |         |          |         |              | •••••       |    |
|----------------|---------|----------|----|----------|--------|----------|----------|----------|---------|----------|--------|----------|---------|----------|---------|----------|---------|--------------|-------------|----|
| DEPT.          |         |          |    |          |        |          |          |          |         | f        | 1DF    | 111      | [       |          |         |          |         |              |             |    |
| PAT N          | 0       |          |    |          |        |          |          |          |         | ł        | 315    | 8TH      | ł       |          |         |          |         |              |             |    |
| BED N          | IO      |          |    |          |        |          |          |          |         | ŀ        | IE I   | GH       | IT      |          |         |          |         | •            | cm          |    |
| DOCTO          | R       |          |    |          |        |          |          |          |         | ŀ        | JE I   | GH       | IT      |          |         |          |         | 1            | kg          |    |
| NAME           |         |          |    |          |        |          |          |          |         | ł        | BLC    | OC       | )       |          |         |          |         |              |             |    |
| SEX            |         |          |    |          |        |          |          |          |         | ۲        | 1EL    | J F      | 'A'I    | TI       | ENT     | [        |         |              |             |    |
| PAT I          | YP      | E .      | AD | U.       |        |          |          |          |         |          |        |          |         |          |         |          |         |              |             |    |
|                | A       | B        | С  | D        | E      | F        | G        | Н        | Ι       | J        | K      | L        | M       | N        | 0       | P        | Q       | RS           | TU          | 1  |
|                | V       | W        | х  | Y        | Z      | 0        | 1        | 2        | 3       | 4        | 5      | 6        | 7       | 8        | 9       |          |         | DEL          | OK          | ]  |
| Enter<br>chara | n<br>ct | ax<br>er |    | 12<br>0K | с<br>: | ha<br>co | ra<br>nf | ct<br>ir | er<br>M | s.<br>th | D<br>e | EL<br>en | :<br>te | de<br>re | le<br>d | te<br>in | t<br>fo | he c<br>rmat | urre<br>ion | nt |

Obr. 3-2 Nastavení pacienta

Můžete nastavit následující pacientskou informaci:

| DEPT.    | Oddelení, kde je pačlent lečen.                                            |
|----------|----------------------------------------------------------------------------|
| PAT NO   | Číslo pacienta.                                                            |
| BED NO   | Číslo pacientského lůžka (Rozsah: 1-100)                                   |
| DOCTOR   | Jméno lékaře.                                                              |
| NAME     | Jméno pacienta (Použitelné znaky: A-Z, 0-9 a mezera; Max. délka: 12 znaků) |
| SEX      | Pohlaví pacienta (Možnosti: "F" pro ženu, "M" pro muže)                    |
| PAT TYPE | Typ pacienta (Možnosti: ADU, PED, a NEO – dospělý, dítě, novorozenec)      |
| ADMIT    | Datum počátku hospitalizace (formát: rok/měsíc/den)                        |
| BIRTH    | Datum narození pacienta (formát: rok/měsíc/den)                            |
|          |                                                                            |

- HT. (cm/inch) Výška pacienta (každou otáčkou knoflíku se údaj zvyšuje/snižuje o 0,5 cm/inch).Jednotky výšky v ostatních menu odpovídají jednotce, kterou zde zvolíte.
- WT. (kg/lb) Váha pacienta (každá otáčka knoflíku zvyšuje/snižuje údaj o 0.5 kg/lb. time).Jednotky váhy v ostatních menu odpovídají jednotce, kterou zde zvolíte.
- BLOOD Krevní skupin pacienta (Vyberte A, B, O, AB, nebo N. "N" představuje skupinu neznámou)
- NEW PATIENT Přijetí nového pacienta.

V tomto menu můžet také zvolit položku [NEW PATIENT] abyste se dostali do dialogového boxu "CONFIRM TO UPDATE PATIENT" (potvrzení změny pacienta), ukázaného níže. V tomto boxu můžet rozhodnout zda budete monitorovat nového pacienta.

| CONFIRM TO U                    | PDATE PATIENT |  |  |  |  |  |
|---------------------------------|---------------|--|--|--|--|--|
| All data of currently monitored |               |  |  |  |  |  |
| patient will be deleted. Yes?   |               |  |  |  |  |  |
|                                 |               |  |  |  |  |  |
| YES                             | NO            |  |  |  |  |  |

Obr. 3-3 Potvrzení změny pacienta

Volbou [YES] zrušíte všechna data současně monitorovaného pacienta a vystoupíte z menu. Volbou [NO] se vzdáte aktualizace pacienta. Systém si podrží informace o současně monitorovaném pacientovi a vystoupíte z menu.

### 🖄 Poznámka 🖄

Volbou [YES] systém zruší všechny informace o pacientovi, který je v současné době monitorován.

### 3.2 Základní nastavení (Default).

### 🗥 Poznámka 🖄

Po zvolení kterékoli položky v tomto sub-menu zvolená položka nahradí současné nastavení systému a stane základní (defaultní) konfigurací.

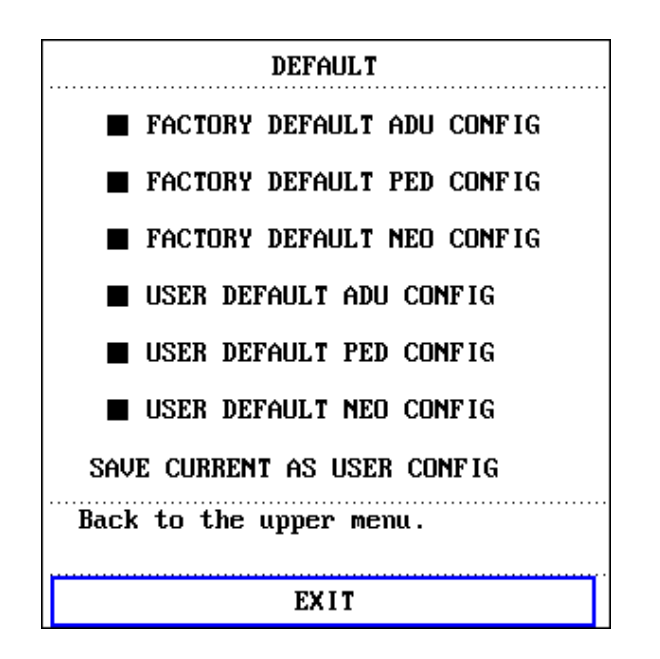

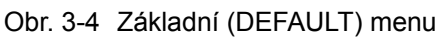

V tomto sub-menu můžete zvolit základní nastavení z výroby (factory default) nebo si vytvořit vlastní, uživatelen definovanou (user-defined default) konfiguraci. Rovněž v tomto sub-menu můžete uložit současnou konfiguraci systému jako uživatelem definovanou základní konfiguraci. Avšak v takovém případě systém automaticky uloží všechna nastavení v menu parametrů, zesílení EKG a zapnutí/vypnutí filtru jako uživatelem definovanou konfiguraci podle typu pacienta. Rovněž vyskočí dialogový box ukázaný níže.

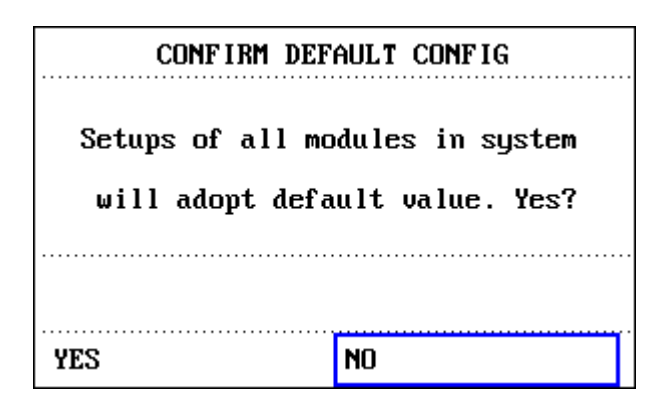

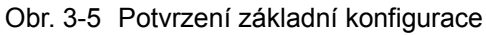

### 🗥 Poznámka 🖄

Po volbě jakékoli položky v menu DEFAULT a vystoupení z boxu, vyskočí potvrzovací dialogový box "CONFIRM DEFAULT CONFIG", ve kterém volbou [YES] potvrdíte svoji volbu a volbou [NO] vzdáte vaši volbu.

### ⚠Výstraha⚠

Všechny konfigurace systému budou nahraženy novými základními konfiguracemi "default configurations".

### 3.3 Zpětné prohlížení

V menu "SYSTEM MENU", jsou položky [TREND GRAPH], [TREND TABLE], [NIBP RECALL] a [ALARM RECALL]. Detailní informace najdete v kapitole 7: Trend a události.

### 3.4 Nastavení systému

Zvolte položku [SYSTEM SETUP] v menu [SYSTEM MENU]:

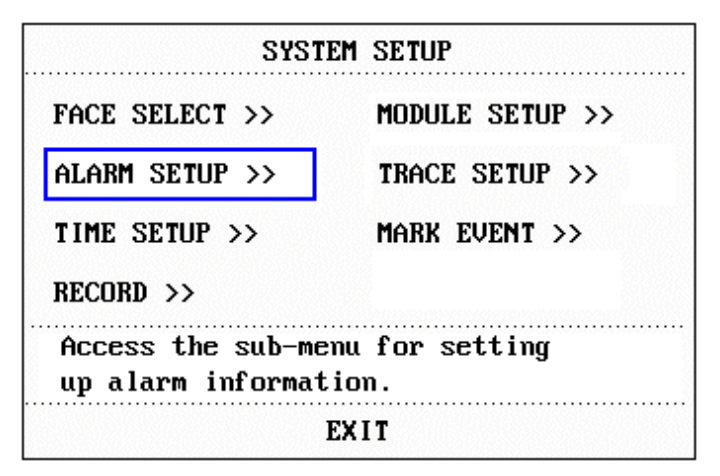

Obr. 3-6 Nastavení systému

V menu [SYSTEM SETUP] mohou uživatelé nastavit následující položky.

### 3.4.1 Volba pracovní plochy

Zvolte položku "FACE SELECT" (VOLBA PRACOVNÍ PLOCHY) v menu "SYSTEM SETUP" a vstoupíte do dialogového boxu "FACE SELECT", který je ukázaný níže. Jsou v něm možné dvě volby: STANDARD SCREEN (STANDARTNÍ OBRAZOVKA) a VIEWBED SCREEN (POHLED NA LÚŽKO). Pokaždé lze vybrat jen jednu volbu.

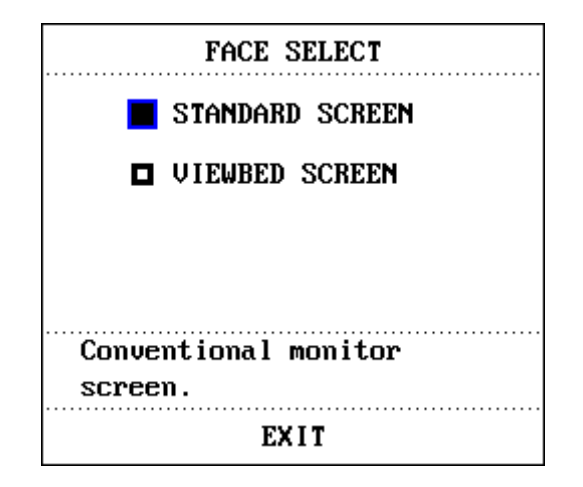

Obr. 3-7 Volba pracovní plochy

#### Standartní obrazovka:

Volbou "STANDARD SCREEN" vstoupíte na standartní obrazovku, která je základní pracovní obrazovkou monitoru.

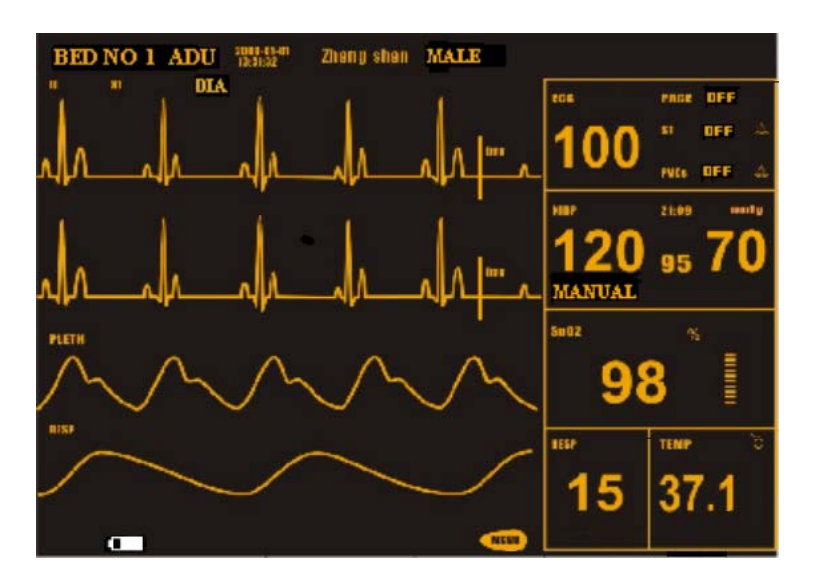

Obr. 3-8 Standartní obrazovka

### Obrazovka pohledu na lůžko (Viewbed Screen):

Pokud je ve stejné síti LAN (Local Area Network) zapojen další monitor, můžete použít váš monitor k prohlížení měřených křivek a informací o všech měřených parametrech z dalšího monitoru.

Vstup na obrazovku pohledu na lůžko (Viewbed Screen)

Zvolte možnost "VIEWBED SCREEN" v menu "FACE SELECT". Obrazovka pohledu na lůžko zaujme místo spodních křivek.

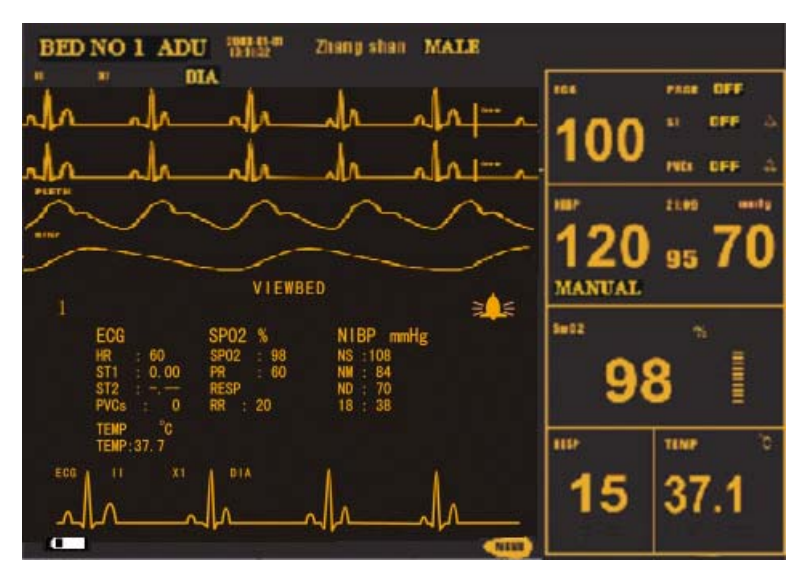

Obr. 3-9 Obrazovka pohledu na lůžko (VIEWBED SCREEN)

■ Dočasné "horké" (Hot key) klávesy funkce Viewbed

Na obrazovce Viewbed Screen jsou dvě klávesy: Select Bed Number (volba čísla lůžka) a Select Waveform (volba křivky).

Klávesa Select Bed Number ukazuje čísla lůžek a jména pacientů ostatních monitorů, současně zapojených do LAN sítě. Můžete zvolit monitor, který si chcete prohlédnout, podle jména pacienta a čísla lůžka. Pokud v daném okamžiku nejsou ve stejné LAN síti další monitory, klávesa Bed Number ukáže "N/A". Jakmile použijete tuto horkou klávesu pro zvolení monitoru k prohlížení, system přehodí obraz ze zvoleného monitoru k vám. Zvolená křivka je jednou z křivek uvedených na horké klávese Select Waveform.

Horká klávesa Select Waveform je použitá pro volbu křivky generované prohlíženým monitorem. Když horká kláves Select Waveform ukazuje "N/A", indikuje to že prohlížený monitor nemá žádné křivky. Můžete použít tuto horkou klávesu pro zvolení a tedy pro prohlížení jiných křivek z prohlíženého monitoru.

#### Alarmový indikátor Viewbed

Na horní pravé straně obrazovky Viewbed Screen je alarmový indikátor, který vám udává alarmový stav prohlíženého monitoru. Činnost tohoto indikátoru je shodná s alarmovým světlem na panelu prohlíženého monitoru. Jinými slovy to znamená, že když na prohlíženém monitoru nastane alarm střední/nízké úrovně, tento indkátor svítí žlutě a když nastane alarm vysoké úrovně, indikátor svítí červeně. Pokud prohlížený monitor nemá žádný alarm nebo alarmy jsou vyřazeny, ikona pro tento alarmový indikátor se nezobrazí.
Oblast parametrů na Viewbed Screen

Pod horkou klávesou Select Bed Number je oblast parametrů, ve které jsou zobrazeny parametry všech prohlížených monitorů.

Oblast křivek na Viewbed Screen

Pod horkou klávesou Select Waveform je oblast křivek. Způsob posuvu křivek (obnovování nebo rolování) této křivky je identický s tímto monitorem. Popis vlastností zobrazené křivky je uveden nad křivkou. Rychlost posuvu je také stejná jako je nastavena pro stejnou křivku na tomto monitoru.

Oblast technických informací

Oblast technických informací na Viewbed Screen je napravo od jména pacienta. Tato oblast zobrazuje technické informace, které mají vztah k funkci prohlížení jiných lůžek (Viewbed), jako zda je funkce Viewbed vyřazena pro poruchu sítě nebo pro přetížení sítě.

Uzavření obrazovky Viewbed Screen

V menu FACE SELECT lze zvolit možností ostatních operačních obrazovek uzavřít Viewbed Screen.

Pravidla pro automatickou volbu monitoru k prohlížení a volbu křivky

Při zapnutí monitoru nebo když vstoupíte na obrazovku pohledu na lůžko (Viewbed Screen), systém automaticky vybere v síti monitor a křivku tohoto monitoru, které můžete vidět.

Pokud měřící modul současně prohlíženého monitoru se odpojí nebo uzavře, jeho odpovídající křivka zmizí a křivka v oblasti křivek nebude obnovována. Místo toho oblast křivek zůstane prázdná. Pokud v takové situaci chcete vidět jiné křivky tohoto monitoru, je třeba je znovu zvolit.

### 3.4.2 Nastavení alarmu

Systém nabízí tři úrovně hlasitosti alarmu. Podle klinických požadavků můžete volit kteroukoli z nich. Postup je:

Zvolte položku [ALARM SETUP] v sub-menu "SYSTEM SETUP" z menu "SYSTEM SETUP". Objeví se menu ukázané níže, ve kterém můžete nastavit hlasitost alarmu a ostatní alarmové informace. Detailní informace jsou v kapitole **Alarm.**  System Menu

| ALARM SETUP                             |         |  |
|-----------------------------------------|---------|--|
| ALM SEL COMMON ALM SETUP                |         |  |
| ALARM VOL                               | MED     |  |
| ALM REC TIME                            | 8 s     |  |
| PARA ALM TYPE                           | UNLATCH |  |
| Select the module to be set up.<br>EXIT |         |  |

Obr. 3-10 Nastavení alarmu

Můžete zvýraznit položku [ALARM VOL] a pak otáčením knoflíku nastavit hlasitost alarmu. Jsou tři možnosti: LOW, MED a HIGH (nízká, střední a vysoká).

## 3.4.3 Nastavení času

Zvolte položku [TIME SETUP] v menu "SYSTEM SETUP". Objeví se menu ukázané níže. Čas systému je ve formátu rok, měsíc, den, hodina, minuta a sekunda. Pomocí kurzoru zvýrazníte položku, kterou potřebujete změnit a otáčením knoflíku zvolíte čas. Pak zvolíte [EXIT].

## 🗥 Poznámka 🗥

Systémový čas je třeba nastavit okamžitě po zapnutí monitoru (pokud je potřeba systémový čas měnit); jinak když budete chtít zpětně prohlížet obsah s časovou informací, systém nemůže zobrazit správný čas.

| TIME                 | SETUP |  |
|----------------------|-------|--|
| YEAR                 | 2000  |  |
| MONTH                | 1     |  |
| DAY                  | 1     |  |
| HOUR                 | 1     |  |
| MINUTE               | 9     |  |
| SECOND               | 6     |  |
| Set the system time. |       |  |
| EXIT                 |       |  |

Obr. 3-11 Nastavení času systému

## 3.4.4 Nastavení zapisovače

| RECORD                                        |      |  |
|-----------------------------------------------|------|--|
| REC WAVE1                                     | ECG1 |  |
| REC WAVEZ                                     | SPOZ |  |
| RT REC TIME                                   | 8 s  |  |
| TIMING REC TIME                               | OFF  |  |
| REC RATE                                      | 25.0 |  |
| REC GRID                                      | ON   |  |
| CLEAR REC TASK                                |      |  |
| Set the first real-time<br>recorded waveform. |      |  |
| EXIT                                          |      |  |

Zvolte [RECORD] v menu "SYSTEM SETUP" a vyvoláte následující menu:

Obr. 3-12 Nastavení zápisu

V tomto menu může uživatel zvolit pro zápis dvě křivky. Lze volit ze křivek:

| ECG1 | Když není na obrazovce zobrazená žádná EKG křivka, nelze zvolit. |
|------|------------------------------------------------------------------|
|------|------------------------------------------------------------------|

| SPO2 | SpO <sub>2</sub> Pletysmogram.<br>(Když SpO <sub>2</sub> Pletysmogram není zobrazen, nemůže být zvolen.) |
|------|----------------------------------------------------------------------------------------------------|
| RESP | RESP – respirační křivka<br>(Když RESP křivka není zobrazená, nelze ji volit).                           |
| OFF  | Nelze zvolit.                                                                                            |

• RT REC TIME: Trvání záznamu. Jsou dvě možnosti, CONTINUAL a 8 sec.

"CONTINUAL": Jakmile je zapisovač spuštěn stisknutím tlačítka "RECORD" na panelu monitoru, zapisovač bude kontinuálně tisknout křivku nebo parametr dokud stejné tlačítko nestisknete znovu.

"8 s": Po stisknutí tlačítka "RECORD" zapisovač poběží po dobu 8 sekund a zastaví se automaticky.

 TIMING REC TIME (časování zápisu): Nastavuje se tím časový interval mezi automatickými zápisy. Lze volit z 10 možností: "OFF, 10min, 20min, 30min, 40min, 50min, 1hour, 2hours, 3hours a 4hours". Monitor zahájí zápis ve zvolených časových intervalech, zapisuje po dobu 8 sekund a automaticky se zastaví.

# 🗥 Poznámka 🛝

## RT REC TIME má přednost před TIMING REC TIME OFF.

- REC RATE: (rychlost) Lze volit ze dvou možností, 25,0 a 50,0 mm/s.
- REC GRID: Po zvolení ON se bude tisknout na papír mřížka nebo při OFF bez mřížky.
- CLEAR REC TASK: Používá se pro odstranění alarmových událostí, které byly generovány a čekají na zápis.

## 🗥 Poznámka 🖄

Když se zvolí dvě stejné křivky, systém automaticky jednu křivku nahradí jinou.

## 3.4.5 Nastavení modulů

Zvolte položku [MODULE SETUP] v menu "SYSTEM SETUP" a vyvoláte následující menu:

| MODULE SETUP            |      |  |      |
|-------------------------|------|--|------|
|                         | ECG  |  | SP02 |
|                         | RESP |  | NIBP |
|                         | TEMP |  |      |
| Back to the upper menu. |      |  |      |
| EXIT                    |      |  |      |

Obr. 3-13 Nastavení modulů

V tomto menu můžete nastavit parametry, které mají být monitorovány. Tím můžete vyloučit rušení parametry, které nepotřebujete hlídat.

## 3.4.6 Volba stop pro křivky

Zvolte položku [TRACE SETUP] v menu "SYSTEM SETUP" a vyvoláte následující menu.

|        | TRACE SETUP        |
|--------|--------------------|
|        | ECG1               |
|        | SP02               |
|        | RESP               |
| Back 1 | to the upper menu. |
|        | EXIT               |

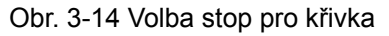

V tomto menu můžete vybrat křivky, které chcete aby byly zobrazeny.

## 3.4.7 Nastavení událostí (Event)

Monitor dává možnost označovat čtyři typy události. Můžete si specifikovat jak budou representovány.

Zvolte položku [MARK EVENT] v menu "SYSTEM SETUP" a vyvoláte následující menu:

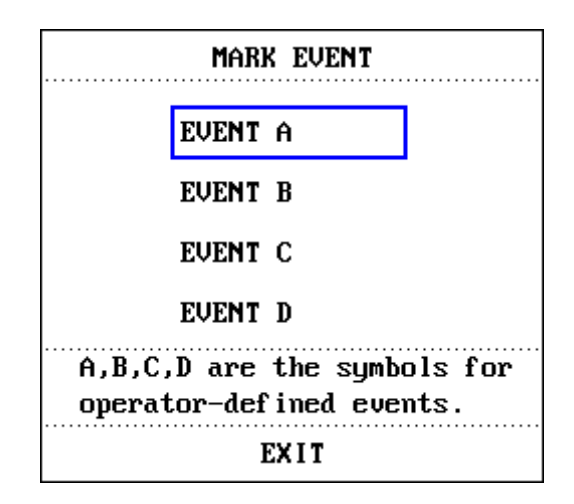

Obr. 3-15 Menu označování událostí

Jak označit událost: Pomocí rotačního knoflíku vyberte jednu z událostí A, B, C a D. V rámečku zvolené události se objeví symbol @ . Pokud uděláte chybnou volbu, můžete stisknout knoflík na události znovu a volba se zruší. Volbou [EXIT] menu opustíte a následně provedená volba bude účinná.

Funkce označování (markování) událostí má následující význam:

Pomáhá třídit záznamy do různých kategorií, jako jsou události mající vliv na pacienty a události mající vliv na monitorování parametru včetně podání dávky, injekce, stavu terapie. Událost bude zobrazena v trendovém grafu/tabulce aby pomohla při analyze pacientských

parametrů když k události došlo.

# 3.5 Nastavení volby

Zvolte položku [SELECTION] v menu "SYSTEM MENU" a vyvoláte následující menu.

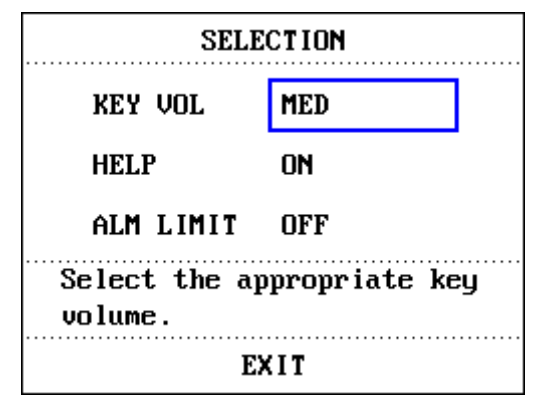

Obr. 3-16 Nastavení volby

## Hlasitost klávesnice:

Zvolte [KEY VOL] (hlasitost klávesnice) z menu "SELECTION". Pro nastavení hlasitosti otáčejte knoflíkem. Jsou čtyři možností – OFF, LOW, MED, HIGH (vypnuto, nízká, střední, vysoká).

## Funkce nápovědy (Help):

Systém má v sobě přímou (On-line) nápovědu pro operace s menu. Můžete podle situace zvolit potřebnou nápovědu. Metoda je:

Zvolte položku [SELECTION] z menu "SYSTEM MENU" a dostanete se na sub-menu "SELECTION", ve kterém můžete zvýraznit položku [HELP] a otáčením knoflíku zvolit "ON" nebo "OFF". Při volbě "ON", můžete procházet nápovědními informacemi. Při volbě "OFF", systém vypne nápovědní funkci.

## Alarmové meze:

Systém může zobrazit alarmové meze. Tuto funkci můžete podle potřeby zvolit. Metoda je:

Zvolte [SELECTION] z menu "SYSTEM MENU" a vyvoláte menu "SELECTION". Můžete nastavit [ALM LIMIT] na "ON" nebo "OFF".

# 3.6 Verse monitoru

Volbou položky [VERSION] v menu "SYSTEM MENU" se dozvíte softwarovou versi monitoru.

| VERSION                                                    |
|------------------------------------------------------------|
| Version 1.0 07-31-2001                                     |
| Copyright(c) Mindray Co., Ltd.                             |
| Compile Time: Dec 03 2002                                  |
| DEVICE CONFIG LIST >>                                      |
| Enter the menu containing the<br>list of device functions. |
| EXIT                                                       |

Obr. 3-17 Verse monitoru

Když chcete znát konfiguraci monitoru, zvolte [DEVICE CONFIG LIST].

| DEVICE CONFIG LIST                                                                                                    |                                                                       |
|----------------------------------------------------------------------------------------------------|-----------------------------------------------------------------------|
| <ul> <li>✓ UIEWBED</li> <li>✓ PARA ALARM LIMIT DISPLAY</li> <li>✓ DRUG CALC &amp; TITRATION</li> <li>✓ ARR &amp; ST ANALYSIS</li> <li>✓ ECG LEAD TYPE – 3 LEADS</li> </ul> | MODULE<br>~ ECG<br>~ RESP<br>~ TEMP<br>~ SPO2<br>~ NIBP<br>~ RECORDER |
| Back to the upper menu.                                                                                                    |                                                                       |
| EXIT                                                                                                    |                                                                       |

Obr. 3-18 Seznam konfigurace zařízení

# 3.7 Lékové kalkulace

Monitor je možné používat pro provádění lékových kalkulací a tvorbu titrační tabulky pro výpočet 15 druhů léků. Detailní informaci najdete v Kapitole Lékové kalkulace a titrační tabulka.

# 3.8 Předváděcí funkce (DEMO)

Zvolte položku [DEMO] v menu "SYSTÉM MENU" a zobrazí se "ENTER DEMO PASSWORD" (vložte heslo pro demonstrační režim). Po vložení správného hesla přístroj vstoupí do demonstračního režimu DEMO.

Demonstrační režim je určen pouze pro předvádění vlastností monitoru a pro školení.

V klinických aplikacích je používání této funkce zakázané, poněvadž DEMO může mylně vést zdravotnický personál k považování DEMO křivek a parametrů za aktuální data pacienta a může to mít za následek zpoždění léčby nebo nesprávnou léčbu. Proto pro vstup do tohoto režimu je potřeba heslo.

## 3.9 Maintenance

Zvolte položku [MAINTAIN] z menu "SYSTEM MENU" a vyvoláte dialogový box "ENTER MAINTAIN PASSWORD", ukázaný níže. Do boxu je třeba vložit heslo a pak je možné přizpůsobovat údržbové nastavení. Nemůže ale provádět vyhrazené údržbové funkce, které jsou přístupné pouze servisním inženýrům společnosti MINDRAY.

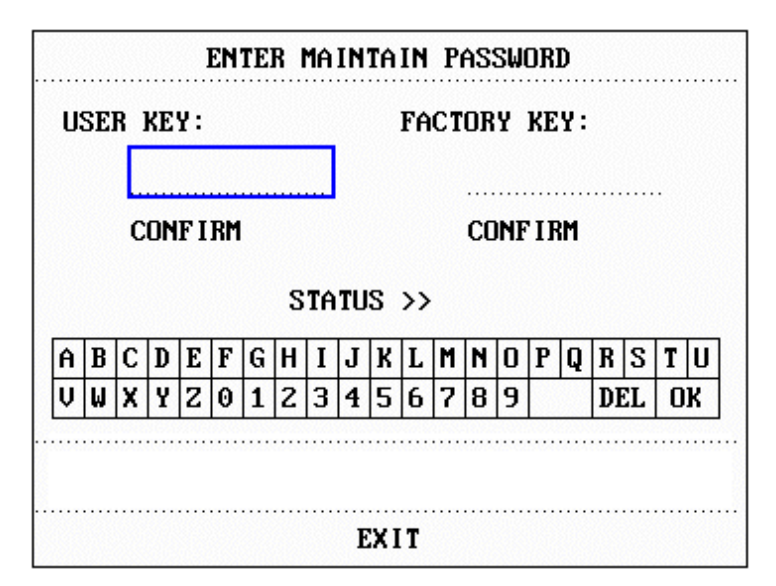

Obr. 3-19 Vložení hesla pro údržbu

Vložte heslo do boxu "ENTER MAINTAIN PASSWORD" a stiskněte [CONFIRM]. Objeví se

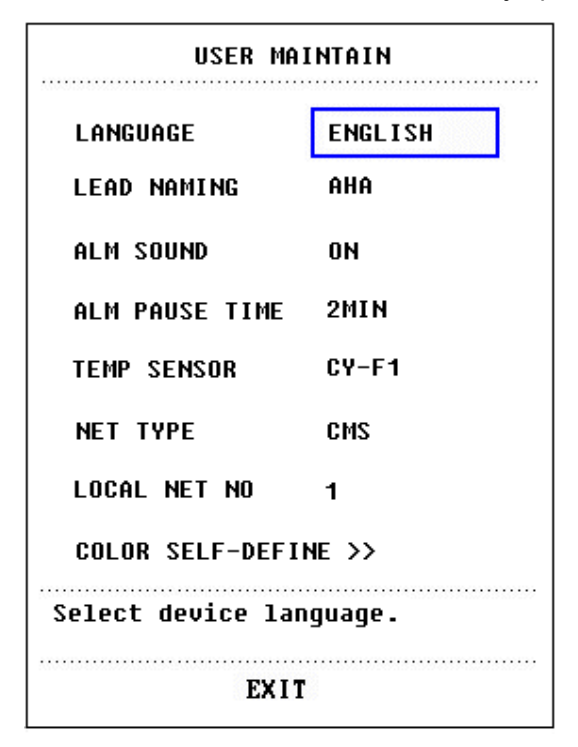

menu "USER MAINTAIN", ve kterém můžete nastavovat následujcí položky.

Obr. 3-20 Uživatelská údržba

Pro [LANGUAGE] můžete nastavit jazyk, který se má objevovat na obrazovce.

Pro položku [LEAD NAMING] (pojmenování svodů) můžete zvolit "AHA"(American Heart Association) nebo "EURO". Rozdíl mezi těmito dvěma styly najdete v kapitole Monitorování ECG/RESP.

Pro položku [ALM SOUND] můžete nastavit hlasitost alarmu na "ON" nebo "OFF".

## 🗥 Výstraha 🖄

Když je hlasitost alarmu nastavena na "OFF", neuslyšíte zvukový signál alarmu po výskytu nového alarmu. Při použití této funkce musíte být velmi opatrní.

Při nastavení hlasitosti alarmu na "OFF" když systém ve stavu Silence (ticho) nebo Pause, systém automaticky zruší stavy Silence nebo Pause.

Když zvolíte "Silence" nebo "Pause" přičemž je hlasitost alarmu nastavená na "OFF", systém obnoví hlasitost alarmu před nastavením hlasitosti alarmu na "OFF" a vstoupí do stavu Silence nebo Pause.

## 🗥 Poznámka 🖄

Po nastavení hlasitosti alarmu na OFF se objeví symbol v oblasti technických alarmů.

## 🗥 Poznámka 🖄

Nastavení hlasitosti alarmu na"OFF" je platné pouze po tuto dobu zapnutí monitoru. Po

## příštím zapnutí monitoru nastavení obnoví svoji hodnotu z doby předchozího zapnutí. Pro položku [ALM PAUSE TIME] můžete nastavit dobu trvání stavu pauzy alarmu. Jsou tři možnosti , 1 minuta, 2 minuty a 3 minuty.

V položce [TEMP SENSOR] (snímač teploty) můžete zvolit buď "YSI" nebo "CY-F1". "CY-F1" je domácí sonda pro měření teploty vyráběná v Číně, YSI je importovaná sonda americké firmy Yellow Springs Instruments.

V položce [NET TYPE] (typ sítě) můžete zvolit "HYPER III" nebo "CMS".

Položka [LOCAL NET NO] se vztahuje k číslu místní sítě.

[COLOR SELF-DEFINE]: Používá se pro definování barvy křivky zobrazené na obrazovce. Je možné vybírat z pěti barev: zelená, modrozelená (cyan), červená, žlutá a bílá.

| COLOR SELF-D     | EFINE  |
|------------------|--------|
| ECG WAVE & PARA  | GREEN  |
| SPOZ WAVE & PARA | CYAN   |
| RESP WAVE & PARA | YELLOW |
| OTHER PARA       | WHITE  |

Obr 3-21 Definování barev

# Kapitola 4 Alarm

Tato kapitola podává všeobecné informace o alarmu a opatřeních, která je potřeba provádět když alarm nastane.

Alarmové informace a výzvy ke každému parametru najdete v příslušné kapitole.

## 🖄 Výstraha 🖄

Po zapnutí monitoru systém provede test zda zvuková a vizuální funkce alarmu pracuje normálně.

Při zapnutí monitoru se ozve zvukový signál "Dang-" a současně indicator blikne žlutě a pak červeně. Tím se ověří, zda zvuková a vizuální alarmová funkce systému normálně pracuje. Měli byste pečlivě ověřit výsledek tohoto testu. Pokud zvukový a vizuální alarm se projeví abnormálně, neměli byste monitor používat u pacienta a musíte kontaktovat společnost Mindray nebo servisní středisko.

# 4.1. Režimy alarmu

## 4.1.1. Úroveň alarmu

Každý alarm, buď technický nebo fyziologický, má svoji určitou úroveň. Při výskytu alarmů s vyšší úrovní system vydává výzvu různými způsoby. Některé úrovně alarmu lze nastavit přes software. Další alarmy jsou nastaveny v systému a není možné je měnit. Alarmy monitoru mají tři úrovně: vysoká, střední a nízká ( high, medium and low.)

Alarm vysoké úrovně indikuje, že život pacienta je ohrožen nebo že monitor má závažný technický problem. Je to nejzávažnější výstraha.

Alarm střední úrovně znamená vážnou výstrahu.

Alarm nízké úrovně je všobecná výstraha.

Alarmy jsou klasifikovány do tří kategorií – fyziologický alarm, technický alarm a všeobecný alarm. Fyziologický alarm se vztahuje k událostem spuštěným fyziologickou situací pacienta, jakou je třeba překročení alarmové meze srdeční frekvence (HR). Zde jde o alarm parametru. Technické alarmy se vztahují k poruchám systému, které působí, že určité monitorovací procesy nejsou technicky možné nebo výsledky monitorování nejsou věrohodné. Technický alarm se take nazývá chybovým vzkazem systému (System Error Message). Všeobecný

alarm se vztahuje k dalším alarmům než jsou dva předcházející typy.. Je však nutné jim take věnovat pozornost..

Monitor má pro různé parametry přednastaveny odlišné úrovně alarmu. Alarmovou úroveň můžete take měnit použitím metody popsané v této kapitole.

Úroveň technického alarmu systémové chyby (System Error) a odpovídající výzva je přednastavená v systému.

Úrovně všech technických alarmů a všeobecných alarmů a rovněž i některých fyziologických alarmů jsou přednastaveny v systému a není možné je měnit.

## 4.1.2. Režimy alarmu

Při výskytu alarmu může monitor přivolat vaši pozornost třemi způsoby, a to slyšitelným zvukem (audio), vizuální výzvou a slovním popisem. Audio a vizuální výzvy jsou na obrazovce, přichází z reproduktoru na monitoru a z alarmového indikátoru. Slovní popis je zobrazen na obrazovce. Fyziologický alarm je zobrazen v oblasti fyziologických alarmů, zatímco většina technických alarmů je zobrazována v oblasti technických alarmů.

# 🛆 Poznámka 🖄

Oblast fyziologických alarmu je v pravé horní části obrazovky. Oblast technických alarmů je nalevo od fyziologickcýh alarmů.

## 🗥 Poznámka 🖄

Způsob prezentace každé alarmové výzvy je ve vztahu k úrovni alarmu.

Jak monitor indikuje, že měřený parametr překročil své alarmové meze:

Fyziologický alarm nastane když měřený parametr překročí své alarmové meze. Kromě tří způsobů alarmové výzvy zmíněných výše, monitor alarmuje take blikáním monitorovaného parametru na obrazovce. Blikání je s frekvencí 1 Hz (1x/sekundu). Pokud jsou také zobrazeny alarmové meze parametru, budou rovněž blikat stejnou frekvencí (1Hz).

## Zobrazení na obrazovce

Jakmile měřený parametr překročí své alarmové meze a spustí fyziologický alarm, odpovídající hodnota parametru začně blikat. V horní části obrazovky se objeví symbol hvězdičky "\*", který indikuje že nastal alarm. Tři hvězdičky "\*\*" znamenají alarm vysoké úrovně, dvě hvězdičky "\*\*" alarm střední úrovně a jedna hvězdička "\*" alarm nízké úrovně. Pro technické alarmy systém hvězdičky nezobrazuje.

### Alarmový světelný indikátor

Alarmy vysoké/střední/nízké úrovně systém indikuje následujcími různými vizuálními způsoby:

| Úroveň alarmu | Vizuální výzva                                     |
|---------------|----------------------------------------------------|
| Vysoká        | Alarmový indkátor bliká červeně vysokou frekvencí. |
| Střední       | Alarmový indikátor bliká žlutě nízkou frekvencí.   |
| Nízká         | Alarmový indikátor svítí žlutě.                    |

### Alarmový zvuk

Systém identifikuje vysoké/střední/nízké úrovně alarmu následujícími zvukovými způsoby:

| Úroveň alarmu | Audio výzva                                                                     |   |
|---------------|---------------------------------------------------------------------------------|---|
| Vysoká        | "DANG-DANG-DANGDANG-DANG"<br>"DANG-DANG-DANGDANG-DANG" jednou každých 8 sekund. | " |
| Střední       | "DANG-DANG-DANG" jednou každých 24 sekund.                                      |   |
| Nízká         | "DANG-" jednou každých 24 sekund.                                               |   |

## 🗥 Poznámka 🗥

Když současně nastane vice alarmů různých úrovní, monitor vydává zvuk odpovídající nejvyšší úrovni.

## 4.1.3. Nastavení alarmu

Alarmové meze paramatru se nastavují v menu "ALARM SETUP".

Zvolte položku [ALARM SETUP] v menu "SYSTEM SETUP" a vyvoláte menu "ALARM SETUP" (základní - default menu), které je ukázané níže. V tomto menu můžete zvolit jakoukoli možnost v položce [ALM SEL]. Možnosti jsou "COMMON ALM SETUP" (společné nastavení alarmu) a nastavení alarmu pro každý parametr.

| ALARM SETUP                             |         |  |  |  |
|-----------------------------------------|---------|--|--|--|
| ALM SEL COMMON ALM SETUP                |         |  |  |  |
| ALARM VOL MED                           |         |  |  |  |
| ALM REC TIME 8S                         |         |  |  |  |
| PARA ALM TYPE                           | UNLATCH |  |  |  |
| Select the module to be set up.<br>EXIT |         |  |  |  |

Obr. 4-1 Nastavení alarmu

### SPOLEČNÉ NASTAVENÍ ALARMU (COMMON ALM SETUP)

Volbou [COMMON ALM SETUP] vyvoláte následující nastavovací položky pro všechny parametry.

- ALARM VOL (hlasitost): má tři volby: LOW, MED a HIGH.(nízká, střední a vysoká)
- ALM REC TIME (doba záznamu alarmu): která se týká trvání záznamu a má tři možnosti: 8s, 16s, 32s. Systém může zaznamenat křivky 4s, 8s nebo 16s před a po výskytu alarmové události (8s, 16s, 32s).
- PARA ALM TYPE: má dvě možnosti: LATCH (uzamčení), UNLATCH (neuzamčení). LATCH znamená, že jakmile alarm nastal, system bude vydávat alarm po celou dobu, dokud nenastane manuální intervence (jako je stisknutí tlačítka "SILENCE" na panelu). UNLATCH znamená, že system přestane vydávat alarm jakmile pomine situace, která alarm způsobila.

### ■ Nastavení alarmu pro každý parametr

V menu "ALARM SETUP" zvolte položku [ALM SEL] a budete moci nastavit alarmovou informaci pro následující parametry. Jedná se o HR (srdeční frekvence), ST (elevace /deprese ST segmentu), PVC (extrasystoly), SPO2 (saturace kyslíku), NIBP (neinvazivní tlak), RESP (respirace) a TEMP (teplota). Na příklad:

• Způsob nastavení alarmové informace pro HR:

Krok 1: Zvolte možnost [HR ALM SETUP] v položce [ALM SEL]. Pak menu zobrazí jen položky pro nastavení HR.

Krok 2: V tomto menu lze nastavit pět položek. Jedná se o HR ALM (on/off – zapnutí/vypnutí alarmového přepínače), ALM LEV (úroveň alarmu), ALM REC (přepínač záznamu alarmu), ALM HI (horní mez alarmu HR), ALM LO (spodní mez alarmu HR). Přemístěte kurzor na položku, kterou potřebujete změnit a stisknutím knoflíku provedete nastavení.

Způsob nastavování alarmové informace pro ostatní parametry je stejný jako pro HR.

# 4.2. Testování alarmu při zapnutí

Po zapnutí monitoru systém provede kontrolu funkce zvukových a vizuální alarmových signálů.

Při každém zapnutí napájení monitoru systém vydá alarmový zvuk "DANG-" a alarmový LED indikátor na displeji jednou blikne žlutě a červeně. Když systém po zapnutí nevydá zvuk "DANG-" a LED neblikne, nepoužívejte monitor na pacientovi a uvědomte Mindray Customer Service.

## ⚠Výstraha⚠

Po zapnutí monitoru system provede kontrolu zda zvuková a vizuální alarmová funkce pracuje normálně. Pokud system nedává alarmovou výzvu tak, jak je výše popsané, nepoužívejte monitor na pacientovi a musíte kontaktovat servisní oddělení MINDRAY.

# 4.3. Typy alarmu

Alarm bude spuštěn když nastanou následující typy událostí:

- 1) Fyziologické alarmy.
- 2) Technické alarmy.
- 3) Obecná výzva a alarmy.

### A. Fyziologické alarmy

Jakmile měřená hodnota fyziologického parametru překročí alarmovou mez a alarmový přepínač je zapnutý (nastaven na ON), systém bude vydávat alarm. Alarm nenastane, pokud alarmový přepínač je nastaven na OFF.

### B. Technické alarmy

Když nastane chyba systému, systém spustí okamžitě alarm a snaží se o nápravu, jakou je zastavení zobrazování postiženého parametru a křivky a odstranění zobrazené hodnoty aby nedošlo k zavádějící informaci pro léčbu. Pokud současně nastane více chyb, zobrazí se postupně.

### C. Všeobecná výstraha

Za některých okolností některé alarmy jsou ve svém normálním rozsahu a nepovažujeme je za ohrožujcí zdraví pacienta. Na příklad, když při zapnutí monitoru není připojená pacientská sonda nebo snímač, systém vydá technický alarm SENSOR OFF (odpojený snímač).

# 4.4. SILENCE/CLOSE/PAUSE (ticho, uzavření, pauza).

### ■ SILENCE/CLOSE (ticho/uzavření)

Stiskněte na panelu tlačítko SILENCE na dobu delší než 2 sekundy a systém vypne všechny zvukové signály. Když stisknete tlačítko SILENCE znovu, systém ukončí stav SILENCE a obnoví stav PAUSE a příslušně vyřadí alarm na dříve definovanou dobu trvání.. Když potřetí stisknete tlačítko PAUSE, systém ukončí stav pauzy a obnoví normální alarmový stav a vydá znovu alarmový signál. Když je systém ve stavu SILENCE, jakýkoli nový alarm ukončí stav SILENCE a SILENCE a obnoví normální stav alarmu.

## 🗥 Poznámka 🗥

Když se objeví symbol <sup>MM</sup>, indikuje to vypnutí alarmového zvuku a systém nebude produkovat alarmový signál. Musíte proto být velmi opatrní při použití této funkce. Jsou dva způsoby jak tento stav ukončit. Prvním je nastavit v menu MAINTAIN hlasitost alarmu na "ON". Dalším způsobem je stisknout <u>krátce</u> tlačítko SILENCE aby se symbol

w změnil na 🍬; Dalším stisknutím tlačítka SILENCE systém znovu obnoví normální alarmový stav.

### ■ PAUSE (pauza)

Krátkým stisknutím tlačítka SILENCE na panelu systém vypne všechny alarmové zvuky a rovněž vizuální výzvy i popis fyziologického alarmu a vstoupí do stavu pauzy. Odpočítávání zbývající doby pauzy se objeví v oblasti fyziologického alarmu, ve které je také zobrazen symbol 2.

Doba trvání stavu PAUSE může být nastavena na 1min, 2min nebo 3min. Můžete to nastavit v položce [ALM PAUSE TIME] v menu "SYSTEM MENU\MAINTAIN".

Po dalším stisknutí tlačítka SILENCE systém obnoví normální stav. Kromě toho, výskyt nového technického alarmu také ukončí status PAUSE a dovolí systému návrat do normálního stavu. Zmizí rovněž symbol **x**.

## 🗥 Poznámka 🗥

Po návratu systému do normálního stavu závisí existence alarmu na tom, zda je splněna alarmová podmínka. Stisknutím tlačítka SILENCE systém trvale vypne alarmový zvuk pro LEAD OFF/SENSOR OFF alarm (odpadnutí elektrody, nezapojený vodič nebo snímač).

# 4.5. Alarm parametru

Nastavení alarmové informace pro jednotlivý parametr lze provést v menu příslušného parametru. Jde o alarmový přepínač, mez alarmu, úroveň alarmu, stav alarmu a přepínač zápisu alarmu.

Když je alarm parametr nastaven na OFF, vedle parametru se v oblasti parametrů objeví ikona "\*\*". Pro každý parametr lze alarm zapnout nebo vypnout - ON/OFF.

Pro parametr se zapnutým alarmem (nastaveným na ON), bude alarm spuštěn jakmile hodnota parametru překročí meze alarmu. Systém bude generovat alarm automaticky podle nastavené úrovně alarmu následujícími způsoby:

- 1. Na obrazovce se zobrazí alarmová výzva jak je popsáno ve způsobech alarmu.
- Pokud jste nastavili hlasitost alarmu, systém vydá alarmový zvukový signál podle předem nastavené úrovně a hlasitosti. Když se současně vyskytnou alarmy více parametrů najednou, systém vydá zvukový signál odpovídající nejvyšší úrovni.
- 3. Alarmový indikátor bliká.
- 4. Pokud jste nastavili dobu trvání záznamu alarmu v menu "ALARM SETUP" na 8s, 16s nebo 32s, systém uloží křivku 4s, 8s nebo 16s před a po alarmu;
- 5. Pokud je zapnutý zápis alarmu (nastaven na ON), systém automaticky aktivuje zapisovač aby zapsal alarm. Detailní informaci najdete v Kapitole: Záznam.

# 4.6. Když nastane alarm

## 🛆 Poznámka 🛆

Když nastane alarm, vždy nejdříve ověřte situaci pacienta.

Systém zobrazí alarmovou informaci v oblasti systémových informací nebo v oblasti systémových alarmových informací. Identifikujte alarm a jednejte podle příčiny alarmu.

- 1. Ověřte stav pacienta.
- 2. Identifikujte alarmující parametr nebo typ alarmu.
- 3. Identifikujte příčinu, která alarm způsobila.
- 4. V případě potřeby ztište alarmový zvuk.
- 5. Pokud se alarmový stav ukončil, je třeba zjistit příčinu, pro kterou byl alarm ukončen.

Alarmové informace a výzvové informace pro parametry najdete v odpovídajících kapitolách tohoto manuálu.

PRO VAŠE POZNÁMKY

# Kapitola 5 Zastavení křivek (Freeze)

# 5.1 Obecně

Při monitorování pacienta je možné zastavit (zmrazit) zajímavé křivky aby bylo možné je podrobně prohlédnout. Rovněž je možné zmrazené křivky vytisknout zapisovačem. Funkce zmrazení tohoto monitoru má následující možnosti:

- Stav zmrazení můře být aktivován na kterékoli pracovní obrazovce;
- Současně se vstupem do stavu zmrazení (Freeze) system opustí ostatní pracovní menu a zastaví všechny křivky v oblasti křivek na základní obrazovce. Obnovování parametrů ale stale probíhá normálně.
- Zmrazené křivky je možné zpětně prohlížet a zaznamenat..

## 5.2 Vstup do stavu zmrazení a výstup

### Vstup do stavu zmrazení

V nezmrazeném stavu stiskněte tlačítko "FREEZE" na předním panelu monitoru. System opustí zobrazené menu (pokud je na obrazovce) a vstoupí do stavu Freeze. Současně se objeví menu "FROZEN" . Ve stavu zmrazení system zastaví (zmrazí) všechny křivky a přestane je obnovovat.

### Výstup se stavu zmrazení

Provedení kterékoli z níže uvedených operací ukončí stav zmrazení:

- Zvolte [EXIT] v menu "FROZEN" ;
- Stiskněte znovu tlačítko "FREEZE" na předním panelu;
- Stiskněte tlačítko "MAIN" na předním panelu.

Po ukončení stavu zmrazení systém vymaže všechny křivky na obrazovce a začne zobrazovat běžící křivky v reálném čase. Systém přejíždí křivky zleva doprava v oblasti křivek.

# 5.3 Menu zmrazení (FROZEN)

Stiskněte tlačítko "FREEZE" na předním panelu. Ve spodní části obrazovky se objeví menu FROZEN a systém vstoupí současně do stavu zmrazení.

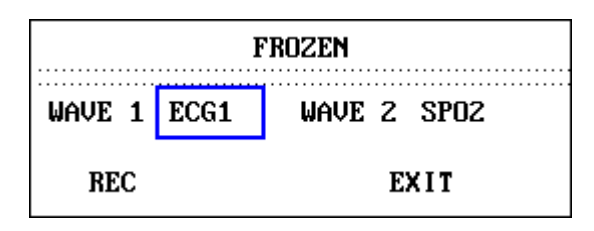

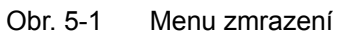

- WAVE 1: Používá se pro výběr první zmrazené křivky k zapsání. Stahovací seznam této položky obsahuje názvy všech zmrazených křivek, které jsou zobrazeny na obrazovce.
- WAVE 2: Používá se pro výběr druhé zmrazené křivky k zapsání. Stahovací seznam této položky obsahuje názvy všech zmrazených křivek, které jsou zobrazeny na obrazovce.
- REC: zvolte REC a systém začne zápis zmrazených křivek, které byly zvoleny jako "WAVE 1" a "WAVE 2".
- EXIT: volbou EXIT systém uzavře menu FROZEN a ukončí stav zmrazení.

# 🖄 Poznámka 🖄

Opakované stisknutí tlačítka "FREEZE" může mít za následek přerušované křivky na obrazovce.

# 5.4 Zápis zmrazených křivek

V režimu zmrazení můžete současně zapsat až dvě zobrazené zmrazené křivky najednou. V menu FROZEN stahovací seznamy obou "WAVE 1" a "WAVE 2" ukazují všechny zmrazené křivky na obrazovce, ze kterých dvě můžete vybrat. Volbou [REC] v menu FROZEN zapíšete parametry generované v okamžiku zmrazení a dvě vybrané zmrazené křivky. Pokud je jedna ze dvou zvolených křivek uzavřená (ukončená) nebo není k dispozici, budou zapsány jen parametry a druhá křivka. Pokud obě zvolené křivky jsou uzavřené nebo nejsou k dispozici, systém zapíše pouze parametry. Pomocí funkce záznamu zmrazených křivek, můžete zapsat pouze křivky, které byly zobrazeny v okamžiku zmrazení. Délka záznamu je stejná jako délka křivek zobrazených na obrazovce. Na příklad, když je rychlost křivek relativně vysoká, je pak potřeba kratší čas pro jejich zápis. Při zápisu zmrazených křivek je systém stále v režimu zmrazení. Po zapsání můžete znovu zvolit křivky k zapsání a volbou [REC] znovu zvolené křivky zapsat. Tímto způsobem lze zapsat všechny křivky. Zmrazené křivky můžete také

zapsat stisknutím tlačítka "REC/STOP" na předním panelu. Pokud ve vašem monitoru nemáte zabudovaný zapisovač, pak volbou [REC] pouze vyvoláte vzkaz "Recorder does not exist" v proužku STATUS. Více detailní informace o zápisu najdete v kapitole: Zápis.

PRO VAŠE POZNÁMKY

# Kapitola 6 Záznam (volitelná možnost)

- Obecné informace k záznamu
- Konfigurace a zápis
- Záznamové informace

# 6.1 Obecné informace k záznamu

Monitor používá zapisovač s termální bodovou matricí. Zapisovací papír je široký 48 mm.

### Vlastnosti zapisovače

- Rychlost zápisu křivek je 25 nebo 50 mm/s;
- Současně lze zapisovat až dvě křivky;
- Volitelně je možný tisk mřížky (rastru);
- Tisk v angličtině nebo čínštině;
- Uživatel může volit délku zápisu v reálném čase a volit křivky;
- Uživatel může volit intervaly pro automatický zápis; křivka je stejná jako byla zvolena pro zápis v reálném čase;
- Automatická volba a alarmový zápis křivek, které mají vztah k alarmu.

# 6.2 Typy zápisu

Monitor může zapisovat proužky následujících typů:

- Kontinuální zápis v reálném čase
- 8 sekund zápisu v reálném čase
- Automatický 8 sekundový zápis
- Zápis parametrů alarmu
- Zápis zmrazených křivek
- Zápis trendových grafů a tabulek
- Zápis přehledu arytmií (ARR)
- Zápis přehledu alarmů
- Zápis přehledu NIBP
- Zápis lékových kalkulací a titrační tabulky
- Zápis informací o monitoru

### Zápis v reálném čase

Zápis v reálném čase začne po stisknutí tlačítka RECORD.

Systém automaticky zvolí křivky (obvykle první dvě křivky zobrazené na stinítku obrazovky) pro zápis v reálném čase a pro kontinuální 8 sekundový zápis. Křivky rovněž můžete specifikovat v menu. Detaily jsou v příslušných sekcích.

V menu "RECORD" můžete zvolit zápis dvou křivek současně nebo zápis jen jedné křivky tím, že druhou křivku uzavřete. Pokd zahájíte zápis a máte obě křivky uzavřeny, pak zapisovač tiskne jen parametry.

## 🗥 Poznámka 🗥

Když systém právě provádí zapisovací úkon, lze začít zápis dalšího alarmu teprve po dokončení probíhajího úkonu.

### Zápis alarmu

### Alarm parametru

Podmínky pro zápis alarmu: Přepínač zápisu alarmu musí být nastaven na ON a vyskytl se alarm.

Trvání zápisu je 4, 8, nebo 16 sekund před a po alarmu (celkem 8, 16 nebo 32 sekund) (trvání může být zvoleno v SYSTEM MENU). Monitor může vytisknout všechny hodnoty parametrů v okamžiku alarmu.

Zápis dvou křivek je podle následujících pravidel:

- Když je zapnuto více alarmů než jeden (ON) a spustí se současně více než jeden alarm, monitor zapíše křivku parametru s nejvyššší úrovní alarmu. Pokud alarmy jsou stejné úrovně, monitor zapíše křivku posledního alarmu.
- Když se vyskytne alarm dalšího parametru v okamžiku, kdy monitor zapisuje parametrový alarm, monitor zapíše další alarm až po dokončení probíhajícího zápisu.
- Když se vyskytne více dalších alarmů současně, monitor nejprve část z nich uloží a pak je postupně zapíše.

### Alarm ST Segmentu

Monitor může zapsat EKG křivky 4, 8,nebo 16 sekund před a po alarmu ST (celkem 8, 16, nebo 32 sekund) a všechny hodnoty parametrů v okamžiku výskytu alarmu.

### Alarm arytmií

Monitor může zapsat křivky 4 sekundy před a po alarmu (celkem 8 sekund) a všechny hodnoty parametrů v okamžiku výskytu alarmu.

### Zápis zmrazených křivek

Ve stavu zmrazení může monitor zapsat specifikované křivky ze stinítka obrazovky. Abnormální křivky tak můžete zachovat pro další prostudování.

### Zápis trendového grafu a tabulky

Monitor může zapsat trendový graf/tabulku ze současného okna prohlížení trendu.

### Zápis přehledu arytmií

Monitor může zapsat události alarmu arytmií, které jsou v současném oknu ARR RECALL.

### Zápis přehledu alarmu

Monitormůže zapsat události alarmu parametru, které jsou v současném oknu ALARM RECALL.

### Zápis přehledu NIBP

Monitor může zapsat přehled hodnot NIBP, které jsou v současném oknu NIBP RECALL.

### Informace o monitoru

Monitor může zapsat informace ze současného okna STATUS.

### Titrační tabulka

Monitor může zapsat obsah ze současného okna TITRATION.

### Poznámky k zápisu

Typy zápisu:

- Kontinuální zápis v reálném čase
- 8 sekund zápisu v reálném čase
- Automatický 8 sekundový zápis
- Zápis parametrů alarmu
- Zápis zmrazených křivek

- Zápis trendových grafů a tabulek
- Zápis přehledu arytmií (ARR)
- Zápis přehledu alarmů
- Zápis přehledu NIBP
- Zápis lékových kalkulací a titrační tabulky
- Zápis informací o monitoru

Parametry alarmu, čas alarmu a čas zmrazení.

Číslo lůžka pacienta, jméno, pohlaví, výška, váha, datum narození, datum přijetí.

Název parametru a hodnota

Čas zápisu

Název křivky

Měřítko křivky (jen pro EKG křivku)

Svod EKG, měřítko, režim filtru, (u EKG křivek bude vytištěno v průběhu první sekundy nebo při změně svodu, zesílení nebo filtru v průběhu záznamu v reálném čase).

Měřítko IBP (první sekunda IBP křivky) IBP = invazive blood pressure , invazivně měřený krevní tlak Datum a čas

Název instituce

# 6.3 Zahájení zápisu

Zápis můžete zahájit následujícími způsoby:

| Kontinuální                       | Stisknutím tlačítka "RECORD" zápis spustíte/zastavíte.                                                                                                    |  |  |  |  |
|-----------------------------------|----------------------------------------------------------------------------------------------------|--|--|--|--|
| 8 sekund zápisu v reálném<br>čase | Stisknutím tlačítka "RECORD" zápis spustíte. Systém automaticky zastaví zápis pro 8 sekundách.                                                               |  |  |  |  |
| Automatický zápis                 | Spustí automaticky záznam podle nastavení intervalu v<br>položce [TIMING REC TIME OFF] v menu "RECORD".<br>Systém automaticky zastaví zápis pro 8 sekundách. |  |  |  |  |
| Zápis alarmu                      | Když je přepínač alarmového záznamu nastaven na ON, systém automaticky spustí zápis při výskytu alarmu.                                                      |  |  |  |  |

| Zápis zmrazené křivky      | Po posouzení menu FREEZE můžete použít otočný knoflík<br>k výběru dvou křivek pro zapsání a pak zvolit [REC] pro<br>spuštění zápisu křivek.<br>FROZEN<br>WAVE 1 ECG1 WAVE 2 SPO2<br>REC EXIT |  |  |  |
|----------------------------|----------------------------------------------------------------------------------------------------|--|--|--|
|                            | Pokud obě křivky jsou uzavřené, monitor zapíše pouz<br>hodnoty parametrů ve stavu FREEZE.                                                                                                    |  |  |  |
| Zápis trendového grafu     | Zvolte [REC] v menu "TREND GRAPH" a monitor zapíše trendový graf současně zobrazených parametrů.                                                                                             |  |  |  |
| Zápis trendové tabulky     | Zvolte [REC] v menu "TREND TABLE" a monitor zapíše trendovou tabulku současně zobrazených parametrů.                                                                                         |  |  |  |
| Zápis přehledu arytmií     | Zvolte [REC] v menu "ARR WAVE RECALL" a monitor<br>zapíše současně zobrazenou křivku ARR a k ní relevantní<br>hodnoty parametru.                                                             |  |  |  |
| Zápis přehledu alarmu      | Zvolte [REC] v sub-menu "ALARM RECALL CONDITION" z<br>menu "SYSTEM MENU" a monitor zapíše křivky<br>alarmujícího parametru a relevantní hodnotu parametru.                                   |  |  |  |
| Zápis přehledu NIBP        | Zvolte [REC] v sub-menu "NIBP RECALL" z menu<br>"SYSTEM MENU" a monitor zapíše hodnoty NIBP ze<br>současného okna.                                                                           |  |  |  |
| Zápis informací o monitoru | Zvolte [REC] v sub-menu "MAINTAIN" z menu "SYSTEM MENU" a monitor zapíše informaci o stavu monitoru.                                                                                         |  |  |  |
| Zápis titrační tabulky     | Zvolte [REC] v sub-menu "TITRATION" z menu "DRUG<br>CALCULATION" a monitor zapíše informace ze současné<br>titrační tabulky.                                                                 |  |  |  |

# 🗥 Poznámka 🛝

Současně probíhající zápis lze zastavit stisknutím tlačítka RECORD na panelu.

Zapisovací proces je možné zastavit a vymazat uložené alarmy připravené k zápisu volbou položky [CLEAR REC TASK] v sub-menu "RECORD" z menu "SYSTEM MENU".

# 6.4 Obsluha zapisovače a informace o stavu

### Požadavky na zapisovací papír

Je nutné používat teplocitlivý papír v souladu s požadavky; jinak zapisovač nemusí normálně pracovat, kvalita záznamu se může zhoršit a může dojít k poškození tepelné tiskací hlavy.

### Správná činnost

- Při správné činnosti zapisovače papír plynule vychází ven. Nevytahujte papír násilně; mohlo by dojít k poškození zapisovače.
- Nesnažte se používat zapisovač bez vloženého papíru.

### Došel papír (Paper Out)

Jakmile monitor zobrazí v informační oblasti vzkaz "RECORDER OUT OF PAPER", není možné zapisovač spustit. Je třeba vložit zapisovací papír v souladu s požadavkem.

### Způsoby zakládání zapisovacího papíru

#### Postup založení papíru

- Otevřte západku zapisovače;
- Zvedněte přítlačnou kladku na levé ose;
- Vložte novou roličku zapisovacího papíru do kazety pro papír s tiskací stranou směřující k tiskací hlavě;
- Až uvidíte papír z druhé strany, protáhněte jej ven. Papír je třeba vložit do správné pozice ve správném rozmezí;
- Zatáhněte přítlačnou kladku do původní pozice;
- Vysuňte papír ven z prostoru zapisovače;
- Uzavř ete západku zapisovač e.

## 🗥 Poznámka 🖄

Dávejte pozor při zakládání papíru. Zabraňte poškození tiskací hlavy. Nenechávejte otevřenou západku zapisovače pokud nezakládáte papír anebo neřešíte problémy.

### Odstranění pomačkaného papíru

Když zapisovač nepracuje normálně nebo vydává neobvyklé zvuky, otevřte západku zapisovače a prohlédněte, zda nedošlo ke zmačkání papíru. Při odstraňování pomačkaného papíru proveďte následující kroky.

- Odřízněte zapisovací papír od podávacího okraje;
- Zvedněte přítlačnou kladku na levé ose zapisovače;
- Vytáhněte papír odspodu ven;
- Znovu založte papír.

### Vzkazy o stavu zapisovače (Technické alarmy)

| Vzkaz                     | Příčina                                               | Úroveň<br>alarmu | Náprava                                                      |
|---------------------------|-------------------------------------------------------|------------------|--------------------------------------------------------------|
| RECORDER HEAD<br>HOT      | Termální tiskací hlava je<br>příliš horká.            | nízká            | Přerušte používání<br>zapisovače                             |
| REC HEAD IN<br>WRONG POS. | Tiskací hlava není ve nízká správné pozici pro zápis. |                  | Stlačte dolu přítlačnou<br>kladku na levé ose<br>zapisovače. |
| RECORDER OUT OF<br>PAPER  | Došel zapisovací papír.                               | nízká            | Založte novou roličku<br>papíru.                             |
| RECORDER PAPER<br>JAM     | Kontinuální zápis více než<br>30 m                    | nízká            | Znovu založte papír.                                         |
| RECORDER COMM<br>ERR      | Chyba operačního stavu                                | nízká            | Vynulujte zapisovač<br>(Reset).                              |
| RECORDER INIT ERR         | Chyba nastala při<br>inicializaci                     | nízká            | Vypněte a znovu zapněte<br>monitor                           |
| TOO MANY REC<br>TASKS     | Příloš mnoho alarmových událostí nastalo současně.    | nízká            | Uzavřete přepínač<br>zápisu alarmů                           |
| RECORDER<br>INITIALIZING  | Probíhá inicializace<br>zapisovače.                   | nízká            | Počkejte až skončí<br>inicializační proces                   |
| REC NOT AVAILABLE         | Nesprávný pracovní stav<br>zapisovače.                | nízká            | Vypněte a znovu zapněte<br>monitor                           |
| RECORDER COMM<br>ERR      | Komunikační chyba seriového portu.                    | nízká            | Vypněte a znovu zapněte monitor.                             |
| RECORDER BUSY             | Probíhá zápis                                         | nízká            | Počkejte na dokončení<br>probíhajícího zápisu                |

Pokud po vypnutí a opětném re-startování chyba stále trvá, kontaktujte MINDRAY Customer Service Department.

7

## PRO VAŠE POZNÁMKY

# Kapitola 7 Trend a události

Monitor může uložit 72-hodin trendových dat všech parametrů, 400 výsledků měření NIBP a 60 alarmových událostí. Tato kapitola popisuje jak prohlížet data uložená v systému.

# 7.1 Trendový graf

- Poslední 1-hodinový trendový graf zobrazuje hodnoty dat každých 1 nebo 5 sekund;
- Poslední 72-hodinový trendový graf zobrazuje hodnoty dat každých 1, 5 nebo 10 minut;

Pro vyvolání následujícího menu zvolte položku [TREND GRAPH] v "SYSTEM MENU" :

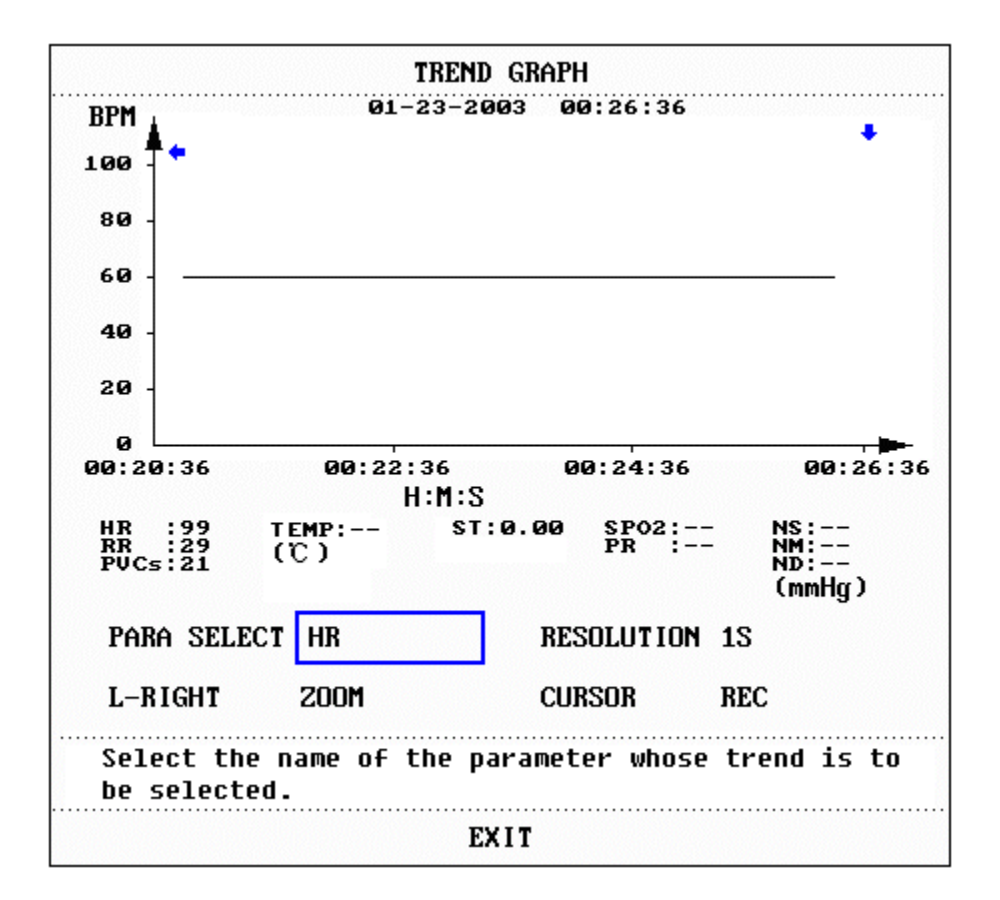

Obr. 7-1 Okno trendového grafu

V trendovém grafu je na ose y měřená hodnota a na ose x je čas. Symbol "**!**" je kurzor v trendovém grafu. Hodnota parametru v pozici označené kurzorem je zobrazena dole pod trendovým grafem a odpovídající čas je zobrazen nad trendovým grafem. Kromě trendu pro

NIBP, systém zobrazuje ostatní trendy souvislými křivkami. V trendovém grafu NIBP označuje "▼" systolickou hodnotu, "▲" diastolickou hodnotu a "\*" střední hodnotu.

### Volba zobrazení trendového grafu specifického parametru:

Pohněte kurzorem aby se zvýraznila položka [PARA] a otočte knoflíkem abyste viděli jeho obsah. Až se objeví požadovaný parametr, stiskněte knoflík. Systém pak zobrazí trendový graf vybraného parametru.

### Volba 1-hodinového nebo 72-hodinového trendového grafu:

Zvolte položku [RES] a můžete zvolit rozlišení 1s nebo 5s pro prohlížení 1-hodinového trendu nebo 1min, 5min nebo 10min pro 72-hodinový trend.

### Prohlížení dalších trendových křivek:

Když se objeví symbol " I na pravé straně obrazovky, zvolte položku [L-RIGHT] a otočte knoflíkem ve směru hodinových ručiček abyste viděli následnou (pozdější) trendovou křivku. Když se objeví " I na levé straně obrazovky, zvolte stejnou položku a otočte konflíkem proti směru hodinových ručiček - uvidíte dřívější trendovou křivku.

### Změna měřítka zobrazení

Proporce na ose y lze změnit volbou položky [ZOOM]. Proporce trendové křivky se příslušně změní. Hodnota větší než maximální hodnota bude reprezentovaná maximální hodnotou.

### Získání trendových dat z určitého specifickéhu času v současném trendovém grafu

Čas, na který ukazuje kurzor, se mění při otáčení knoflíku. Parameter v tomto času je zobrazen pod osou x. Když se na pravé straně obrazovky objeví " " , trendový graf automaticky přejde o stránku dolu abyste viděli pozdější trendovou křivku, jakmile se tam pohne kurzor. Když se na levé straně obrazovky objeví " " , trend automaticky postoupí o stránku nahoru abyste viděli dřívejší trendovou křivku, jakmile se tam pohne kurzor.

### Vytištení trendové křivky

Stisknutím tlačítka [REC] vytisknete trendovou křivku současně zvoleného parametru.

### Označení události (markování)

Když událost je označena A, B, C, nebo D, událost odpovídajícího typu bude zobrazena na

časové ose trendového grafu jako ▲, ▶, ▷ nebo □.

### Příklad činnosti

Prohlédnutí trendového grafu NIBP z poslední 1 hodiny:

- Zvolte dočasnou klávesu MENU ve spodním pravém rohu obrazovky;
- Zvolte položku [TREND GRAPH] v SYSTEM MENU;
- Zvolte parametr: Vyberte položku [PARA] a otáčejte knoflíkem až se objeví NIBP;
- Zvolte 1s nebo 5s v položce [RES.];
- Zvolte položku [L-RIGHT] a otáčejte knoflíkem, pozorujte změny času trendového grafu a trendovou křivku;
- Zastavte se na časovém úseku, který potřebujete pozorovat. Jestliže jsou nepatřičné proporce na ose y, jako třeba že některé trendové hodnoty převyšují maximální hodnoty na současné ose y, můžete zvolit položku [ZOOM] a graf přizpůsobit;
- Pro zjištění měřené hodnoty v určitém času, zvolte položku [CURSOR] a pohybujte kurzorem, příslušný časový údaj se objeví nad křivkou a měřená hodnota pod křivkou;
- Pro vytištění trendového grafu můžete zvolit [REC] a zapisovač vypíše trendový graf NIBP v současném prohlíženém oknu;
- Volbout [EXIT] vystoupíte z okna trendového grafu.

# 7.2 Trendová tabulka

Systém může zobrazit tabulku trendových dat z posledních 72 hodin s rozlišením 1min, 5min, 10min, 30min, nebo 60 minut.

Pro vyvolání následujícího menu zvolte položku [TREND TABLE] v SYSTEM MENU:

| TREND TABLE                                                            |      |                |                |     |     |
|------------------------------------------------------------------------|------|----------------|----------------|-----|-----|
| TIME                                                                   | EVEN | IT HR<br>(BPM) | PVCs<br>(∕min) | >   |     |
| (01)01:3                                                               | 32   |                |                |     |     |
| (01)01:3                                                               | 31   |                |                |     |     |
| (01)01:3                                                               | 30   |                |                |     |     |
| (01)01:2                                                               | 29   |                |                |     |     |
| (01)01:2                                                               | 28   |                |                |     |     |
| (01)01:2                                                               | 27   |                |                |     |     |
| (01)01:2                                                               | 26   |                |                |     |     |
| (01)01:2                                                               | 25   |                |                |     |     |
| (01)01:2                                                               | 24   |                |                |     |     |
| (01)01:2                                                               | 23   |                |                |     |     |
| (01)01:2                                                               | 22   |                |                |     |     |
| (01)01:2                                                               | 21   |                |                |     |     |
|                                                                        | +    |                |                |     |     |
| RES. 1                                                                 | MIN  | UP-DOWN        | L–RI           | GHT | REC |
| Select the time interval used to view the trend data of the parameter. |      |                |                |     |     |
| EXIT                                                                   |      |                |                |     |     |

Obr. 7-2 Okno trendové tabulky

Ve sloupci zcela vlevo je zobrazen čas odpovídající každé skupině trendových dat. Datum je v závorce. Události, které byly jednou označeny, jsou uvedeny pod událostí. Odpovídají času označené události. Trendová data každého parametru jsou rozdělena do skupin.

Trendová data NIBP jsou zobrazena odlišným způsobem. Kromě měřené hodnoty NIBP systém také zobrazuje take čas měření pod odpovídající hodnotou. Pokud je v časovém úseku více hodnot NIBP, systém může zobrazit pouze jednu skupinu a také symbol "\*" na "MORE" aby upozornil, že jsou zde dva nebo vice výsledků měření.

### Volba trendové tabulky s rozdílným rozlišením

Použijte kurzor pro zvýraznění položky [RES] a otáčením knoflíku můžete měnit obsah tak jak se mění časový interval trendových dat.

### Prohlížení pozdějších nebo dřívějších trendových křivek

Když se v horní části obrazovky objeví " , zvolte položku [UP-DOWN] a otáčením knoflíku ve směru hodinových ručiček lze prohlížet pozdější trendová data. Když se ve spodní části obrazovky objeví " , zvolte stejnou položku a otáčením knoflíku proti směru hodinových ručiček lze prohlížet dřívější trendová data.

### Získání trendových dat jiného paramateru

Zvolte [L-RIGHT] pro vybrání jedné parametrové skupiny. Když napravo od parametru na pravém konci je značka ">", indikuje, že je dostupná následující stránka. Značka "<" nalevo od parametru na levém konci indikuje dostupnost předchozí stránky.

### Záznam trendové tabulky

Pro záznam trendové tabulky všech parametrů zobrazených v současném časovém úseku zvolte [REC].

### Označená událost

Když je událost označená A, B, C, nebo D, událost odpovídajícího typu bude zobrazena na časové indikaci v trendové tabulce.

### Příklad činnosti

Prohlížení trendové tabulky NIBP:

- Zvolte dočasnou klávesu MENU v pravé spodní části obrazovky;
- Zvolte v menu položku [TREND TABLE];
- Volba parametru: Vyberte [L-RIGHT] a otáčejte knoflíkem až se v okně objeví NIBP data;
- Volba rozlišení: Vyberte položku [RES] a zvolte požadovaný interval;
- Vyberte položku [UP-DOWN] a otáčením knoflíku můžete prohlížet trendová data NIBP v rozdílných časech;
- Pro použití zapisovače k zápisu trendových dat zvolte [REC] a zapisovač vytiskne NIBP trendová data;
- Volbou [EXIT] opustite okno TREND TABLE.

# 7.3 Přehled NIBP

Monitor umožňuje prohlížet posledních 400 údajů z měření NIBP.

Zvolte [NIBP RECALL] v menu SYSTEM MENU a objeví se okno ukázané níže, ve kterém jsou výsledky posledních 10 měření NIBP a čas měření.

|                               |      | NIBP | RECALL     |          |
|-------------------------------|------|------|------------|----------|
| н                             | s nr | I ND | T IME      |          |
| 1.10                          | 8 84 | 70   | 01-01-2000 | 01:43:52 |
| 2.10                          | 8 84 | 70   | 01-01-2000 | 01:43:40 |
| 3.10                          | 8 84 | 70   | 01-01-2000 | 01:43:28 |
| 4.10                          | 8 84 | 70   | 01-01-2000 | 01:43:21 |
| 5.10                          | 8 84 | 70   | 01-01-2000 | 01:43:15 |
| 6.10                          | 8 84 | 70   | 01-01-2000 | 01:43:00 |
| 7.10                          | 8 84 | 70   | 01-01-2000 | 01:42:53 |
| 8.10                          | 8 84 | 70   | 01-01-2000 | 01:42:46 |
| 9.10                          | 8 84 | 70   | 01-01-2000 | 01:42:34 |
| 10.10                         | 8 84 | 70   | 01-01-2000 | 01:42:21 |
| NUM: 10 UNIT mmHg UP-DOWN REC |      |      |            |          |
| Back to the upper menu.       |      |      |            |          |
| EXIT                          |      |      |            |          |

Obr. 7-3 Přehled NIBP

Údaje jsou chronologicky uspořádané od posledních k předchozím. Každá stránka na obrazovce může ukázet 10 výsledků měření NIBP. Zvolte položku [UP-DOWN] pokud potřebujete prohlížet dřívější nebo pozdější data. Systém může zobrazit až 400 výsledků měření NIBP. Pokud bylo provedeno více než 400 měření, systém zobrazí pouze výsledky posledních 400 měření. Volbou [REC] vytisknete všechny změřené hodnoty z okna NIBP RECALL.

# 7.4 Přehled alarmových událostí

Monitor může zobrazit posledních 60 alarmových událostí v oknu přehledu alarmů ( ALARM RECALL window).

Zvolte položku [ALARM RECALL] v menu SYSTEM MENU a dostanete se na menu ALARM RECALL CONDITION, které je ukázané níže.
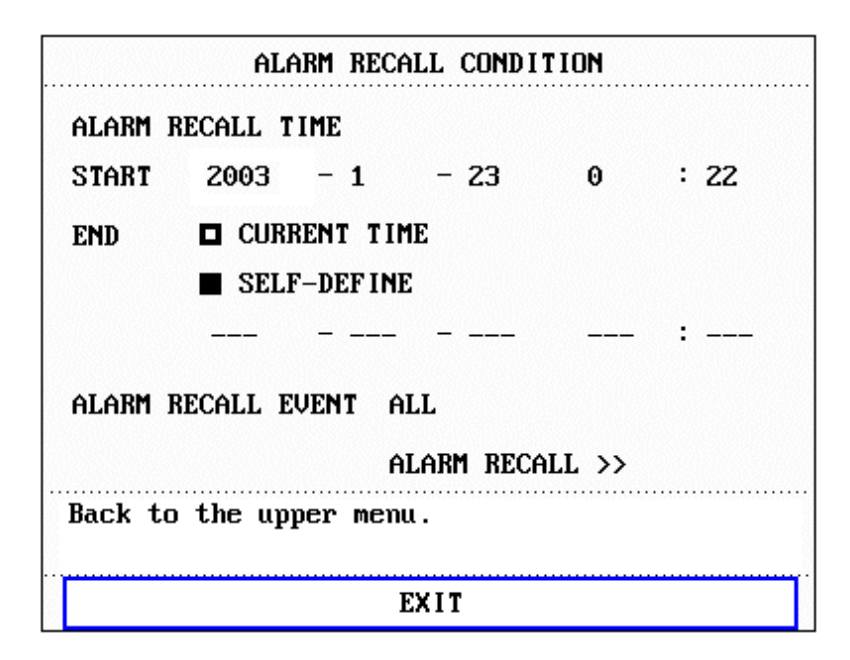

Obr. 7-4 Menu podmínek přehledu alarmu

V tomto menu můžete nastavit podmínky pro přehled alarmů. Podmínky obsahují:

1) Počátek a konec přehledu alarmů (Start and End time):

Počáteční čas přehledu alarmů nastavíte položkou [START] konec přehledu položkou [END].

Koncový čas můžete nastavit jako současný čas nebo jako čas uživatelem definovaný.

2) Zpětné vyvolání alarmových událostí (ALARM RECALL EVENT)

Ve stahovacím seznamu položky [ALARM RECALL EVENT] můžete zvolit parametr, který chcete prohlížet. Můžete zvolit ALL (alarmové události všech parametrů), EKG, RESP, SPO2, NIBP, TEMP, HR\_H>180 (tato hodnota je vyšší než horní alarmová mez), HR\_L<60 (tato hodnota je pod spodní alarmovou mezí), SPO2<90%, RR\_H>40, RR\_L<10, TEMP\_H>40°C, TEMP\_L<34°C.

Po nastavení všech podmínek pro prohlížení, stiskněte položku [ALARM RECALL] abyste se dostali do okna "ALARM RECALL".

Zpětné vyvolání alarmů (ALARM RECALL)

Okno ALARM RECALL ukázané níže zobrazuje následující:

- Čas alarmu, ① v Obr. 7-5;
- Typ události, ② v Obr. 7-5;

Seriové číslo (formát: NO. xx z XX ), ③ v Obr. 7-5;

Hodnota parametru (kromě NIBP) v okamžiku alarmu, ④ v Obr. 7-5;

Dvě křivky, uložení 8s/16s/32s křivky, (5) v Obr. 7-5

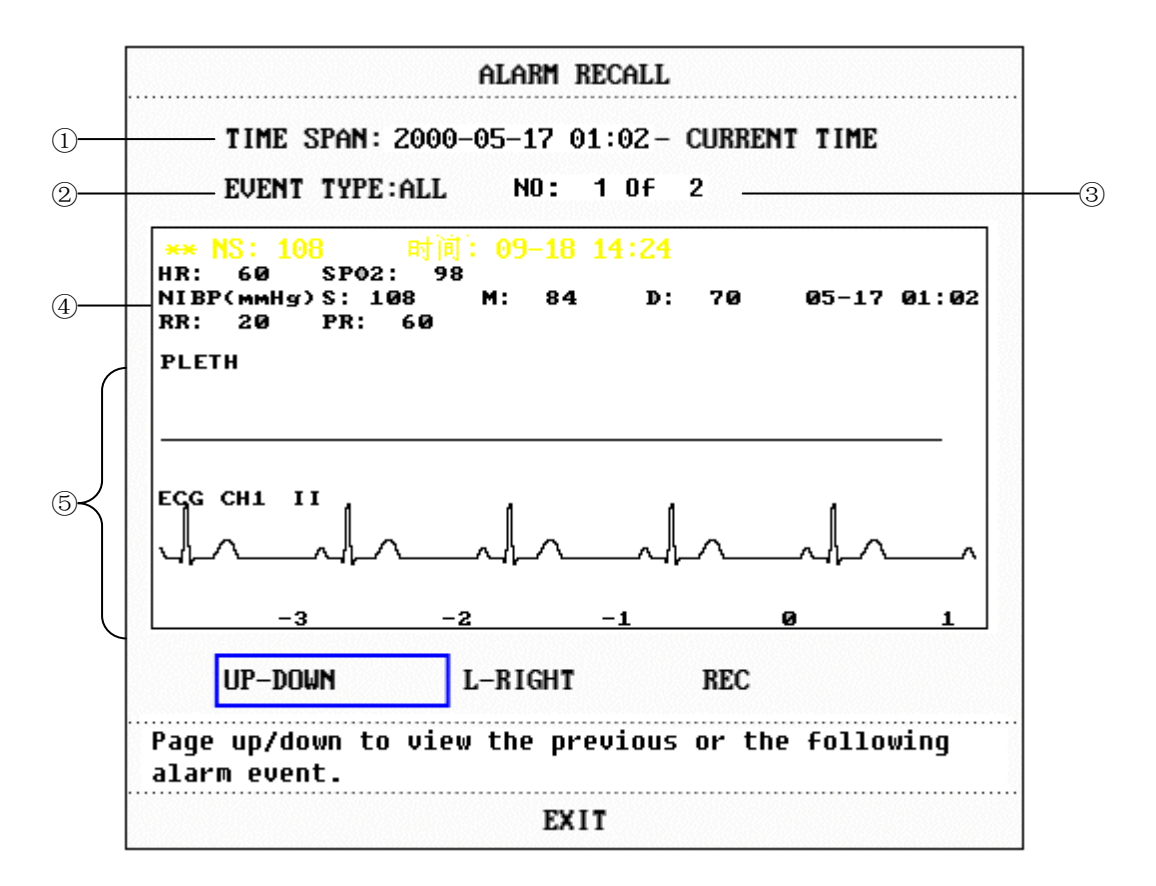

Obr. 7-5 Menu zpětného vyvolání alarmů

#### Prohlížení všech křivek během alarmovacího procesu

Zvolte položku [L-RIGHT], otáčejte knoflíkem abyste viděli všechny 8/16/32-sekundové křivky uložené v systému.

#### Prohlížení ostatních alarmových událostí

Systém může zobrazit data až 60 alarmových událostí od poslední k nejstarší. Zvolte položku [UP-DOWN] a po otáčení knoflíkem uvidíte pozdější nebo dřívější události.

#### Zápis

Zvolte [REC] a tím dáte povel zapisovači aby zapsal všechna přehledová data v oknu.

# 8 Lékové kalkulace a titrační tabulka

Tento pacientský monitor může provádět výpočty pro 15 léků a zobrazit odpovídající titrační tabulku. Kromě toho lze obsah titrační tabulky vytisknout zapisovačem.

## 8.1 Lékové kalkulace

Systém může provádět lékové kalkulace pro AMINOPHYLLINE, DOBUTAMINE, DOPAMINE, EPINEPHRINE, HEPARIN, ISUPREL, LIDOCAINE, NIPRIDE, NITROGLYCERIN a PITOCIN. Navíc, kterýkoli z léků může být nahrazen volitelnými léky - DRUG A, DRUG B, DRUG C, DRUG D a DRUG E. (Lék A až Lék E).

Zvolte položku [DRUG CALC] v menu SYSTEM MENU a vyvoláte okno lékových kalkulací "DRUG CALC", ukázané níže.

| DRUG CALC ADULT   |           |       |            |                 |         |
|-------------------|-----------|-------|------------|-----------------|---------|
| DRUG NAME         | DOBUTAMIN | E     | INF RATE   | 3.00            | ml/hr   |
| WEIGHT            | 70.5      | kg    | DRIP RATE  | 1.00            | GTT∕min |
| AMOUNT            | 500.00    | mg    | DROP SIZE  | 20.00           | GTT∕ml  |
| VOLUME            | 250.00    | ml    | DURATION   | 83.33           | hr      |
| CONCENTRAT        | 2.00      | mg∕ml |            |                 |         |
| DOSE/min          | 100.00    | mcg   | Please car | refully ve      | rify    |
| DOSE/hr           | 6.00      | mg    | the input  | informatio      | ont     |
| DOSE/kg/min       | 1.42      | mcg   |            |                 |         |
| DOSE/kg/hr        | 85.11     | mcg   | TITRATION  | <b>&gt;&gt;</b> |         |
| Select drug name. |           |       |            |                 |         |
| EXIT              |           |       |            |                 |         |

Obr. 8-1 Lékové kalkulace

Pro výpočet dávek jsou použity následujcí vzorce:

Concentrat (koncentrace) = Amount / Volume (množství/objem) INF Rate (rychlost infuse) = DOSE / Concentrat (dávka/koncentrace) Duration (doba trvání) = Amount / Dose (množství/dávka) Dose (dávka) = INF Rate × Concentrat (rychlost infuse x koncentrace)

#### Způsob použití:

V oknu DRUG CALC nejprve zvolte název léku, pro který budete provádět výpočet. Dále potvrďte váhu pacienta a posléze vložte ostatní známé hodnoty.

Otáčením knoflíku zvýrazněte položku pro výpočet. Stiskněte knoflík a otáčením zvolte vypočítávanou veličinu. Po zvolení požadované veličiny se hodnota vypočítávané položky zobrazí v příslušné pozici. Každá položka má svůj kalkulační rozsah. Pokud výsledek rozsah překročí, system zobrazí "---.--".

## 🗥 Poznámka 🖄

Při lékové kalkulaci musíte nejprve vložit váhu pacienta a název léku a pak hodnoty ostatní položek v menu. System dává skupinu náhodných počátečních hodnot, které nelze použít jako referenční hodnoty pro výpočet. Místo toho musíte vložit novou skupinu hodnot podle instrukcí lékaře.

## 🛆 Poznámka 🛆

Každý lék má svoji pevnou jednotku nebo serii jednotek. Musíte zvolit příslušnou jednotku podle instrukcí lékaře. Při stejné serii jednotek system se automaticky přizpůsobí současně vložené hodnotě. Pokud hodnota přesáhne rozsah povolený systémem, zobrazí se "---".

### 🗥 Poznámka 🖄

Po vložení údajů se pro zajištění spolehlivosti a bezpečnosti vypočtených výsledků v menu objeví nápadná výzva požadující abyste potvrdili správnost všech vložených hodnot.

## 🖄 Poznámka 🖄

V režimu Neonate (novorozenci) jsou vyřazeny položky DRIP RATE (kapací rychlost) a DROP SIZE (velikost kapky).

## 🗥 Poznámka 🗥

Systém zobrazí dialogový box pro každou vstupní veličinu a požádá o potvrzení hodnoty. Musíte být opatrní při vyplňování každého okénka. Vypočtený výsledek je spolehlivý pouze pokud byly vloženy správné údaje.

#### Volba názvu léku:

Zvýrazněte položku [DRUG NAME] a otáčením knoflíku zvolte název léku ve stahovacím seznamu, který obsahuje AMINOPHYLLINE, DOBUTAMINE, DOPAMINE, EPINEPHRINE, HEPARIN, ISUPREL, LIDOCAINE, NIPRIDE, NITROGLYCERIN, PITOCIN, Drug A, Drug B, Drug C, Drug D a Drug E. Současně můžete vypočítávat pouze jeden lék.

## 🗥 Poznámka 🛝

A, B, C, D a E jsou pouze kódová označení pro léky místo jejich reálných názvů. Jednotky pro těchto pět léků jsou fixní. Vhodnou jednotku můžete zvolite podle konvence o aplikaci léku.

Pravidla pro jednotky :

"mg" serie jednotek je fixně použita pro drug A, B a C: g, mg, mcg. "unit" serie jednotek je fixně použita pro drug D: unit, k unit, m unit. "mEq" je fixně použita pro drug E.

#### Váha (hmotnost) pacienta

Po vstupu do okna DRUG CALC je třeba nejprve vložit váhu pacienta, která je výhradně použita pro kalkulaci koncentrace léku.

## $\triangle$ Poznámka $\triangle$

Funkce lékové kalkulace funguje pouze jako kalkulačka. Znamená to, že hodnoty v tabulce nejsou ve vztahu k pacientovi, který je monitorován tímto monitorem. Tutíž, váha pacienta v tomto menu a váha pacienta v systému jsou dvě rozdílné hodnoty. Pokud vložíte (přijmete) nového pacienta do systému, hodnoty v menu pro lékové kalkulace nebudou ovlivněny.

# 8.2 Titrační tabulka

#### Přístup k titrační tabulce:

Zvolením položky [TITRATION] v menu DRUG CALC vyvoláte zobrazení titrační tabulky.

Titrační tabulka je ukázaná níže.

| TITRATION DOBUTAMINE                            |          |       |          |         |          |
|-------------------------------------------------|----------|-------|----------|---------|----------|
| AMOUNT                                          | 500.00   | mg    | VOLUME   | 250.0   | )0 ml    |
| DOSE/hr                                         | 6.00     | mg    | INF RAT  | Е 3.00  | ml∕hr    |
| WEIGHT                                          | 70.5     | kg    | DRIP RA  | TE 1.00 | GTT∕min  |
| DOSE                                            | INF RATE | DOSE  | INF RATE | DOSE    | INF RATE |
| 0.00                                            | 0.00     | 10.00 | 5.00     | 20.00   | 10.00    |
| 1.00                                            | 0.50     | 11.00 | 5.50     | 21.00   | 10.50    |
| 2.00                                            | 1.00     | 12.00 | 6.00     | 22.00   | 11.00    |
| 3.00                                            | 1.50     | 13.00 | 6.50     | 23.00   | 11.50    |
| 4.00                                            | 2.00     | 14.00 | 7.00     | 24.00   | 12.00    |
| 5.00                                            | 2.50     | 15.00 | 7.50     | 25.00   | 12.50    |
| 6.00                                            | 3.00     | 16.00 | 8.00     | 26.00   | 13.00    |
| 7.00                                            | 3.50     | 17.00 | 8.50     | 27.00   | 13.50    |
| 8.00                                            | 4.00     | 18.00 | 9.00     | 28.00   | 14.00    |
| 9.00                                            | 4.50     | 19.00 | 9.50     | 29.00   | 14.50    |
| BASIC DOSE STEP 1 DOSE TYPE DOSE/hr             |          |       |          |         |          |
| UP-DOWN REC                                     |          |       |          |         |          |
| Use one item as input, calculate the other one. |          |       |          |         |          |
|                                                 |          | <br>[ | EXIT     |         |          |

#### Obr. 8-2 TITRACE

- Způsob použití titrační tabulky:
- 1. V TITRAČNÍ tabulce zvýrazněte položku [BASIC] a stiskněte knoflík pro volbu požadované položky, což může být DOSE (dávka) nebo FLOW RATE (rychlost infuze).
- 2. Zvýrazněte položku [STEP] (krok), stiskněte a otáčejte knoflíkem pro volbu kroku 1 ~ 10.
- 3. Zvýrazněte položku [DOSE TYPE], stiskněte a otáčejte knoflíkem pro volbu jednotky dávky.
- 4. Zvýrazněte položku [UP-DOWN] (nahoru-dolu), stiskněte a otáčejte knoflíkem pro prohlížení předchozí nebo následující stránky tabulky.
- 5. Zvýrazněte položku [REC], stiskněte knoflík a zapisovač zapíše data zobrazená v titrační tabulce.
- Zvýrazněte položku [EXIT] a stisknutím knoflíku se vrátíte k předchozímu menu DRUG CALC.

# Kapitola 9 Bezpečnost pacienta

Monitor je navržen v souladu s požadavky norem International National Safety pro zdravotnická elektrická zařízení, IEC60601-1, EN60601-2-27 a EN60601-2-30. Toto zařízení má plovoucí (galvanicky oddělené) vstupy a je vybaveno ochranou proti účinkům defibrilace a elektrochirurgie. Při použití vhodných elektrod a jejich aplikaci podle instrukcí výrobce (viz Kapitola Monitorace EKG/RESP) systém obnoví zobrazení na displeji během 10 sekund po defibrilaci.

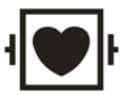

Symbol značí, že přístroj je zařízení odpovídající IEC60601-1 Type CF. Přístroj s tímto symbolem má izolovanou (plovoucí) část (F-Type) pro připojení k pacientovi, která poskytuje vysoký stupeň ochrany před elektrickým šokem a vyhovuje pro použití při defibrilaci.

## \land Výstraha 🖄

Při defibrilaci se nesmíte dotýkat pacienta, lůžka nebo přístroje.

#### Prostředí

Pro zajištění zcela bezpečné elektrické instalace je nutné postupovat podle níže uvedených instrukcí. Prostředí, ve kterém bude monitor provozován musí být bez vibrací, bez prachu, bez korozivních nebo explozivních plynů, extrémních teplot vlhkosti atd. Při instalaci do nábytku je nutné ponechat dostatečný prostor vpředu pro obsluhu a vzadu pro servisní údržbu s otevřenými přístupovými dveřmi.

Monitor pracuje v rámci svých specifikací při teplotě okolí mezi 0°C a 40°C. Teploty okolí, které překračují tyto limity mohou mít vliv na přesnost přístroje a mohou způsobit poškození modulů a obvodů. Okolo přístroje je potřeba ponechat nejméně 2 palce (5 cm) volného prostoru pro dostatečnou cirkulaci vzduchu.

#### Požadavky na napájecí zdroj

Viz Apendix A: Specifikace výrobku.

#### Uzemnění monitoru

Pro ochranu pacienta a nemocničního personálu musí monitor být uzemněn. Proto je monitor vybaven odpojovatelným 3-vodičovým kabelem, který uzemňuje přístroj k zemnícímu vodiči sítě (ochranné uzemnění). Podmínkou je zapojení kabelu do řádně uzemněné 3-vodičové zásuvky. Pokud 3-vodičová zásuvka není k dispozici, požádejte o spolupráci nemocničního elektrikáře.

#### ⚠️ Výstraha ⚠️ Nepoužívejte ve spojení s tímto přístrojem adapter ze 3 vodičů na 2 vodiče.

Zapojte zemnící vodič k ekvipotenciální zemnící svorce na hlavním systému. Pokud není patrné ze specifikací přístroje zda určitá přístrojová kombinace je či není nebezpečná, na příklad vzhledem k sumaci svodových proudů, uživatel by měl konzultovat příslušné výrobce nebo experta v dané oblasti aby bylo zajištěno, že nebude ohrožena nutná bezpečnost všech dotčených přístrojů v navrhované kombinaci.

#### Ekvipotenciální zemnění

Pokud jsou společně s monitorem použita další zařízení, měl by být použit uzemňovací kabel pro vzájemné spojení zemnících konektorů monitoru a ostatních zařízení. Pomůže to redukovat rozdíly potenciálů mezi jednotlivými částmi sestavy a zajistí bezpečnost obsluhy a pacienta.

#### Kondenzace

Postarejte se aby při provozu nebyla na přístroji sražená vlhkost. Kondenzace může nastat při přenesení zařízení z jedné místnosti do druhé a zařízení je tak vystaveno vlhkosti a prostředím s rozdílnými teplotami.

## 🗥 Výstraha 🖄

V přítomnosti hořlavých anestetik je riziko exploze.

#### Symboly použité na monitoru

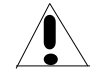

Symbol znamená 'DÁVEJTE POZOR '. Vztahuje se k doprovodné dokumentaci pacientského monitoru (tento manuál).

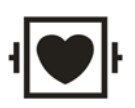

Symbol indikuje, že přístroj je zařízením IEC60601-1 Type CF. Přístroj s tímto označením má izolovaný (plovoucí) vstup typu F části, která se připojuje k pacientovi a která obstarává vysoký stupeň ochrany před elekrickým šokem a je vhodná pro použití při defibrilaci.

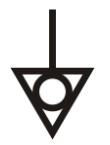

Pro vyrovnávání potenciálů (ekvipotenciální)

Zapnutí / vypnutí napájení

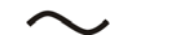

Střídavý proud (AC).

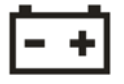

Indikátor baterie

**(E**<sub>0123</sub>

Tato značka označuje, že zařízení je plně v souladu s Direktivou EEC, týkající se zdravotnických prostředků (Council Directive Concerning Medical Devices 93/42/EEC). Číslo připojené ke značce CE (0123) je číslem oprávněné osoby (EU-notified), která posoudila shodu s požadavky (Annex II of the Directive).

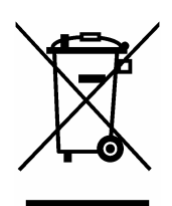

Následující definice štítku WEEE se týká pouze členských států EU. Symbol značí, že s tímto produktem se nemá zacházet jako s domácím odpadem. Zajištěním správné likvidace tohoto produktu pomůžete zabránit přinášení potenciálně negativních důsledků vůči prostředí a na lidské zdraví. Více detailní informace o vracení a recyklování tohoto produktu zjistíte u distributora, od kterého jste produkt koupili.

\* Pro systémové produkty tento štítek může být jen na hlavní jednotce.

### PRO VAŠE POZNÁMKY

# Kapitola 10 Údržba / Čistění

# 10.1 Přezkoušení systému

Před použitím monitoru proveďte následující úkony:

- Prohlédněte zda nejsou patrné známky mechanického poškození;
- Prohlédněte všechny kabely a příslušenství zda nejsou poškozeny;
- Přezkoušejte všechny funkce monitoru abyste ověřili, že monitor je v dobrém pracovním stavu.

Pokud najdete jakékoli poškození, vypněte napájení, přestaňte monitor používat na pacientovi a zavolejte neprodleně biomedicinského inženýra nemocnice nebo Mindray Customer Service.

Celkové přezkoušení monitoru, včetně bezpečnostního testu musí být prováděné kvalifikovaným personálem každých 6 až 12 měsíců a po každé opravě.

Všechny zásahy, které vyžadují otevření vnějšího krytu přístroje musí být prováděny jen kvalifikovaným servisním personálem. Bezpečnostní a údržbové testy mohou být prováděny pouze osobami od Mindray. Od místního zastoupení Mindray můžete dostat návrh zákaznického servisního kontraktu.

### 🗥 Výstraha 🖄

Pokud nemocnice nebo agentura odpovědná za používání monitoru neprovádí dostatečný program údržby, monitor se může stat nefunkčním a může dojít k ohrožení lidského zdraví.

### A Výstraha A

Vyměňujte baterii podle instrukcí servisního technika Mindray.

### 🗥 Výstraha 🗥

Aby se prodloužil životní cyklus baterie, doporučuje se použít baterii alespoň jednou za měsíc a dobít baterii pokaždé, když zásoba energie byla vyčerpána.

# 10.2 Celkové čistění

# 🗥 Výstraha 🖄

# Před čistěním monitoru nebo snímačů/sond vypněte síťové napájení a odpojte síťový kabel.

Monitor musí být udržován nezaprášený.

Doporučuje se pravidelně čistit vnější povrch skřínky monitoru a obrazovky. Pro čistění monitoru používejte pouze nežíravé detergenty jako je inertní mýdlo a voda.

## 🛆 Upozornění 🖄

Věnujte zvláštní pozornost zabránění poškození monitoru:

- 1. Nepoužívejte čistidla na bázi amoniaku nebo na bázi acetonu jako je aceton.
- 2. Většina čistících prostředků musí být před použitím zředěna. Nařeďte čistící prostředek podle návodu výrobce.
- 3. Nepoužívejte abrazivní materiály, jako je ocelová vlna atd.
- 4. Zabraňte aby se čistící prostředek nedostal do vnitřku monitoru. Žádnou část systému neponořujte do tekutin.
- 5. Neponechávejte čistící prostředky na žádné části zařízení.

# 10.3 Čistící prostředky

Kromě prostředků zmíněných výše v **Upozorněn**í můžete níže uvedené roztoky používat jako čistící prostředky.

- Zředěná čpavková voda.
- Zředěný chlornan sodný (Bělící prostředek). (V originále "hyoichlo sodium". V našich podmínkách pravděpodobně bělící a dezinfekční prostředek SAVO pozn. překladatele)

## 🗥 Poznámka 🛝

Velmi účinný je zředěný chlornan sodný v koncentraci od 500ppm (1:100 naředěný bělící prostředek) do 5000ppm (1:10 bělící prostředek). Koncentrace zředěného chlornanu sodného závisí tom, jak mnoho organizmů (krev, sliz) zůstalo na povrchu skřínky.

- Zředěný Formaldehyd 35% -- 37%
- Peroxid vodíku 3%
- Alkohol
- Isopropanol

## 🗥 Poznámka 🖄

Pro čistění monitoru a jeho snímačů/sond je možné používat etanol nemocniční kvality. Může se nechat volně vyschnout nebo použijte k otření suchou čistou látku.

## 🖄 Poznámka 🖄

Mindray nemá žádnou odpovědnost za učinnost zabránění infekčním nemocím při použití těchto chemických prostředků. Prosíme, ohledně detailů kontaktujte ve své nemocnici vaše experty na infekční nemoci.

# 10.4 Sterilizace

Aby se zabránilo rozsáhlému poškození přístroje se sterilizace připouští pouze v případech vyhrazených jako nutné podle nemocničního programu údržby. Sterilizované části musí být nejprve očistěny.

Doporučené sterilizační materiály: Ethylát a Acetaldehyd.

Vhodné sterilizační materiály pro EKG vodiče a manžety pro měření krevního tlaku jsou uvedeny v kapitolách **Monitorování EKG/RESP** a **Monitorování NIBP**.

## 🛆 Upozornění 🖄

- Dodržujte doporučení výrobce pro ředění roztoků nebo použijte nejnižší možnou koncentraci.
- Nenechte tekutinu vniknout do monitoru.
- Neponořujte žádnou část monitoru do tekutiny..
- Při sterilizaci nepolévejte monitor tekutinou.
- Použijte navlhčenou látku pro otření zbytků čistícího prostředku s monitoru.

# 10.5 Desinfekce

Aby se zabránilo rozsáhlému poškození přístroje se desinfekce připouští pouze v případech vyhrazených jako nutné podle nemocničního programu údržby. Desinfikované části musí být nejprve očistěny.

Vhodné desinfekční materiály pro EKG vodiče, SpO2 snímač, manžetu pro měření krevního tlaku a sondu pro měření teploty (TEMP) jsou uvedeny v **relevantních kapitolách.** 

## 🛆 Upozornění 🖄

Pro desinfekci monitoru nepoužívejte plyn EtO (etylenoxyd) nebo formaldehyd.

PRO VAŠE POZNÁMKY

# Kapitola 11 Monitorování EKG/RESP

# 11.1 Co je monitorování EKG

Při monitorování EKG přístroj zobrazuje kontinuální křivku průběhu elektrické srdeční aktivity pacienta a umožňuje přesné posouzení jeho současného fyziologického stavu. Pro získání správných výsledků měření je třeba správně zapojit EKG kabel. Monitor může ukazovat 2 řádky kaskádovitých průběhů EKG křivek.

- Pacientský kabel je složen ze 2 částí:
  Kabel pro připojení k monitoru;
  Souprava svodů pro připojení pacienta.
- Tento monitor používá 3-svodovou konfiguraci.
- Na monitoru mohou být zobrazené tyto parametry: HR (srdeční frekvence), ST segment a výsledky analyzy arytmií.
- Všechny výše uvedené parametry mohou být nastaveny aby spouštěly alarm.

## 🗥 Výstraha 🖄

V základním nastavení monitoru z továrny jsou EKG křivky dvě horní křivky v oblasti křivek na obrazovce.

# 11.2 Bezpečnostní opatření při monitorování EKG

## 🗥 Výstraha 🗥

Při defibrilaci se nedotýkejte pacienta, stolu ani monitoru.

## 🛆 Výstraha 🛆

Pro monitorování pacienta používejte pouze originální EKG kabel, který je dodáván s monitorem. Pro RESP monitorování použijte kabel bez zabudovaných odporů.

### **⚠**Výstraha **⚠**

Při připojování elektrod nebo pacientského kabelu dbejte aby žádná vodivá část nebyla v kontaktu se zemí. Ověřte, že všechny EKG elektrody, včetně neutrálních elektrod, jsou bezpečně připojeny k pacientovi a nejsou připojeny k jiným vodivým částem nebo k zemi.

## ⚠Výstraha⚠

Při defibrilaci nelze používat s pacientskými monitory Mindray EKG kabel bez ochranných odporů, které limitují proud. Platí to nejen pro monitory Mindray, rovněž i pro jiné monitory.

## 🖄 Poznámka 🖄

Interference z blízkých neuzemněných přístrojů a interference z elektrochirurgických generátorů mohou mít za následek zkreslení snímaných křivek.

Norma EN60601-1-2 (ochrana proti vyzařování je 3 V/m) specifikuje, že intenzita elektrického pole přesahující 1 V/m může způsobit chybu měření na různých frekvencích. Proto je doporučeno nepoužívat v blízkosti EKG/RESP monitorů zařízení, která generují elektrické vyzařování.

# 11.3 Monitorovací postupy

#### 11.3.1 Příprava

- 1. Před umístěním elektrod připravte kůži pacienta.
  - Kůže je špatný vodič elektřiny, proto je důležitá příprava kůže pacienta pro usnadnění dobrého kontaktu elektrody s kůží.
  - Pokud je třeba, oholte ochlupení z míst, kam budou přiloženy elektrody.
  - Místa řádně omyjte mýdlem a vodou. (Nepoužívejte eter nebo čistý alkohol, poněvadž může zvýšit impedanci kůže.)
  - Rázně promasírujte (třete) kůži aby se zvýšil kapilární krevní průtok, odstraňte šupinky kůže a kožní tuk.
- 2. Dříve než elektrody umístíte na pacienta, připojte k elektrodám svorky nebo nacvakávací patentky svodových vodičů.
- 3. Připojte elektrody k pacientovi. Před připojením aplikujte vodivou pastu na elektrody, pokud elektrody nejsou dodávané již s vodivou pastou.
- 4. Připojte elektrodový svod k pacientskému kabelu.
- 5. Zapněte monitor.

## ⚠Výstraha⚠

Pečlivě umístěte elektrody a postarejte se aby měly dobrý kontakt s kůží.

## ⚠Výstraha⚠

Každý den kontrolujte zda nedochází k iritaci kůže následkem umístění EKG elektrod. Pokud se tak stane, vyměńujte elektrody každých 24 hodin nebo měňte jejich umístění.

## ⚠Výstraha⚠

Pro ochranu životního prostřední je třeba použité elektrody vracet zpět nebo je řádně likvidovat.

## ⚠Výstraha⚠

Před monitorováním ověřte, zda je zapojení elektrod správné. Po odpojení EKG kabelu system zobrazí "ECG LEAD OFF" a vydá zvukový alarm.

### 11.3.2 Zapojení EKG svodů

#### Umístění EKG elektrod

Umístění 3-svodových EKG elektrod (Obr.11-1)

- Červená (right arm pravá ruka) elektroda umístěná blízko pravého ramene, přímo pod klíční kostí (klavikulou).
- Žlutá (left arm levá ruka) elektroda umístěná blízko levého ramene, přímo pod klíční kostí. Připojte ke hrudníku jak ukazuje obrázek níže.
- Zelená (left leg levá noha) elektroda Má být umístěná nalevo od hypogastria.

## 🖄 Poznámka 🖄

Následující tabulka uvádí odpovídající názvy svodů používaných v Evropě a Americe. (Názvy svodů jsou v Evropě označovány R, L, F, odpovídající názvy svodů v Americe jsou RA, LA, LL.)

| Amerika     |         | Euro        |         |
|-------------|---------|-------------|---------|
| Název svodu | Barva   | Název svodu | Barva   |
| RA          | Bílá    | R           | Červená |
| LA          | Černá   | L           | Žlutá   |
| LL          | Červená | F           | Zelená  |

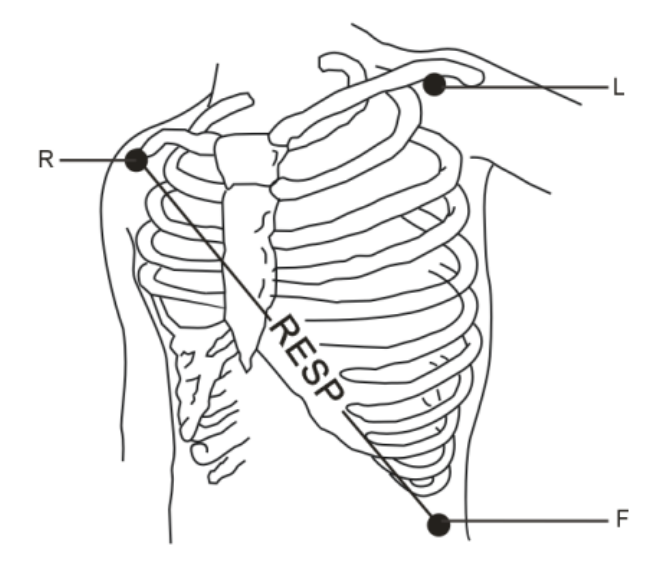

Obr. 11 -1 Umístění elektrod

## 🖄 Poznámka 🖄

Pro zajištění bezpečností pacienta musí být všechny svody připojeny k pacientovi.

Doporučené umístění EKG svodů pro chirurgické pacienty

### **⚠**Výstraha **⚠**

Aby se zabránilo popálení pacienta při použití elektrochirurgického přístroje by měly být pacientské svody umístěné doprostřed, v pozici stejně vzdálené od aktivního elektrochirurgického nástroje (nože) a uzemňovací desky (neutrální elektrody). Vodiče elektochirurgického generátoru a EKG kabel se nesmí vzájemně zamotat.

Umístění EKG svodů závisí na typu operace. Při chirurgii s otevřeným hrudníkem mohou být elektrody umístěny laterálně na hrudník nebo na záda. Artefakty způsobené použitím elektrochirurgického přístroje (ES) v operačním sále mohou ovlivňovat EKG křivky. Pro snížení artefaktů lze umístit elektrody na pravé a levé rameno, na pravou a levou stranu blízko břicha, a hrudní svod na levou stranu od středu hrudníku. Neumisťujte elektrodu na horní část paže, jinak EKG křivka bude příliš malá.

## ⚠Výstraha⚠

Při použití elektrochirurgického generátoru neumisťujte EKG elektrody do blízkosti zemnící desky (neutrální elektrody) elektrochirurgického zařízení. Způsobilo by to značnou interferenci s EKG signálem.

Dobrý signal má být:

- U Vysoký a úzký, bez vrubů (zářezů).
- □ S velkými R-vlnami kompletně nad nebo pod nulovou linií.
- □ S impulsem (špičkou) kardiostimulátoru, ne vyšším než R-vlna.
- □ S T-vlnou menší než jedna třetina výšky R-vlny.

□ S P-vlnou mnohem menší než T-vlna.

Pro získání kalibrované EKG křivky (s 1 mV značkou) proveďte EKG kalibraci. V průběhu kalibrace system zobrazí "when CAL, can't monitor! " (při kalibraci nemůže monitorovat!).

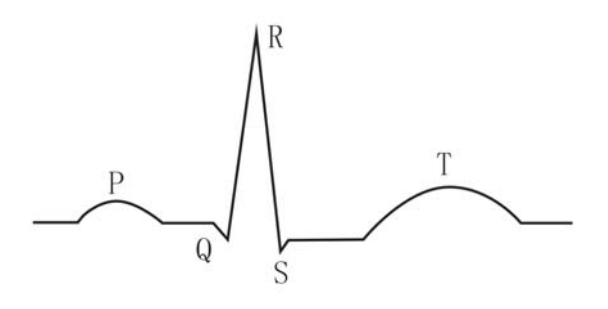

Obr. 11-2 Standartní EKG křivka

# 11.4 Dočasné klávesy (Hot Keys) na EKG obrazovce

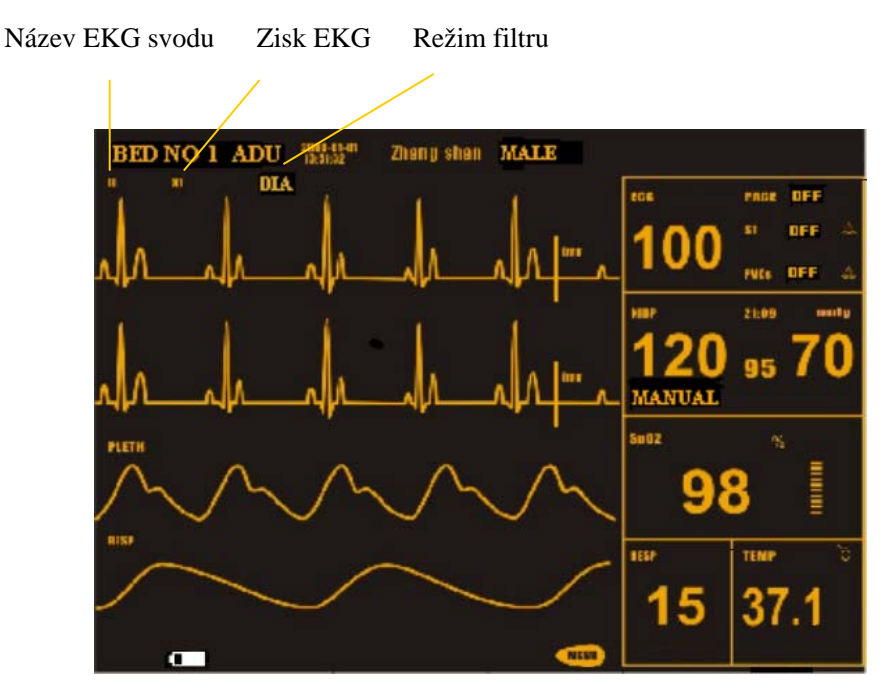

Obr. 11-3 Dočasné klávesy EKG

① Název EKG svodu, možné názvy svodu jsou I, II, a III.

2 Zisk (zesílení) křivky EKG : používá se pro nastavení amplitudy EKG křivky. Lze zvolit zisk pro kanál od  $\times 0,25$ ;  $\times 0,5$ ;  $\times 1$ ;  $\times 2$ ; a AUTO. AUTO znamená, že monitor nastavuje zisk automaticky. Systém zobrazuje měřítko 1 mV na pravé straně EKG křivky.

Výška 1 mV proužku je přímo úměrná amplitudě křivky.

## 🛆 Poznámka 🛆

Pokud amplitudy vstupních signálů jsou příliš velké, špička křivky nemůže být zobrazena. V takovém případě můžete manuálně změnit zisk pro EKG křivku aby system zobrazil kompletní průběh křivky.

③ Režim fiiltru: používá se pro získání zřetelnější a přesnější křivky.

Jsou tři volitelné režimy filtru. V režimu DIAGNOSTIC systém zobrazí EKG křivku bez filtrace. V režimu MONITOR jsou odfiltrovány artefakty, které mohou vest k falešným alarmům. V režimu SURGERY jsou sníženy artefakty z elektrochirurgického generátoru. Systém zobrazí režim filtru nad EKG křivkou.

## ⚠Výstraha⚠

Systém zobrazí neupravovaný signal pouze v Diagnostickém režimu. V režimech Monitor anebo Surgery mohou být EKG křivky do určité míry zkresleny. V těchto režimech systém zobrazí pouze základní EKG. Výsledky ST analyzy mohou být značně ovlivněny. Výsledky analyzy arytmií (ARR) take mohou být poněkud ovlivněny. Proto se doporučuje v prostředí, kde je relativně malá rušivá interference, monitorovat pacienta v diagnostickém režimu.

## 🗥 Poznámka 🛝

Systém indikuje detekovaný signálu kardiostimulátoru (stimulační impuls) zobrazením značky " <sup>1</sup> " nad EKG křivkou.

# 11.5 Menu EKG

#### Menu nastavení EKG (ECG SETUP Menu)

Otáčením knoflíku zvýrazněte v oblasti parametrů na hlavní obrazovce dočasnou klávesu EKG a stiskněte knoflík pro vyvolání menu ECG SETUP.

|                             | ECG SETUP |                 |  |  |  |
|-----------------------------|-----------|-----------------|--|--|--|
| HR ALM                      | ON        | HR FROM ECG     |  |  |  |
| ALM LEV                     | MED       | SWEEP 25.0      |  |  |  |
| ALM REC                     | OFF       | ST ANALYSIS >>  |  |  |  |
| ALM HI                      | 120       | ARR ANALYSIS >> |  |  |  |
| ALM LO                      | 50        | OTHER SETUP >>  |  |  |  |
| Open or close the HR alarm. |           |                 |  |  |  |
| EXIT                        |           |                 |  |  |  |

Obr. 11-4 Menu nastavení EKG

- Nastavení alarmu EKG
  - HR ALM: Zvolením "ON" (zapnuto) systém bude při výskytu alarmu srdeční frekvence (HR) produkovat alarm a uloží alarmovou informaci; při volbě "OFF": systém nebude vydávat alarm a místo toho zobrazí vedle "EKG" symbol 22.
  - ALM LEV: Jsou možné tři volby HIGH, MED, LOW (vysoká, stř ední nízká). Úroveň HIGH znamená nejvážnější případ.
  - ALM REC: Když zvolíte "ON", systém při výskytu alarmu srdeční frekvence zahájí zápis.
  - ALM HI: Používá se pro nastavení horní meze EKG alarmu.
  - ALM LO: Používá se pro nastavení dolní meze EKG alarmu.

Alarm EKG je aktivován jakmile srdeční frekvence překročí hodnotu ALM HI nebo poklesne pod hodnotu ALM LO.

Limity EKG alarmu:

|        | Max. ALM HI | Min. ALM LO | Krok |
|--------|-------------|-------------|------|
| HR ADU | 300         | 15          | 1    |
| HR PED | 350         | 15          | 1    |
| HR NEO | 350         | 15          | 1    |

(HR ADU = srdeční frekvence – dospělí...)

### 🗥 Poznámka 🖄

Alarmové meze se nastavují podle klinické situace individuálního pacienta. Horní mez HR alarmu je při klinickém monitorování velmi důležitá a neměla by být nastavena na příliš vysokou hodnotu. Měla by být nastavena ne o více než 20 tepů/min. nad srdeční frekvenci pacienta. ■ HR FROM (odkud je srdeční frekvence odvozena)

Můžete nastavit odkud bude alarm srdeční frekvence odvozen. Signál může být z EKG nebo z SPO2. EKG má prioritu před SPO2. SPO2 lze zvolit jako signál pro srdeční frekvenci jen když EKG signál je příliš nekvalitní než aby mohl být použit pro analyzu. Kromě toho, jakmile se kvalita EKG zlepší, systém automaticky přepne zdroj pro HR na EKG křivku. Když zvolíte AUTO, systém sám zvolí zdroj pro HR podle kvality signálu. Když zvolíte BOTH, systém zobrazí současně HR (srdeční frekvence) a PR (pulzová frekvence). Pokud zdrojem HR je SPO2, systém zobrazí na pravé straně dočasné klávesy EKG nápis "PULSE" a současně bude vydávat pípání podle pulzu (PR zvuk)

Když zdrojem pro HR je SPO2, systém nebude vyhodnocovat HR alarm. Místo toho bude hodnotit PR alarm.

Když zdrojem pro HR je BOTH, systém zobrazí hodnotu měření PR na pravé straně od SPO2 na hlavní obrazovce a bude hodnotit HR a PR alarmy současně. Zvukový signál srdečního tepu bude založen na HR. Pokud jsou data HR, systém bude vydávat odpovídající zvukový signál. Když HR data nejsou, systém vydává PR zvukový signál.

- SWEEP (rychlost posuvu)
  Volitelné možnosti pro SWEEP jsou 12,5; 25,0 a 50,0 mm/sec.
- ST ANALYSIS (analyza elevace /deprese ST segmentu) Volbou této položky vstoupíte do menu ST ANALYSIS. Další detailní informace budou probrány v následující sekci.
- ARR ANALYSIS (analyza arytmií) Volbou této položky vstoupíte do menu ARR ANALYSIS. Další detailní informace budou probrány v následující sekci.
- OTHER SETUP (další nastavení)
  Volbou této položky vstoupíte do menu ECG SETUP, které je ukázané níže:

| ECG SETUP                                     |     |                    |  |  |
|-----------------------------------------------|-----|--------------------|--|--|
| BEAT VOL                                      | MED | ECG CAL            |  |  |
| PACE                                          | OFF | ADJUST WAVE POS >> |  |  |
| NOTCH                                         | OFF | DEFAULT >>         |  |  |
| Select the sound volume of the<br>heart beat. |     |                    |  |  |
| EXIT                                          |     |                    |  |  |

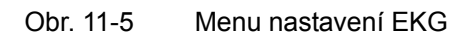

V tomto menu jsou dostupné následující funkce:

- BEAT VOL (hlasitost zvukové indikace tepu)
  Jsou možná čtyři nastavení: OFF, LOW, MED, HIGH. HIGH je maximální hlasitost. OFF indikuje vypnutí zvuku.
- PACE (kardiostimulace)

"ON" detekovaný impuls kardistimulátoru je markován značkou " <sup>I</sup> " nad EKG křivkou. "OFF" znamená, že analyza funkce kardiostimulátoru je vyřazená.

## \land Poznámka 🖄

Při monitorování pacienta s kardiostimulátorem nastavte "PACE" na "ON", v ostatních případech nastavte na "OFF". Když "PACE" je zapnuté (ON), systém nebude provádět některé typy analyzy ARR a ST analyzu. Detailní informace najdete v sekci : ARR ALARM.

• NOTCH (selektivní "zářezový" filtr)

Přepínač funkce filtru, který potlačuje síťové rušení 50/60 Hz v modulu EKG. Jsou tři možnosti volby – 50 Hz, 60 Hz a OFF (vypnuto). Když zvolíte 50 Hz (pro Evropu) nebo 60 Hz (pro USA), systém bude filtrovat rušení o průmyslových frekvencích 50 Hz nebo 60 Hz (je to frekvence elektrického proudu v síti).

 ECG CAL (kalibrace EKG)
 Volbou této položky zahájíte kalibrační proces EKG. Další volbou této položky nebo změnou názvu svodu na obrazovce kalibrační proces ukončíte.

#### • ADJUST WAVE POS (nastavení pozice křivky)

Používá se pro nastavení pozice EKG křivky na obrazovce. Volbou této položky vyvoláte dialogový box ADJUST WAVE POS. Po volbě položky [UP-DOWN] lze otáčením knoflíku nastavit pozici křivky na obrazovce. Když zvolíte položku [BACK TO DEFAULT], křivka se vrátí zpátky do původní přednastavené posice na hlavní obrazovce.

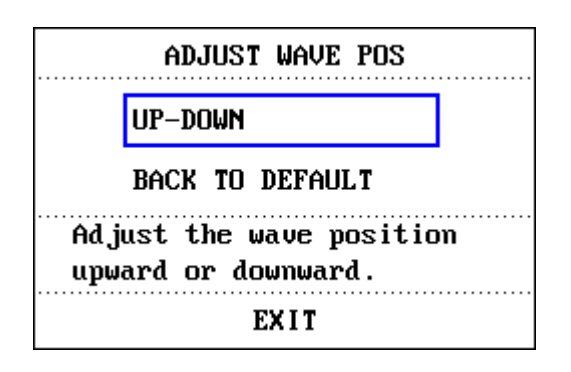

Obr. 11-6 Menu nastavení pozice křivky

• DEFAULT (přednastavení, základní nastavení)

Volbou položky [DEFAULT] vyvoláte dialogový box ECG DEFAULT CONFIG, ve kterém můžete zvolit [FACTORY DEFAULT CONFIG] (nastavení z továrny) nebo [USER DEFAULT

CONFIG] (nastavení uživatelem). Po volbě jakékoli položky a vystoupení z dialogového boxu, se znovu objeví dialogový box požadující vaše potvrzení volby.

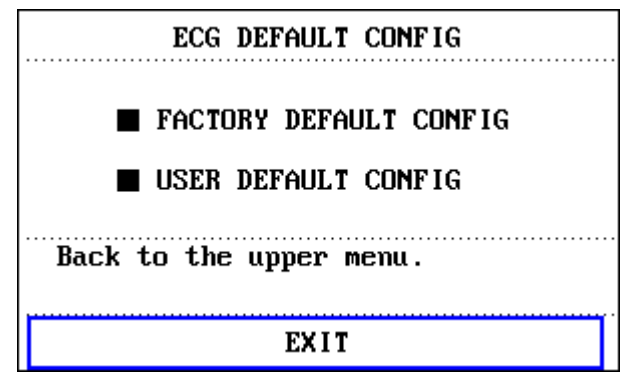

Obr. 11-7 Základní konfigurace EKG

# 🗥 Výstraha 🖄

U pacienta s kardiostimulátorem musí být zapnuta funkce analyzy kardiostimulace (PACE). Jinak by se mohlo stát, že stimulační impuls z kardiostimulátoru by byl počítán jako normální QRS komplex a systém by nebyl schopen detekovat ztrátu EKG ("ECG LOST".)

Ještě závažnějším následkem by bylo, kdyby monitor chybně považoval neúčinné stimulační impulzy kardiostimulátoru za normální QRS komplexy a neodhalil by neúčinnou stimulaci (pozn. překladatele).

Pokud monitor má funkce analyzy ST segmentu a analyzy arytmií, detaily najdete v příslušných kapitolách.

## 🖄 Poznámka 🖄

Při zapnuté analyze kardiostimulace (Pacer Switch ON), systém neprovádí analyzu arytmií vztahující se k PVC (včetně počítání PVC) a analyzu ST.

# 11.6 EKG Alarmová informace a výzva

#### Alarmová hlášení

V procesu měření EKG se vyskytují dva typy alarmů: fyziologický alarm a technický alarm. Mezi tím se mohou objevovat hlášky a výzvy. Popis zvukových a vizuálních projevů při výskytu alarmů a popis hlášek v průběhu monitorování EKG najdete v Kapitole Alarm. Na obrazovce jsou hlášení fyziologických alarmů a obecné hlášky (obecné alarmy) zobrazeny v alarmové oblasti (Alarm Area) zatímco technické alarmy a hlášky, které nespouští alarmy jsou zobrazeny v oblasti vzkazů a hlášek (Message Area). Tato sekce neuvádí analyzu arytmií a ST. Pokud jsou v příslušných menu alarmové přepínače zapnuty na ON, fyziologické alarmy způsobené parametrem překračujícím alarmovou mez mohou take spouštět zapisovač, který automaticky zapíše alarmovou informaci, včetně hodnoty parametru a odpovídající křivky. Následující tabulky obsahují seznam různých alarmů, které se mohou vyskytnout při měření.

#### Fyziologické alarmy

| Vzkaz       | Příčina                                        | Úroveň alarmu           |
|-------------|------------------------------------------------|-------------------------|
| ECG LOST    | Není detekován žádný EKG signal pacienta.      | HIGH                    |
| HR TOO HIGH | Měřená hodnota HR je nad horní alarmovou mezí. | Volitelné<br>uživatelem |
| HR TOO LOW  | Měřená hodnota HR je pod dolní alarmovou mezí. | Volitelné<br>uživatelem |

#### Technické alarmy

| Vzkaz                                                  | Vzkaz Příčina                               |                | Náprava                                                                                                    |  |
|--------------------------------------------------------|---------------------------------------------|----------------|----------------------------------------------------------------------------------------------------|--|
| ECG LEAD OFF                                           |                                             |                |                                                                                                    |  |
| ECG LL LEAD OFF or                                     | EKG elektrody odpadly od                    |                | Postarejte se aby<br>všechny elektrody.                                                                                                    |  |
| ECG F LEAD OFF                                         | kůže pacienta nebo EKG                      | LOW<br>nízká   | vodiče a pacientský                                                                                                    |  |
| ECG L LEAD OFF<br>ECG RA LEAD OFF or<br>ECG R LEAD OFF |                                             |                | připojeny.                                                                                                    |  |
| ECG INIT ERR                                           |                                             |                |                                                                                                    |  |
| ECG INIT ERR1                                          |                                             |                |                                                                                                    |  |
| ECG INIT ERR2                                          |                                             |                | Ukončete používaní<br>měřící funkce,<br>obstarávané EKG<br>modulem,<br>uvědomte<br>biomedicinského<br>inženýra nebo<br>servisní techniky<br>Mindray. |  |
| ECG INIT ERR3                                          |                                             | HIGH<br>vysoká |                                                                                                    |  |
| ECG INIT ERR4                                          | Porucha EKG modulu                          |                |                                                                                                    |  |
| ECG INIT ERR5                                          |                                             |                |                                                                                                    |  |
| ECG INIT ERR6                                          |                                             |                |                                                                                                    |  |
| ECG INIT ERR7                                          |                                             |                |                                                                                                    |  |
| ECG INIT ERR8                                          |                                             |                |                                                                                                    |  |
| ECG COMM STOP                                          | Porucha EKG modulu nebo<br>chyba komunikace | HIGH           | Stejná jako výše                                                                                                    |  |
| ECG COMM ERR Občasná chyba komunikace                  |                                             | HIGH           | Pokud chyba<br>přetrvává,<br>uvědomte<br>biomedicinského<br>inženýra nebo<br>servis Mindray                                                          |  |

| HR ALM LMT ERR | Funkční bezpečnostní chyba                             | HIGH         | Ukončete používání<br>funkce HR alarmu,<br>uvědomte<br>biomedicinského<br>inženýra nebo<br>servis Mindray. |
|----------------|--------------------------------------------------------|--------------|----------------------------------------------------------------------------------------------------|
| ECG NOISE      | Měřený EKG signal je<br>ovlivněn rušivou interferencí. | LOW<br>nízká | Uklidněte pacienta,<br>postarejte se řádné<br>připojení elektrod a<br>o uzemnění<br>systému.               |

#### Výzvy, vzkazy (včetně obecných alarmů)

| Vzkaz     | Příčina                                              | Úroveň alarmu |
|-----------|------------------------------------------------------|---------------|
| HR EXCEED | Měřená srdeční frekvence přesahuje<br>měřící rozsah. | HIGH – vysoká |

# 11.7 Monitorování ST Segmentu (volitelná možnost)

#### Monitorování ST Segmentu

Funkce monitorování ST segmentu je v základním (defaultním) nastavení vypnuta. V tomto stavu system neprovádí ST analyzu. V případě potřeby můžete funkci zapnout.

🗥 Poznámka 🖄

Když zapnete ST ANALYSIS na ON, system bude v režimu "DIAGNOSTIC". Ale v případě potřeby můžete přepnout do režimu "MONITOR" nebo "SURGERY". V takových případech však bude hodnota ST výrazně zkreslena.

- Systém může měřit změny ST segmentu v uživatelem určeném svodu a zobrazí výsledek ST numericky jako ST1 a ST2 v oblasti parametrů. Je take možné otevřít okno TREND GRAPH (trendový graf) nebo TREND TABLE (trendová tabulka) pro prohlížení trendových dat.
- Měřící jednotka pro ST segment: mV.
- Měřící symbol pro ST segment: "+" = elevace, "-" = deprese.
- Měřící rozsah pro ST segment: -2.0 mV, ~ + 2.0 mV.

Volbou položky [ST ANALYSIS] v menu ECG SETUP lze vstoupit do menu ST ANALYSIS ukázaného níže.

#### Menu ST ANALYZY

|                                                 | ST ANALYSIS |         |       |  |  |
|-------------------------------------------------|-------------|---------|-------|--|--|
| ST ANAL                                         | OFF         | ALM HI  | 0.20  |  |  |
| ST ALM                                          | OFF         | ALM LO  | -0.20 |  |  |
| ALM LEV                                         | MED         | DEF POI | NT >> |  |  |
| ALM REC                                         | OFF         |         |       |  |  |
| Perform the ST analysis only when switch is On. |             |         |       |  |  |
| EXIT                                            |             |         |       |  |  |

Obr. 11-8 Menu ST analyzy

#### Alarmové nastavení pro ST analyzu

- ST ANAL: přepínač stavu ST analyzy. Nastavením na ON se aktivuje ST analyza, nastavením na OFF se ST analyza vyřadí.
- ST ALM: volbou "ON", systém bude vydávat alarm a bude ukládat alarmovou informaci jakmile dojde k ST alarmu. Volbou "OFF" system alarm vydávat nebude a místo toho se zobrazí se vedle ST v oblasti parametrů. ST alarm bude aktivován když výsledek překročí hodnotu ST HI nebo klesne pod ST LO.
- ALM LEV: používá se pro nastavení úrovně ST alarmu. Jsou možné tři volby: HIGH, MED a LOW (vysoká, stř ední, nízká).
- ALM REC: Volbou "ON" zapisovač automaticky začne zápis při výskytu alarmu.
- ALM HI: používá se pro nastavení horní meze ST alarmu. Maximum je 2.0. Horní mez musí být nejméně o 0,2 vyšší než dolní mez.
- ALM LOW: používá se pro nastavení dolní meze ST alarmu. Minimum je –2.0. Dolní mez musí být nejméně o 0,2 nižší než horní mez.

Limity alarmových mezí pro ST analyzu:

|    | Max. ST HI | Min. ST LO | Krok  |
|----|------------|------------|-------|
| ST | 2.0 mv     | -2.0 mv    | 0.1mv |

■ DEF POINT: Volbou této položky se dostanete do okna DEF POINT (definiční body), ve kterém mů ž ete nastavit pozice bodu ISO a bodu ST .

1) ISO (reference point): používá se pro nastavení referenčního bodu. Základní nastavení (defaultní) je 80 ms.

2) ST (start point): používá se pro nastavení měřícího bodu. Defaultní je 112ms.

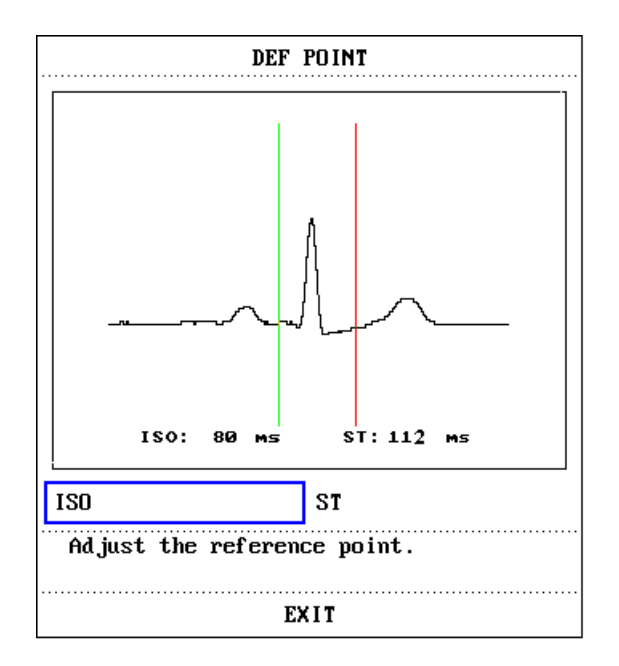

Obr. 11-9 Okno definičních bodů

ISO a ST jsou dva body pro měření ST segmentu. Oba body lze nastavovat. Referenčním bodem pro ST měření (od kterého se měří vzdálenosti bodů ISO a ST) budiž vrcholový bod R-vlny (viz Obr. 11-10).

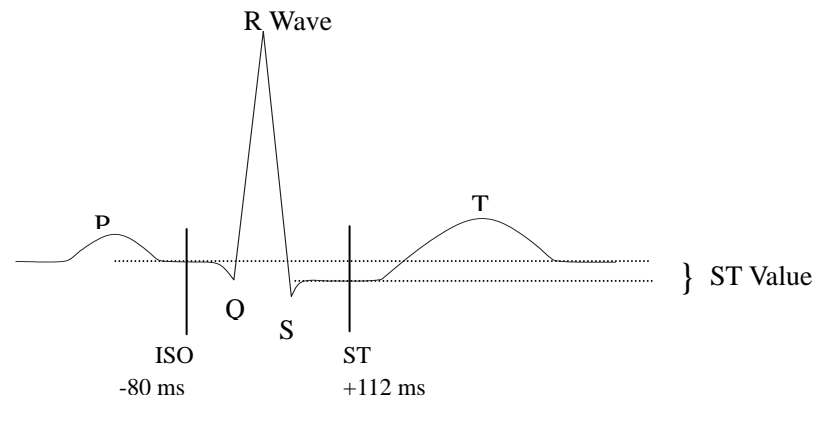

Obr. 11-10 Definiční body

Hodnota ST (ST value) je u každého tepového komplexu vertikální vzdálenost mezi dvěma měřícími body. ISO a ST.

## 🗥 Poznámka 🛝

ST definiční (měřící) body je třeba nastavovat při značné změně srdeční frekvence pacienta a když EKG křivka má výrazně změněný tvar.

```
Nastavení ISO a ST
```

Oba body se nastavují otáčením knoflíku.

Při nastavování ST měřícího bodu system zobrazuje okno ST měřícího bodu (ST

Measurement Point window). Systém ukáže v oknu šablonu QRS komplexu (pokud šablona není zřízena, system zobrazí hlášku "ST analysis key off!"). V oknu můžete nastavit pozici zvýrazněné čáry. Postup je: nejprve nastavit ISO nebo ST, pak otáčet knoflíkem ve směru nebo proti směru hodinových ručiček a tím vodorovně posunovat zvýrazněnou čáru tak, aby se definoval referenční bod nebo měřící bod.

## 🖄 Poznámka 🖄

Abnormální QRS komplex při analyze ST segmentu není brán v úvahu.

#### Hlášení ST Alarmu

Pokud jsou v příslušných menu alarmové přepínače zapnuty na ON, fyziologické alarmy způsobené parametrem překračujícím alarmovou mez mohou take spouštět zapisovač aby automaticky zapsal alarmovou informaci, včetně hodnoty parametru a odpovídající křivky.

Níže uvedená tabulka obsahuje seznam možných fyziologických alarmů, technických alarmů a výzvových vzkazů, které se mohu vyskytnout při ST měření.

#### Fyziologické alarmy

| Vzkaz       | Příčina                                           | Úroveň alarmu         |
|-------------|---------------------------------------------------|-----------------------|
| ST TOO HIGH | Měřená hodnota ST je nad horní<br>alarmovou mezí. | Volitelná uživatelem. |
| ST TOO LOW  | Měřená hodnota ST je pod dolní<br>alarmovou mezí. | Volitelná uživatelem. |

Technické alarmy

| Vzkaz          | Příčina                         | Úroveň<br>alarmu | Řešení                                                                                        |
|----------------|---------------------------------|------------------|-----------------------------------------------------------------------------------------------|
| ST ALM LMT ERR | Funkční bezpečnostní<br>porucha | HIGH<br>vysoká   | Ukončete užívání<br>funkce ST alarmu,<br>uvědomte biomed.<br>inženýra nebo servis<br>Mindray. |

Vzkazy, hlášky (včetně obecných alarmů)

| Vzkaz     | Příčina                                     | Úroveň alarmu |
|-----------|---------------------------------------------|---------------|
| ST EXCEED | Měřená hodnota ST překračuje měřící rozsah. | HIGH vysoká   |

# 11.8 Monitorování arytmií (Arr.) - volitelná možnost

#### Analyza arytmií

Algoritmus arytmií se používá pro klinické monitorování EKG u novorozenců a dospělých pacientů. Detekuje změny srdeční frekvence a komorového rytmu, ukládá arytmické události a generuje alarmové informace. Algoritmus arytmií může monitorovat stimulované a nestimulované pacienty (s nebo bez kardiostimulátoru). Kvalifikovaný personal může použít arytmickou analyzu pro vyhodnocení stavu pacienta (jako je srdeční frekvence, frekvence výskytu PVC, rytmus a ektopické tepy) a rozhodovat o léčení. Kromě detekce změn EKG může arytmická analyza take monitorovat pacienty a dávat náležité alarmy pro arytmie.

- V základním (defaultním) nastavení je monitorování arytmií vypnuté. V případě potřeby je možné monitorování arytmií zapnout.
- Tato funkce přivolává pozornost lékaře k srdeční činnosti pacienta tím, že měří a klasifikuje arytmie a abnormální srdeční tepy a spouští alarm.
- Monitor může provádět až 13 různých analyz arytmií.
- Monitor může uložit posledních 60 alarmových událostí (4 sekundy před a po alarmu). Tyto arytmie lze editovat s použitím níže uvedeného menu.

Volbou položky [ARR ANALYSIS] v menu ECG SETUP vstoupíte do menu ARR ANALYSIS.

# ARR ANALYSIS ARR ANAL OFF ALM HI 10 PVCs ALM OFF ARR RELEARN ALM LEV MED ARR ALARM >> ALM REC OFF ARR RECALL >> Perform Arr. analysis only when the switch is On. EXIT

#### Menu analyzy arytmií (ARR)

Obr. 11-1 Menu analyzy arytmií

- ARR ANAL: V průběhu monitorování zvolte "ON". Základní nastavení je "OFF".
- PVCs ALM: Zvolením "ON" bude systém při výskytu alarmové situace alarmovat a uloží alarmovou informaci. Zvolením "OFF" systém nebude dávat PVCs alarm a místo toho zobrazí se vedle "PVCs".
- ALM LEV: Jsou tři možnosti: HIGH, MED a LOW. Úroveň HIGH představuje

nejzávažnější PVCs alarm.

- ALM REC: Zvolením "ON" bude systém při výskytu PVCs alarmové situace spouštět zapisovač, který zapíše alarmovou informaci.
- ALM HI: systém bude vydávat PVCs alarm jakmile počet PVCs překročí nastavenou hodnotu PVCs ALM HI.

PVC = Premature Ventricular Contraction, předčasný komorový stah , extrasystola- pozn. překlad.

#### Horní limity PVCs alarmu:

|      | Мах | Min | Krok |
|------|-----|-----|------|
| PVCs | 10  | 1   | 1    |

#### PVCs alarm a vzkazové hlášky:

Pokud v příslušných menu jsou přepínače záznamu alarmu zapnuty na ON, pak fyziologické alarmy vyvolané parametrem překračujícím alarmovou mez mohou spouštět zapisovač aby automaticky zapsal hodnotu alarmujícího parametru a odpovídající měřenou křivku.

Níže uvedené tabulky ukazují seznam možných fyziologických alarmů, technické alarmy a vzkazové hlášky, které mohou nastat v průběhu meření PVCs.

#### Fyziologické alarmy

| Vzkaz         | Příčina                                        | Úroveň alarmu           |
|---------------|------------------------------------------------|-------------------------|
| PVCs TOO HIGH | Měřený počet PVCs je nad horní alarmovou mezí. | Volitelné<br>uživatelem |

#### Technické alarmy

| Vzkaz               | Příčina                            | Úroveň alarm | Řešení                                                                                                 |
|---------------------|------------------------------------|--------------|----------------------------------------------------------------------------------------------------|
| PVCs ALM LMT<br>ERR | Funkční<br>bezpečnostní<br>porucha | HIGH         | Přestaňte používat funkci<br>alarmu PVCs, uvědomte<br>biomedicinského inženýra<br>nebo servis Mindray. |

ARR RELEARN Volbou této položky zahájíte proceduru učení.

ARR ALARM Volbou této položky se dostanete do dialogového boxu ARR ALARM pro nastavení parametrů alarmu arytmií.

ALM: alarmový přepínač.

LEV: úroveň alarmu.

REC: přepínač zápisu alarmu.

|              |           | ARR ALA   | RM    |             |
|--------------|-----------|-----------|-------|-------------|
|              | ALM       | LEV       | REC   |             |
| ASYSTOLE     | ON        | HIGH      | ON    |             |
| VFIB/VTAC    | ON        | HIGH      | ON    |             |
| R ON T       | ON        | LOW       | ON    | ALL ALM ON  |
| VT>2         | ON        | HIGH      | ON    |             |
| COUPLET      | ON        | HIGH      | ON    | ALL ALM OFF |
| PVC          | ON        | LOW       | ON    |             |
| BIGEMINY     | ON        | MED       | ON    | ALL REC ON  |
| TRIGEMINY    | ON        | LO₩       | ON    |             |
| TACHY        | ON        | LOW       | ON    | ALL REC OFF |
| BRADY        | ON        | HIGH      | ON    |             |
| PNC          | ON        | HIGH      | ON    | ALM LEV     |
| PNP          | ON        | HIGH      | ON    | MED         |
| MISSED BEATS | ON        | MED       | ON    |             |
| Open or clo  | se the AS | SYSTOLE a | larm. |             |
|              |           | EXIT      |       |             |

Obr. 11-12 Alarm arytmií

Volbou položky [ALL ALM ON] lze zapnout alarmové přepínače všech arytmií na ON nebo volbou [ALL ALM OFF] se všechny alarmové přepínače vypnou. Podobně můžete zvolit položku [ALL REC ON] a zapnout všechny přepínače zápisu alarmu nebo volbou [ALL REC OFF] všechny přepínače zápisu alarmu vypnout. Změnou obsahu položky [ALM LEV] lze měnit současně úrovně všech alarmů arytmií.

ARR RECALL Volbou položky lze prohlížet a editovat informace z analyzy arytmií.

| AR                                          | R RECALL                             |
|---------------------------------------------|--------------------------------------|
|                                             | 1/4                                  |
| PUC                                         | 01-23-2003 00:29                     |
| PUC                                         | 01-23-2003 00:29                     |
| PUC                                         | 01-23-2003 00:29                     |
| MISSED BEATS                                | 01-23-2003 00:28                     |
| TRIGEMINY                                   | 01-23-2003 00:28                     |
| MISSED BEATS                                | 01-23-2003 00:28                     |
| PUC                                         | 01-23-2003 00:28                     |
| MISSED BEATS                                | 01-23-2003 00:28                     |
| PUC                                         | 01-23-2003 00:28                     |
| PUC                                         | 01-23-2003 00:28                     |
| UP-DOWN CURSOR &                            | IAVE >> DELETE RENAME                |
| Select the previous<br>browse the Arr. info | or the following page to<br>mmation. |
|                                             | EXIT                                 |

Obr. 11-13 Vyvolání uložených arytmií (ARR RECALL)

Systém zobrazí v oknu poslední uložené arytmické události (10 událostí/stránku, maximum 6 stránek).

- UP-DOWN Pro pozorování dalších seznamů událostí na ostatních stránkách.
- □ CURSOR Pohybuje kurzorem pro volbu Arr. události v seznamu.
- DELETE Vymazání zvolené Arr. události. Pokud událost nechcete vymazat, zvolte ji znovu a tím ji uložíte.
- RENAME Přejmenování zvolené Arr. události. Otáčejte knoflíkem až se objeví požadovaný název a knoflík stiskněte.
- WAVE Volbou této položky systém zobrazí v oknu křivku Arr. události s údajem o času výskytu, včetně hodnoty parametru.

V oknu ARR RECALL :

- UP-DOWN Pro pozorování křivek ostatních arytmických událostí.
- L\_RIGHT Pro pozorování 8-sekund křivky arytmické události..
- REC Pro vytištění křivky zobrazené arytmické události..
- EXIT Pro návrat do menu ARR RECALL arytmických událostí.

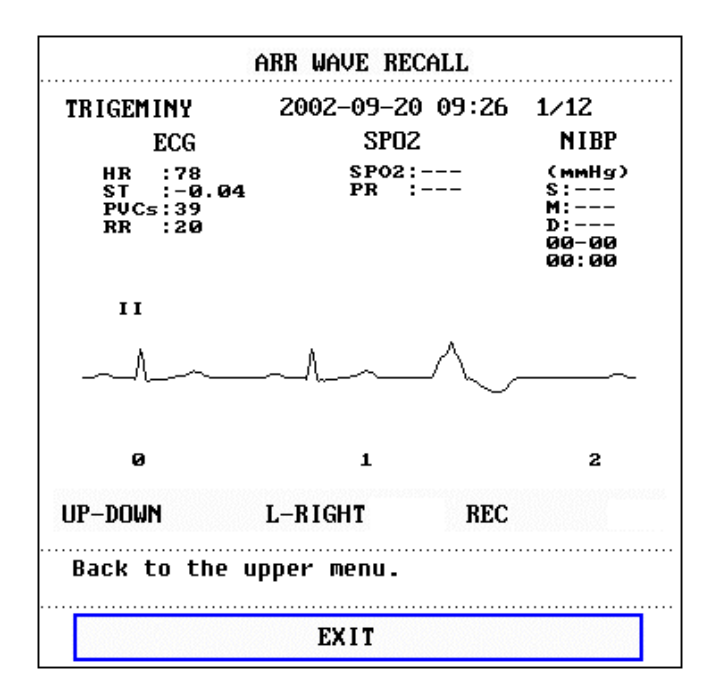

Obr. 11-14 Vyvolání arytmické křivky

## 🗥 Poznámka 🖄

Když se vyskytne více než 60 arytmických událostí, systém si podrží poslední události a vymaže události nejstarší. Monitor s funkcí uložení po vypnutí (power-off storage), může uložit až 60 Arr. událostí i po vypnutí přístroje.

#### ARR ALARM

Při výskytu arytmické události systém vydává alarm. Podminkou je, aby alarmový přepínač

byl v pozici ON a pak systém produkuje zvukový alarm a současně bliká alarmový indikátor. Když je přepínač ALM REC v pozici ON, systém spustí zapisovač, který vytiskne alarmovou informaci ( 4 sekundy křivky EKG před a 4 sekundy po alarmu v analyzovaném kanálu).

Níže uvedené tabulky obsahují seznam alarmů nebo vzkazových hlášek vztahujících se k analyze arytmií.

| Typ arytmie                                                     | Příslušné k<br>typu<br>pacienta | Podmínka výskytu                                                                                                    | Hláška    | Úroveň<br>alarmu       |
|-----------------------------------------------------------------|---------------------------------|----------------------------------------------------------------------------------------------------|-----------|------------------------|
| ASYSTOLE<br>Asystolie                                           | Všichni<br>pacienti             | V průběhu 4 následných sekund není<br>detekován žádný QRS komplex                                                                                                    | ASYSTOLE  | Volitelná<br>uživatel. |
| VFIB /VTAC<br>Komorová<br>fibrilace,<br>komorová<br>tachykardie | Bez kardio-<br>stimulátoru      | Fibrilační vlny po dobu 4 následných<br>sekund; nebo<br>Počet kontinuálních komorových<br>(Vent) tepů je vyšší než horní mez<br>pro shluk Vent tepů (≥5).<br>RR interval je kratší než 600 ms.                                | VFIB/VTAC | Volitelná<br>uživatel. |
| VT>2                                                            | Bez kardio-<br>stimulátoru      | 3 <u>&lt;</u> počet PVC ve shluku < 5                                                                                                    | VT>2      | Volitelná<br>uživatel. |
| COUPLET                                                         | Bez kardio-<br>stimulátoru      | 2 následné PVC                                                                                                    | COUPLET   | Volitelná<br>uživatel. |
| BIGEMINY                                                        | Bez kardio-<br>stimulátoru      | KOMOROVÁ BIGEMINIE                                                                                                    | BIGEMINY  | Volitelná<br>uživatel. |
| TRIGEMINY                                                       | Bez kardio-<br>stimulátoru      | Komorová Trigeminie                                                                                                    | TRIGEMINY | Volitelná<br>uživatel. |
| R ON T<br>"R na T"                                              | Bez kardio-<br>stimulátoru      | Typ ojedinělé PVC za podmínky<br>HR<100, R-R interval je méně než<br>1/3 průměrného intervalu,<br>následovaný kompanzační pauzou o<br>délce 1,25x průměrný R-R interval<br>(následná R vlna postoupí na<br>předchozí T vlnu). | R ON T    | Volitelná<br>uživatel. |
| PVC<br>předčasný<br>komorový stah,<br>extrasystola              | Bez kardio-<br>stimulátoru      | Ojedinělá PVC nepatřící k typu shora<br>zmíněných PVCs.                                                                                                    | PVC       | Volitelná<br>uživatel. |
| ТАСНҮ                                                           | Všichni<br>pacienti             | 5 následujících QRS komplexů, RR<br>interval je kratší než 500ms.                                                                                                    | ТАСНҮ     | Volitelná<br>uživatel. |
| BRADY                                                           | Všichni<br>pacienti             | 5 následujících QRS komplexů, RR<br>interval je delší než 1,5 sek.                                                                                                    | BRADY     | Volitelná<br>uživatel. |
| BEAT MISS<br>Chybějící stah                                     | Bez kardio-<br>stimulátoru      | Při HR nižší než 100 tepů/min., nebyl<br>zjištěn srdeční tep v intervalu 1,75<br>krát průměrný RR interval; Když HR<br>je vyšší než 100 tepů/min., žádný tep<br>v intervalu 1 sekundy.                                        | BEAT MISS | Volitelná<br>uživatel. |

Fyziologické alarmy

| PNP<br>No pacing, není<br>stimulace         | S kardio -<br>stimulátorem | Žádný QRS komplex ani stimulační<br>impulz se neobjevil v intervalu 1,75<br>krát průměrný R-R interval (pouze u<br>pacientů s kardiostimulátorem).            | PNP | Volitelná<br>uživatel. |
|---------------------------------------------|----------------------------|----------------------------------------------------------------------------------------------------|-----|------------------------|
| PNC<br>No capture,<br>neúčinná<br>stimulace | S kardio -<br>stimulátorem | Po výskytu stimulačního impulzu se<br>neobjevil žádný QRS komplex v<br>intervalu 1,75 krát průměrn RR<br>interval (pouze u pacientů s<br>kardiostimulátorem.) | PNC | Volitelná<br>uživatel. |

České typy doplněny překladatelem.

Typ pacienta:

Všichni pacienti: vztahuje se k provádění analyzy arytmií u pacientů s kardiostimulátorem i bez kardiostimulátoru.

Bez kardiostimulátoru: jen pacienti, kteří nemají kardiostimulátor

S kardiostimulátorem: jen pacienti s kardiostimulátorem (pacemaker, pacer...)

#### Vzkazové hlášky:

| Vzkaz        | Příčina                                                      | Úroveň<br>alarmu |
|--------------|--------------------------------------------------------------|------------------|
| ARR LEARNING | Probíhá vytváření šablony QRS, potřebné pro analyzu arytmií. | Bez alarmu       |

## 🗥 Poznámka 🖄

Systém zobrazí název arytmie v oblasti alarmových vzkazů.

# 11.9 Měření RESP

### 11.9.1 Jak se měří respirace (RESP)?

Monitor měří respiraci podle změny hodnoty elektrické impedance hrudníku mezi dvěmi EKG elektrodami. Změna impedance mezi dvěmi elektrodami, způsobená pohybem hrudníku, vytváří na obrazovce respirační křivku.

### 11.9.2 Nastavení pro měření RESP

Pro monitorování RESP není třeba připojovat další elektrody. Je ale velmi důležité umístit elektrody na správná místa.

Někteří pacienti vlivem svého klinického stavu expandují hrudník laterálně (bočně) a tím vytvářejí negativní nitrohrudní tlak. V těchto případech je lépe pro optimalizaci respirační křivky umístit dvě RESP elektrody laterálně do pravého podpaždí a na levou postranní část

hrudníku do místa maximálního dýchacího pohybu.

🖄 Poznámka 🖄

Monitorování RESP nelze provádět na velmi aktivních pacientech, docházelo by k chybným alarmům.

Kontrolní seznam pro monitorování RESP

- 1. Před umístěním elektrod připravte kůži pacienta.
- 2. Připojte svorky nebo patentky k elektrodám a připojte elektrody na pacienta jak je popsáno v 11.9.3. Nelze použít EKG kabel se zabudovanými omezovacími odpory, pozn. překlad.
- 3. Zapněte monitor.

#### 11.9.3 Umístění elektrod pro měření RESP

#### Umístění elektrod pro monitorování respirace

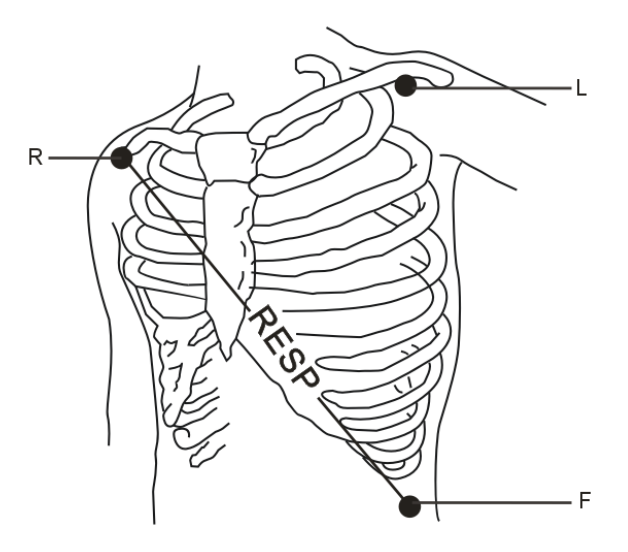

Obr. 11-15 Umístění elektrod

## 🗥 Poznámka 🗥

Pro optimalizaci respirační křivky umístěte červenou a zelenou elektrodu diagonálně (šikmo, úhlopříčně). Vyhněte se oblasti jater a srdečních komor (aby nebyly ve spojnici RESP elektrod) abyste neměli překrytí srdeční činností anebo artefakty způsobené pulzujícím krevním průtokem. Je to důležité zejména u novorozenců.
#### 11.9.4 Menu RESP

#### Menu nastavení respirace (RESP SETUP Menu)

Otáčejte knoflíkem až se zvýrazní dočasná klávesa [RESP] v oblasti parametrů na obrazovce; pak stisknutím knoflíku vstoupíte na menu RESP SETUP.

| RESP SETUP                    |      |            |             |  |
|-------------------------------|------|------------|-------------|--|
| ALM                           | ON   | SWEEP      | 12.5        |  |
| ALM LEV                       | MED  | WAVE AMP   | 1           |  |
| ALM REC                       | OFF  | HOLD TYPE  | AUTO        |  |
| ALM HI                        | 30   | HOLD HI    |             |  |
| ALM LO                        | 8    | HOLD LO    |             |  |
| apnea alm                     | 20 s | DEFAULT >: | <b>&gt;</b> |  |
| Open or close the RESP alarm. |      |            |             |  |
| EXIT                          |      |            |             |  |

Obr. 11-16 Nastavení respirace

Nastavení alarmu RESP

- ALM: zvolte "ON" a při výskytu RESP alarmu bude systém bude dávat alarmovou výzvu a uloží alarmovou informaci. Když zvolíte "OFF", systém alarm dávat nebude a vedle "RESP" se objeví XX.
- ALM REC: zvolte "ON" a při výskytu RESP alarmu systém dá povel zapisovači k zapsání alarmové informace.
- ALM LEV: volitená mezi HIGH, MED a LOW. Úroveň HIGH představuje nejvážnější případ.
- ALM HI: používá se pro nastavení horní meze alarmu.
- ALM LO: používá se pro nastavení spodní meze alarmu.

Systém vydá RESP alarm jakmile hodnota RESP se dostane nad horní mez alarmu nebo klesne pod spodní mez alarmu.

Krajní meze RESP alarmu:

|              | Max. RR HI | Min. RR LO | Krok |
|--------------|------------|------------|------|
| RESP ADU     | 120        | 0          | 1    |
| RESP NEO/PED | 150        | 0          | 1    |

- APNEA ALM: používá se pro nastavení normy posuzování dechové zástavy (apnea). Je v rozsahu od 10 do 40 sekund, přičemž každá otáčka knoflíku je 5 sekund.
- SWEEP: Volitelné možnosti rychlosti posuvu jsou 6.25, 12.5 a 25.0 mm/s.
- WAVE AMP: používá se pro nastavení zvětšení zobrazení RESP křivky. Volby jsou 0.25, 0.5, 1, 2, 3, 4, 5.
- HOLD TYPE: možnosti jsou AUTO a MANUAL. V režimu AUTO nelze používat menu

HOLD HI a HOLD LO. V tomto případu monitor automaticky vypočítává dechovou frekvenci (RESP RATE). V režimu MANUAL můžete používat položky menu HOLD HI a HOLD LO pro nastavení dvou tečkovaných linií v oblasti RESP křivek. Pozice těchto dvou tečkovaných čar jsou použity pro výpočet horní a spodní alarmových mezí RESP.

- HOLD HI a HOLD LO: Když zvolíte HOLD TYPE jako MANUAL, můžete knoflíkem vybrat buď HOLD HI nebo HOLD LO a otáčením knoflíku nastavit dvě tečkované linie v oblasti respirační křivky (RESP WAVEFORM area). Pozice těchto tečkovaných čar se používají pro výpočet horní a spodní meze RESP.
- DEFAULT: volbou této položky vstoupíte do dialogového okénka RESP DEFAULT CONFIG, ve kterém můžete zvolit FACTORY DEFAULT CONFIG (základní nastavení z továrny) nebo USER DEFAULT CONFIG (konfigurace vytvořená uživatelem). Po zvolení položky a vystoupení z dialogového okénka (exit), systém zobrazí další dialogové okénko a požádá uživatele o potvrzení změny.

### 11.9.5 Alarmová informace a vzkazové hlášky pro RESP

Pokud jsou přepínače pro zápis alarmu v příslušných menu nastaveny na ON, mohou fyziologické alarmy způsobené překročením alarmové meze daného parametru spustit zapisovač aby automaticky zapsal hodnotu alarmujícího parametru a odpovídající měřenou křivku.

Níže uvedené tabulky obsahují seznam možných fyziologických alarmů, technických alarmů a vzkazových hlášek při měření RESP.

| Vzkaz       | Příčina                                                             | Úroveň alarmu     |
|-------------|---------------------------------------------------------------------|-------------------|
| RR TOO HIGH | Měřená hodnota RESP je nad horní alarmovou mezí.                    | Volená uživatelem |
| RR TOO LOW  | Měřená hodnota RESP je pod spodní<br>alarmovou mezí.                | Volená uživatelem |
| RESP APNEA  | Během určitého časového intervalu<br>nebyla naměřena RESP aktivita. | HIGH (vysoká)     |

Fyziologické alarmy:

Technické alarmy:

| Vzkaz            | Příčina                            | Úroveň alarmu | Řešení                                                                                                    |
|------------------|------------------------------------|---------------|----------------------------------------------------------------------------------------------------|
| RESP ALM LMT ERR | Funkční<br>bezpečnostní<br>porucha | HIGH (vysoká) | Ukončete používání<br>alarmovací funkce RESP,<br>uvědomte<br>biomedicinského inženýra<br>nebo servis Mindray. |

Vzkazové hlášky (všeobecné alarmy):

| Vzkaz     | Příčina                                     | Úroveň alarmu |
|-----------|---------------------------------------------|---------------|
| RR EXCEED | Měřená hodnota RR je mimo rozsah<br>měření. | HIGH (vysoká) |

# 11.10 Údržba a čistění

#### Péče a čistění

### 🗥 Výstraha 🖄

Před čistěním monitoru nebo snímačů vypněte napájení a odpojte monitor od elektrické sítě.

Jakmile zjistíte známky poškození nebo opotřebení EKG kabelu, musíte kabel vyměnit za nový.

#### Čistění

Pro očistění povrchu sondy použijte etanol. Pak nechte uschnout na vzduchu nebo otřete čistou a suchou látkou.

#### Sterilizace

Aby nedošlo k rozsáhlému poškození zařízení, sterilizace se připouští pouze když podle programu údržby nemocnice je nezbytně nutná. Sterilizované části musí být nejdříve očistěny.

Doporučené materiály ke sterilizaci:

- Ethyláty: 70% alkohol, 70% isopropanol
- Acetaldehyd

#### Desinfekce

Aby nedošlo k rozsáhlému poškození zařízení, desinfekce se připouští pouze když podle programu údržby nemocnice je nezbytně nutná. Desinfikované části musí být nejdříve očistěny.

PRO VAŠE POZNÁMKY

# Kapitola 12 Monitorování SpO<sub>2</sub>

# 12.1 Co je monitorování SpO<sub>2</sub>

Pletysmografické měření SpO<sub>2</sub> se používá pro určení saturace hemoglobinu kyslíkem v arteriální krvi. Když například 97% molekul hemoglobinu v červených krevních částicích arteriální krve se kombinuje s kyslíkem, pak krev má kyslíkovou saturaci SpO<sub>2</sub> 97%. Číselný údaj SpO<sub>2</sub> na monitoru bude udávat 97%. Údaj SpO<sub>2</sub> udává procento molekul hemoglobinu, které kombinací s molekulami kyslíku vytvořily oxyhemoglobin. Parametr SpO2/PLETH také může obstarat signál pro určení tepové frekvence a pletysmografickou křivku.

#### Jak parametr SpO<sub>2</sub> / PLETH funguje

Saturace kyslíkem v arteriální krvi se měří metodou nazývaná pulsní oximetrie. Je to kontinuální neinvazivní metoda, založená na rozdílných absorpčních spektrech redukovaného hemoglobinu a oxyhemoglobinu. Měří se kolik světla vyslaného světelnými zdroji na jedné straně snímače projde přes tkáň pacienta (jako je prst nebo ucho) na přijímací element na druhé straně snímače.

Vlnové délky použité ve snímači pro měření jsou nominálně 660 nm pro červenou LED (světlo emitující diodu) a 940 nm pro infračervenou LED. Maximální optický výstupní výkon LED je 4 mW.

- Množství přenášeného světla závisí na více faktorech, z nichž většina je konstatní. Avšak jeden z těchto faktorů krevní průtok arteriemi se mění v čase, protože pulsuje. Měřením absorpce světla v průběhu pulsace je možné odvodit saturaci kyslíkem v arteriální krvi. Detekce pulsací vytváří pletysmografickou křivku (PLETH) a signál pulsní frekvence.
- Hodnota SpO<sub>2</sub> a křivka PLETH může být zobrazena na hlavní obrazovce.
- SPO2 je neinvazivní měření funkční saturace kyslíkem.

### 🗥 Výstraha 🖄

Pulsní oximetrie může nadhodnotit hodnotu SpO<sub>2</sub> v přítomnosti Hb-CO, Met-Hb nebo barviv používaných pro hemodynamická měření pomocí barvivové diluce (dye dilution).

### Monitorování SpO2 / Pulse

### 🗥 Výstraha 🗥

Vodiče od ES (Electrosurgery) - elektrochirurgického přístroje a kabel k SpO<sub>2</sub> snímači nesmí být vzájemně propleteny.

### 🗥 Výstraha 🖄

Neumisťujte snímač na končetinu s arteriálním katetrem nebo venosní stříkačkou.

### 🗥 Poznámka 🖄

Neprovádějte současně měření SpO<sub>2</sub> a NIBP na stejné paži, poněvadž obstrukce průtoku krve při NIBP měření může nepříznivě ovlivnit údaj hodnoty SpO<sub>2</sub>.

### 12.2 Předběžná opatření

🗥 Poznámka 🖄

- Postarejte se aby nehet kryl světelné okénko snímače;
- Kabel by měl být na zadní (vrchní) straně ruky.

### 🗥 Poznámka 🖄

- Hodnota SpO<sub>2</sub> je vždy zobrazene ve stejné pozici.
- Pulsní frekvence bude zobrazenou pouze v následných situacích:
  - Zvolí se HR FROM jako "SPO2" nebo "BOTH" v menu ECG SETUP.
  - Zvolí se HR FROM jako "AUTO" v menu ECG SETUP a není žádný EKG signál.

### 🗥 Poznámka 🗥

Velikost křivky SpO₂ není úměrná velikosti pulsního objemu.

### 🗥 Výstraha 🛝

Před monitorováním přezkoušejte zda kabel senzoru je v pořádku. Po odpojení kabelu SpO<sub>2</sub> snímače z konektoru na monitoru systém má zobrazit chybový vzkaz "SPO2 SENSOR OFF" a vydat slyšitelný alarm.

# 🗥 Výstraha 🖄

Když zjistíte poškození obalu SpO<sub>2</sub> snímače, snímač nepoužívejte a vraťte dodavateli.

### 🗥 Výstraha 🗥

Dlouhodobé a kontinuální monitorování může zvýšit nebezpečí nežádoucích změn stavu kůže jako abnormální citlivost, rubescence, puchýřky, represivní zahnívání atd., Je zejména důležité kontrolovat umístění snímače u novorozenců a pacientů se špatným prokrvením nebo nezralým dermogramem světelnou kolimací a správným nasazením podle změn stavu kůže. Ověřujte umístění snímače každé 2-3 hodiny a snímač přemisťujte pokud se stav kůže zhoršuje. Pro některé pacienty může být potřeba i častější kontrola.

# 12.3 Monitorovací postup

Měření SpO2 plethysmogramu

- 1. Zapněte monitor.
- 2. Nasaďte snímač na správnou stranu prstu pacienta.
- 3. Zapojte konektor prodlužovacího kabelu snímač do SpO<sub>2</sub> zásuvky na monitoru.

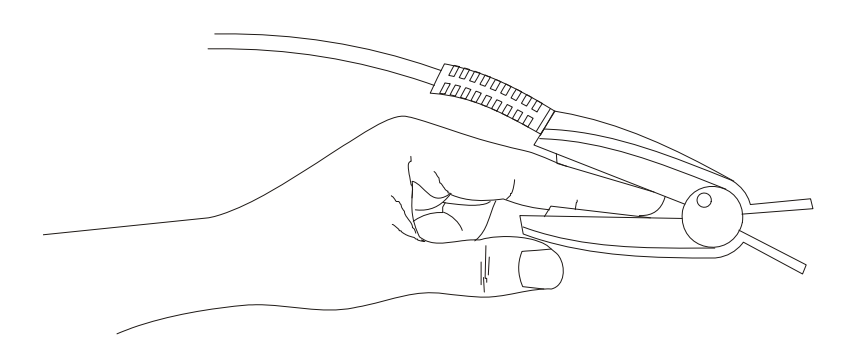

Obr.12-1 Umístění snímače

#### Měření SpO<sub>2</sub> u novorozenců

Proces měření SpO<sub>2</sub> u novorozenců je podobný měření u dospělých. Popis snímače pro novorozence a jeho instalace jsou uvedeny níže.

#### 1. Snímač SpO2 pro novorozence

Snímač SpO<sub>2</sub> pro novorozence se skládá ze snímače SpO<sub>2</sub> ve tvaru Y a snímače. Zastrčte světelný LED konec a detektorový PD konec snímače do horní a spodní drážky v pouzdru (Obr. 12-2). Obr. 12-3 ukazuje novorozenecký SpO<sub>2</sub> snímač po nasazení..

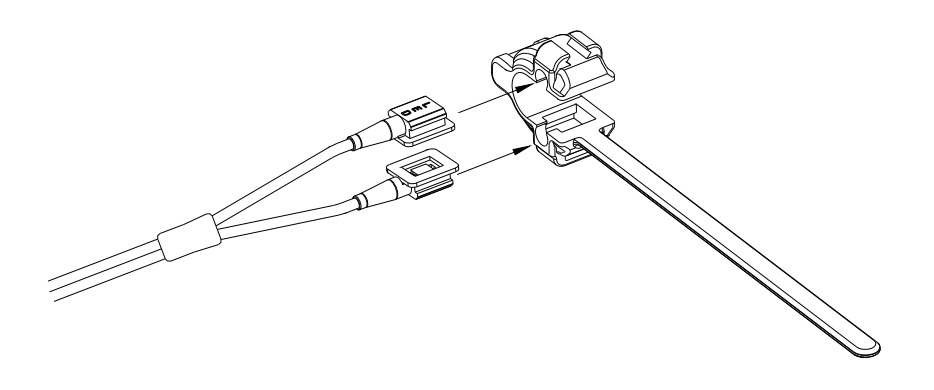

Obr. 12-2 Snímač SpO<sub>2</sub> pro novorozence (1)

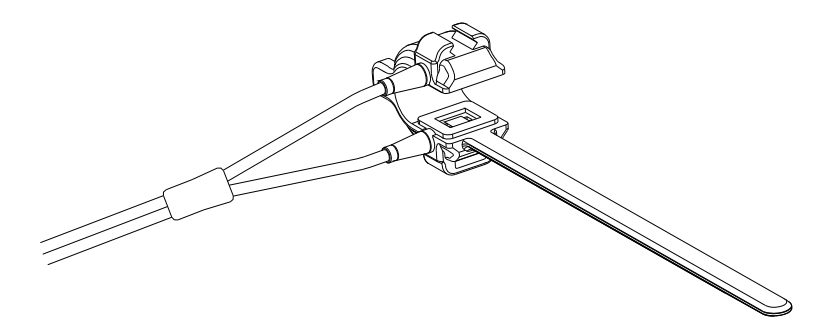

Obr. 12-3 Snímač SpO<sub>2</sub> pro novorozence (2)

#### 2. Připojení snímače SpO2 pro novorozence

Obtočte SpO<sub>2</sub> snímač okolo ruky nebo nohy. Podržte snímač, tahněte za pásek a nastrčte jednu ze stran pásku s hranou ve tvaru "V" do "V" drážky na odpovídající straně pouzdra. Přiměřeně protáhněte pásek (asi 20 mm) a nastrčte "V" hranu druhé strany pásku do "V" drážky na druhé straně pouzdra a pak pásek uvolněte. Jakmile "V" hrany obou stran pásku dobře zapadnou do "V" drážek na obou stranách pouzdra, dejte pásek do první zamykací zástrčky pro upevnění pásku. Viz Obr. 12-4. Pokud je pásek příliš dlouhý, můžete jej dát do druhé zamykací zástrčky. Musíte umístit snímač takovým způsobem aby fotoelektrický element směřoval do správné pozice. Současně ale nesmíte příliš utáhnout pásek, což by mohlo vést k nesprávnému měření a k vážnému omezení krevní cirkulace.

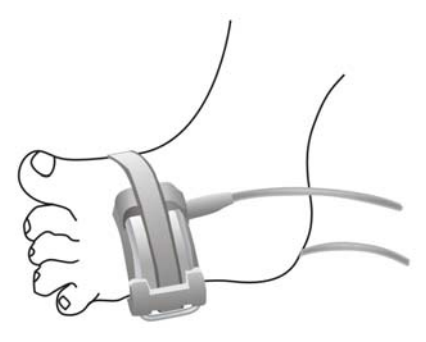

Obr. 12-4

### 🗥 Poznámka 🖄

Když se nedaří snímač umístit přesně na část těla, na které má být prováděno měření, může být následkem nesprávný údaj SpO<sub>2</sub> nebo se může stát, že SpO<sub>2</sub> nejde měřit, poněvadž není detekovaný žádný puls. Když se to stane, musíte snímač přemístit. Přílišné pohyby pacienta mohou mít za následek nepřesné údaje. V takové situaci musíte udržet pacienta v klidu nebo změnit část, na které se provádí monitorace, aby se omezily nepříznivé vlivy vlivem přílišných pohybů.

### 🗥 Výstraha 🗥

Při dlouhodobém a nepřetržitém monitorování musíte každé 2 hodiny ověřovat periferní cirkulaci a stav kůže. Pokud nastane jakákoli nepříznivá změna, je třeba neprodleně změnit měřící pozici (pozici snímače).

Při dlouhodobém a nepřetržitém monitorování byste měli periodicky ověřovat pozici snímače. Pokud se pozice snímače v průběhu monitorovánín mění, může být ovlivněna přesnost měření.

### 12.4 Omezení při měření

#### Omezení měření

Přesnost oximetrických měření může být ovlivněna:

- Vysokofrekvenčním elektrickým rušením, včetně šumu vytvořeného počítačovým systémem nebo rušením z externích zdrojů jako jsou elektrochirurgické přístroje připojené k systému.
- Nepoužívejte oximetry a oximetrické snímače při magneticko-rezonančním zobrazovacím skenování (MRI). Indukovaný proud může způsobit vážné popáleniny. Existují speciální oximetry a snímače pro použití při MRI, kde kovové vodiče jsou nahrazeny optickými vlákny, pozn. překlad.
- Intravaskulárními injekcemi barviv
- Excesivními pohyby pacienta
- Externím světelným vyzařováním
- Nesprávnou instalací snímače nebo nesprávnou kontaktní pozicí pacienta.
- Teplotou snímače (optimální teplota je mezi 28°C a 42°C)
- Umístění snímače na končetinu, na které je manžeta pro měření tlaku, kde je arteriální katetr nebo intravaskulární linka.
- Signifikantní koncentrace dysfunkčního hemoglobinu, jako je carboxyhemoglobin a methemoglobin.
- SpO<sub>2</sub> příliš nízké
- Špatná cirkulační injekce v měřené části
- Šok, anemie, nízká teplota a aplikace vasomotorik vše může způsobit snížení

arteriálního průtoku krve a tím znemožnit měření.

- Absorpce oxyhemoglobinu (HbO2) a deoxyhemoglobinu vůči světlu speciální vlnové délky také může ovlivnit měření SpO<sub>2</sub>. Pokud jsou přítomny další substance (karbon hemoglobin, methemoglobin, methylenová modř a indigový karmín), které absorbují světlo stejné vlnové délky, také následně mohou způsobit falešné nebo nízké hodnoty SpO<sub>2</sub>.
- Doporučuje se používat SpO<sub>2</sub> snímače popsané v kapitole Příslušenství a Informace pro objednávání.

### 12.5 Menu SpO<sub>2</sub>

#### Nastavení SPO2 (SPO2 SETUP Menu)

Otáčením knoflíku přemístěte kurzor na dočasnou klávesu SPO2 (hot key) v oblasti parametrů a stisknutím knoflíku vstoupíte do menu SPO2 SETUP

| SP02 SETUP                    |     |            |      |  |
|-------------------------------|-----|------------|------|--|
| ALM                           | ON  | PR ALM LO  | 50   |  |
| ALM LEV                       | MED | SWEEP      | 25.0 |  |
| ALM REC                       | OFF | PR SOUND   | MED  |  |
| SPO2 ALM HI                   | 100 | AVG TIME   | 4 s  |  |
| SPOZ ALM LO                   | 90  | DEFAULT >> |      |  |
| PR ALM HI                     | 120 |            |      |  |
| Open or close the SpO2 alarm. |     |            |      |  |
| EXIT                          |     |            |      |  |

Obr. 12-5 Menu nastavení SPO2

### 🗥 Výstraha 🖄

Nastavení horní alarmové meze pro SpO<sub>2</sub> na 100% je ekvivalentní vypnutí horního alarmu. Vysoké úrovně kyslíku mohou predisponovat nedonošené novorozence k retrolentní fibroplasii. Proto horní alarmová mez pro saturaci kyslíkem musí být opatrně nastavena v souladu obecně přijímanou klinickou praxí.

#### Nastavení SpO2 alarmu

ALM: Po zvolení "ON" bude systém při výskytu alarmu produkovat alarmovou výzvu a ukládat alarmovou informaci; zvolením "OFF" systém nebude alarm dávat a místo toho zobrazí svole "SpO<sub>2</sub>".

- ALM REC: Volbou "ON" systém bude při výskytu SpO<sub>2</sub> alarmu spouštět zapisovač, který zapíše alarmovou informaci.
- ALM LEV: Používá se pro nastavení úrovně alarmu, je volitelná HIGH, MED a LOW. HIGH představuje nejzávažnější případ.
- SPO2 ALM HI a SPO2 ALM LO: SpO<sub>2</sub> alarm bude aktivován když výsledek překročí nastavenou hodnotu SPO2 ALM HI nebo klesne pod hodnotu SPO2 ALM LO.
- PR ALM HI and PR ALM LO: PR alarm bude aktivován když pulsová frekvence překročí nastavenou hodnotu PR ALM HI nebo klesne pod hodnotu PR ALM LO.

Limity mezí SpO2 and PR alarmů:

|      | Max. Upper Limit | Min. Lower Limit | Krok |
|------|------------------|------------------|------|
| SpO2 | 100              | 0                | 1    |
| PR   | 254              | 0                | 1    |

Základní nastavení alarmových mezí SpO2 a PR:

| Parar | netry     | Max. Upper Limit | Min. Lower Limit |
|-------|-----------|------------------|------------------|
|       | Adult     | 100              | 90               |
| SpO2  | Pediatric | 100              | 90               |
|       | Neonatal  | 95               | 80               |
|       | Adult     | 120              | 50               |
| PR    | Pediatric | 160              | 75               |
|       | Neonatal  | 200              | 100              |

- SWEEP (rychlost posuvu)
  Volitelné možnosti jsou 12,5mm/s nebo 25,0 mm/s.
- PR SOUND (zvuková indikace pulsu)
  Hlasitost pípání. Možnosti jsou OFF, HIGH, MED, LOW (vypnuto, vysoká, střední, nízká).
- AVG TIME (čas zprůměrňování)
  4 s, 8 s, 16 s představuje doby, po které je počítána průměrná hodnota SpO<sub>2</sub>.
- DEFAULT (základní nastavení): Volbou této položky vstoupíte do dialogového boxu SPO2 DEFAULT CONFIG, ve kterém můžete zvolit FACTORY DEFAULT CONFIG (konfigurace z továrny) nebo USER DEFAULT CONFIG (konfigurace vytvořená uživatelem). Po volbě některé z položek a výstupu z dialogového boxu, systém ve vyskakovacím oknu požádá o potvrzení volby.

# 12.6 Popis alarmů a výzev

### Výzva SpO<sub>2</sub> alarmu

Pokud jsou v relevantních menu alarmové přpínače nastaveny na ON, pak fyziologické alarmy způsobené parametrem překračujícím alarmové meze mohou spouštět zapisovač aby automaticky zapsal hodnotu alarmujícího parametru a odpovídající křivky.

Níže uvedené tabulky popisují možné fyziologické alarmy, technické alarmy a výzvové vzkazy, které se vyskytují při měření SpO<sub>2</sub>.

| Vzkaz         | Příčina                                                    | Úroveń alarmu     |
|---------------|------------------------------------------------------------|-------------------|
| SPO2 TOO HIGH | Měřená hodnota SpO <sub>2</sub> je nad horní alarm. mezí.  | Volit. uživatelem |
| SpO2 TOO LOW  | Měřená hodnota SpO <sub>2</sub> je pod spodní alarm. mezí. | Volit. uživatelem |
| PR TOO HIGH   | Měřená hodnota PR je nad horní alarm. mezí.                | Volit. uživatelem |
| PR TOO LOW    | Měřená hodnota PR je pod spodní alarm. mezí.               | Volit. uživatelem |

Fyziologické alarmy

Technické alarmy

| Vzkaz           | Příčina                                                                          | Úroveň<br>alarmu | řešení                                                                                                    |
|-----------------|----------------------------------------------------------------------------------|------------------|----------------------------------------------------------------------------------------------------|
| SPO2 SENSOR OFF | SpO <sub>2</sub> snímač může<br>být odpojený od<br>pacienta nebo od<br>monitoru. | LOW              | Postarejte se o správné<br>spojení monitoru a<br>pacienta kabely.                                                             |
| SPO2 INIT ERR   |                                                                                  |                  |                                                                                                    |
| SPO2 INIT ERR 1 |                                                                                  |                  |                                                                                                    |
| SPO2 INIT ERR 2 |                                                                                  |                  | Ukončete užívání měřící                                                                                                    |
| SPO2 INIT ERR 3 |                                                                                  |                  | funkce SpO <sub>2</sub> modulu,                                                                                               |
| SPO2 INIT ERR 4 | Porucha SpO <sub>2</sub><br>modulu                                               | HIGH             | uvědomte<br>biomedicinského                                                                                                   |
| SPO2 INIT ERR 5 |                                                                                  |                  | inženýra nebo servis<br>Mindray.                                                                                              |
| SPO2 INIT ERR 6 |                                                                                  |                  |                                                                                                    |
| SPO2 INIT ERR 7 |                                                                                  |                  |                                                                                                    |
| SPO2 INIT ERR 8 |                                                                                  |                  |                                                                                                    |
| SPO2 COMM STOP  | Porucha SpO <sub>2</sub><br>modulu nebo<br>chyba komunikace                      | HIGH             | Ukončete užívání měřící<br>funkce SpO <sub>2</sub> modulu,<br>uvědomte<br>biomedicinského<br>inženýra nebo servis<br>Mindray. |

| SPO2 COMM ERR    | Porucha SpO <sub>2</sub><br>modulu nebo<br>chyba komunikace | HIGH | Ukončete užívání měřící<br>funkce SpO <sub>2</sub> modulu,<br>uvědomte<br>biomedicinského<br>inženýra nebo servis<br>Mindray. |
|------------------|-------------------------------------------------------------|------|----------------------------------------------------------------------------------------------------|
| SPO2 ALM LMT ERR | Porucha funkční<br>bezpečnosti                              | HIGH | Ukončete užívání měřící<br>funkce SpO <sub>2</sub> modulu,<br>uvědomte<br>biomedicinského<br>inženýra nebo servis<br>Mindray. |
| PR ALM LMT ERR   | Porucha funkční<br>bezpečnosti                              | HIGH | Ukončete užívání měřící<br>funkce SpO <sub>2</sub> modulu,<br>uvědomte<br>biomedicinského<br>inženýra nebo servis<br>Mindray. |

#### Výzvové vzkazy (včetně obecných varování)

| Vzkaz        | Příčina                                                                       | Úroveň alarmu |
|--------------|-------------------------------------------------------------------------------|---------------|
| SPO2 EXCEED  | Měřená hodnota SpO $_2$ překračuje měřící rozsah.                             | HIGH          |
| PR EXCEED    | Měřená hodnota PR překračuje měřící rozsah.                                   | HIGH          |
| SEARCH PULSE | SpO <sub>2</sub> modul hledá puls.                                            | Bez alarmu    |
| NO PULSE     | SpO <sub>2</sub> modul nemůže detekovat SpO <sub>2</sub> signal dlouhou dobu. | HIGH          |

# 12.7 Údržba a čistění

#### Péče a čistění

#### 🗥 Výstraha 🖄

Před čistěním monitoru nebo snímače monitor vypněte a odpojte ze síťové zásuvky.

### 🗥 Výstraha 🖄

Nevystavujte snímač autoklavování. Neponořujte snímač do žádné tekutiny. Nepoužívejte snímač nebo kabel který může být poškozený nebo opotřebovaný.

### Čistění:

Pro otírání povrchu snímače použijte bavlněný tampon nebo měkký mul navlhčený etanolem nemocniční kvality a pak osušte látkou. Tuto metoda čistění lze také použít pro luminotron a přijímací jednotku.

(Luminotronem je pravděpodobně míněna plocha stínítka displeje, pozn.překlad.)

Kabel lze čistit 3% peroxidem vodíku, 7% isopropanolem, nebo dalšímí aktivními reagenciemi. Konektor snímače ale nesmí být vystaven těmto roztokům.

### PRO VAŠE POZNÁMKY

# Kapitola 13 Monitorování NIBP

# 13.1 Úvod

- Modul Non-invasive Blood Pressure (NIBP), neinvazivní krevní tlak, měří krevní tlak oscilometrickou metodou.
- Je použitelný pro dospělé, děti a novorozence.
- Jsou tři režimy měření: MANUAL, AUTO, a CONTINUOUS (kontinuální). Systém zobrazuje ve všech režimech hodnoty systolického, středního a diastolického tlaku.
  - U manuálním režimu MANUAL systém pokaždé provede jedno měření NIBP.
  - V automatickém režimu (AUTO) systém provádí měření NIBP opakovaně v intervalech 1/2/3/4/5/10/15/30/60/90/120/180/240/480 minut.
  - V kontinuálním režimu (CONTINUOUS) systém provádí měření NIBP kontinuálně po dobu pěti minut.

🖄 Výstraha 🖄

Neprovádějte měření NIBP u pacientů se srpkovou anemií (sickle-cell disease) nebo u pacientů s poškozenou kůží nebo když lze očekávat poškození kůže.

U thrombasthemických pacientů musíte podle klinického zhodnocení rozhodnout, zda lze provádět měření AUTO NIBP poněvadž v místě tření mezi končetinou a nafukovací manžetou může vzniknout hematom.

Musíte zvolit správný režim zejména pro pediatrické a neonatální pacienty (vztahuje se k menu PATIENT SETUP). Měření v nesprávném režimu může takové pacienty ohrozit poněvadž vysoké tlaky používané pro dospělé nejsou vhodné pro děti a novorozence.

### 13.2 Monitorování NIBP

#### 13.2.1 Měření NIBP

### ⚠Výstraha⚠

Používejte pouze příslušenství specifikované firmou Mindray. Jinak zařízení nemusí pracovat normálně.

### 🗥 Výstraha 🗥

- Před zahájením měření ověřte zda byl zvolen správný režim měření, vhodný pro vašeho pacienta (dospělý, dítě, novorozenec - adult, pediatric, neonate.)
- Nafukovací manžetu neaplikujte na končetinu, kde je zavedená intravenozní infuze nebo katetr. Mohlo by to způsobit poškození tkáně okolo katetru při zpomalení infuze nebo zablokování vlivem nafouknutí manžety.

### 🗥 Výstraha 🖄

Postarejte se aby vzduchová hadička spojující manžetu s monitorem nebyla blokovaná nebo zamotaná.

### 🗥 Poznámky 🖄

Krevní tlak pacienta jako podklad pro zavedení terapie může být zjištěn další metodou jako je manžeta/auskultace fonendoskopem. Podle toho si klinický lékař musí všimnout, že hodnoty získané použitím dalších metod se mohou lišit od hodnot změřených monitorem.

### 🖄 Poznámky 🖄

Při monitorování NIBP je použita oscilometrická metoda měření. Hodnoty krevního tlaku určených tímto zařízením jsou ekvivalentní hodnotám zjištěným vycvičeným personálem pomocí metody manžeta/ auskultace fonendoskopem a intra-arteriálním měřícím zařízením, v mezích předepsaných normami ANSI/AAMI SP10.

## 🖄 Poznámky 🖄

Tento přístroj lze používat i při současném použití elektrochirurgie.

### 🗥 Poznámky 🖄

Jakýkoli záznam krevního tlaku může být ovlivněn pozicí subjektu, jeho/jejím fyziologickým stavem a dalšími faktory.

- 1. Zapojte vzduchovou hadičku do NIBP zásuvky na monitoru a zapněte monitor.
- Nasaďte manžetu pro měření tlaku na horní část paže nebo stehno pacienta podle níže uvedených instrukcí (Obr. 13-1).
- Zajistěte aby manžeta byla zcela vyfouknutá.
- Vyberte pro pacienta manžetu odpovídající velikosti a postarejte se aby symbol "Φ" byl nad příslušnou arterií. Manžeta by neměla být příliš těsně utažena okolo končetiny. Přílišné utažení může způsobit změnu barvy a následně ischemii končetin.

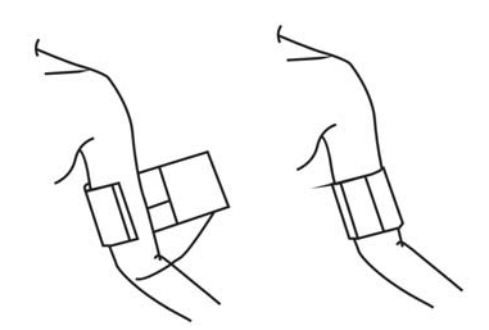

Obr. 13-1 Aplikace manžety

### 🗥 Poznámka 🖄

Šířka manžety by měla být buď 40% obvodu končetiny (50% pro novorozence) nebo 2/3 délky horní paže. Nafukovací část manžety by měla být dostatečně dlouhá aby se obtočila okolo 50-80% končetiny. Nevhodná velikost manžety může zpsobit chybné výsledky měření. Pokud máte pochyby o velikosti manžety, použije manžetu větší.

### 🗥 Poznámka 🗥

Pro měření u novorozenců je maximální tlak v manžetě 147 mmHg. Při normálním použití manžety je maximální tlak 140 mmHg. Počáteční nafukovací tlak manžety je při měření 70 mmHg.

| -                 |                 |               |            |
|-------------------|-----------------|---------------|------------|
| Typ pacienta      | Obvod končetiny | Šířka manžety | Hadička    |
| Neonate(novoroz.) | 10 ~19 cm       | 8 cm          |            |
| Pediatric(dítě)   | 18 ~ 26 cm      | 10.6 cm       |            |
| Adult 1(dospělý)  | 25 ~ 35 cm      | 14 cm         | 1,5 m nebo |
| Adult 2           | 33 ~ 47 cm      | 17 cm         | 3 m        |
| Thigh(stehenní)   | 46 ~ 66 cm      | 21 cm         |            |

Velikosti opakovatelně použitelných manžet pro novorozence/děti/dospělé

#### Velikosti manžet pro jedno použití pro novorozence/děti/dospělé

| Velikost č. | Obvod končetiny | Šířka manžety | Hadička    |
|-------------|-----------------|---------------|------------|
| 1           | 3.1 ~ 5.7 cm    | 2.5 cm        |            |
| 2           | 4.3 ~ 8.0 cm    | 3.2 cm        | 1,5 m nebo |
| 3           | 5.8 ~ 10.9 cm   | 4.3 cm        | 3 m        |
| 4           | 7.1 ~ 13.1 cm   | 5.1 cm        |            |

- Vyberte manžetu tak, aby konec manžety dosáhl mezi značky <->. Pokud to nejde, použijte manžetu větší nebo menší, která se lépe hodí.
- 3. Spojte manžetu se vzduchovou hadičkou. Končetina zvolená pro provádění měření má

být ve stejné výšce jako srdce pacienta. Pokud není možné pozice srovnat, měli byste použít následující korekce měřených hodnot:

- Když je manžeta nad úrovní srdce pacienta, přidejte 0,75 mmHg (0,10 kPa) pro každý centimetr rozdílu.
- Když je manžeta pod úrovní srdce pacienta, odečtěte 0,75 mmHg (0,10 kPa) pro každý centimetr rozdílu.
- 4. Ověřte, zda je správně zvolen typ pacienta (zobrazený na pravé straně od čísla lůžka v informační oblasti na obrazovce). Když je třeba typ pacienta změnit, vstupte na menu PATIENT SETUP přes menu SYSTEM MENU a zvolte položku [PAT TYPE]. Otáčením knoflíku zvolte požadovaný typ pacienta.
- 5. Zvolte v menu NIBP SETUP požadovaný režim měření (mode). Detaily najdete v následujících **Provozních radách.**
- 6. Pro zahájení měření stiskněte tlačítko START na předním panelu.

#### Provozní rady

1. Zahájení automatického měření (AUTO):

Vstupte na menu "NIBP SETUP" a zvolte položku [INTERVAL], ve které můžete vybrat časový interval opakování měření. Pro zahájení prvního měření stiskněte tlačítko START na předním panelu. Po provedení měření bude monitor automaticky provádět další měření ve zvolených časových intervalech.

### 🗥 Výstraha 🗥

Dlouhotrvající neinvazivní měření krevního tlaku v automatickém režimu může být doprovázené purportem, ischemií a neuropatií končetiny, na které je manžeta. Při monitorování pacienta často kontrolujte končetiny zda mají normální barvu, teplotu a citlivost. Při zjištění abnormalit ukončete měření krevního tlaku.

- Zastavení automatického měření (AUTO): Stisknutím tlačítka START na předním panelu kdykoli v průběhu automatického měření zastavíte měření.
- Zahájení manuálního měření (MANUAL):
  Vstupte na menu "NIBP SETUP" a zvolte položku [INTERVAL]. Zvolte možnost [MANUAL]. Pro zahájení měření stiskněte tlačítko START na předním panelu.
- 4. Zahájení manuálního měření v průběhu automatického měřícího procesu:
  - Vstupte na menu NIBP SETUP a zvolte položku [INTERVAL]. Vyberte možnost [MANUAL]. Pak stiskněte tlačítko NIBP na předním panelu a tím spustíte MANUAL (-ní) měření.
  - V průběhu vyčkávací periody ve automatickém měřícím procesu (AUTO) kdykoli

stiskněte tlačítko NIBP na předním panelu a spustíte manuálné měření. Potom můžete znovu stisknout tlačítko NIBP a systém bude dále pokračovat v provádění AUTO měření.

- Zastavení manuálního měření v průběhu procesu Stiskněte znovu tlačítko NIBP a měření se zastaví.
- Zahájení kontinuálního měření (CONTINUOUS): Vstupte na menu "NIBP SETUP" a zvolte položku [CONTINUAL]. Zahájí se tím kontinuální měření, které bude trvat 5 minut.

🗥 Výstraha 🗥

Dlouhotrvající neinvazivní měření krevního tlaku v kontinuálním režimu může být doprovázené purportem, ischemií a neuropatií končetiny nesoucí manžetu. Při monitorování pacienta často kontrolujte končetiny zda mají normální barvu, teplotu a citlivost. Při zjištění abnormalit ukončete měření krevního tlaku.

 Zastavení kontinuálního měření: Stisknutím tlačítka START na předním panelu kdykoli v průběhu kontinuálního měření (CONTINUOUS) se měření zastaví.

### 🖄 Poznámka 🖄

V případě pochybností o přesnosti jakéhokoli měření ověřte nejdříve vitální známky stavu pacienta alternativní metodou a teprve potom ověřujte funkci monitoru.

### ⚠Výstraha⚠

Když dojde k nechtěnému postříkání přístroje nebo příslušenství tekutinou nebo se tekutina mohla dostat do trubiček nebo do vnitřku přístroje, kontaktujte místní servisní středisko.

#### Omezení měření

V některých stavech pacientů má oscilometrické měření určitá omezení. Př měření monitor hledá pravidelné arteriální tlakové pulsace. Za okolností, kdy stav pacienta působí detekci pulsové vlny obtížnou, může měření být nespolehlivé a prodlužuje se čas potřebný pro měření. Měli byste vědět, že následující okolnosti mohou měření rušit, činit měření nespolehlivým nebo prodlužovat dobu měření. V některých případech může stav pacienta měření zcela znemožnit.

#### • Pohyby pacienta

Měření se stává nespolehlivým nebo nemožným pokud se pacient pohybuje, třese se nebo má křeče. Tyto pohyby ruší detekci arteriálních tlakových pulsací. Navíc prodlužují trvání měření.

#### • Srdeční arytmie

Měření mohou být nespolehlivá nebo nemožná pokud pacient má arytmii působící nepravidelný srdeční tep. Trvání měření se tím prodlouží.

#### • Mimotělní oběh (Heart-lung Machine)

Měření není možné u pacientů připojených na přístroj pro mimotělní oběh.

#### • Změny tlaku

Měření mohou být nespolehlivá nebo nemožná pokud se krevní tlak pacienta rychle mění v časovém intervalu kdy přístroj při měření analyzuje arteriální tlakové pulsace.

#### Vážný šok

Pokud je pacient ve vážném šoku nebo v hypotermii, budou měření nespolehlivá poněvadž snížený krevní průtok periferiemi způsobí redukci arteriálních pulsací.

#### • Extrémy srdeční frekvence

Měření nelze provádět pokud je srdeční frekvence nižší než 40 tepů/min. anebo vyšší než 240 tepů/min.

#### • Tlustý pacient

Silná vrstva tuku na končetině může snížit přesnost měření poněvadž brání aby oscilace generované v arterii dosáhly k manžetě.

#### 13.2.2 Obrazovka monitorování NIBP

Výsledky měření NIBP a odpovídající vzkazy jsou zobrazeny následujícím způsobem:

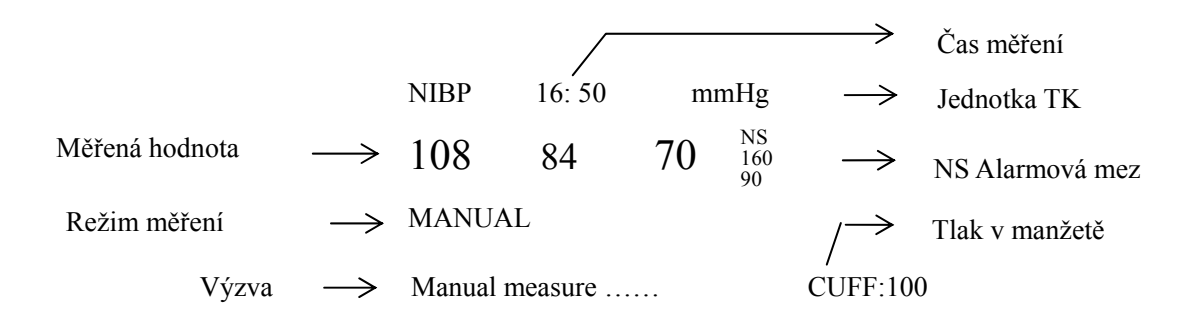

## 13.3 Menu nastavení NIBP

Zvolte dočasnou klávesu [NIBP] na obrazovce abyste vyvolali menu NIBP ukázané níže:

| NIBP SETUP                    |     |            |             |  |
|-------------------------------|-----|------------|-------------|--|
| ALM                           | ON  | UNIT       | mmHg        |  |
| ALM LEV                       | MED | INTERVAL   | Manual      |  |
| ALM REC                       | OFF | INFLATION  | 150mmHg     |  |
| SYS ALM HI                    | 160 | RESET      |             |  |
| SYS ALM LO                    | 90  | CONTINUAL  |             |  |
| MEAN ALM HI                   | 110 | CALIBRATE  |             |  |
| MEAN ALM LO                   | 60  | PNEUMATIC  |             |  |
| DIA ALM HI                    | 90  | DEFAULT >> | <b>&gt;</b> |  |
| DIA ALM LO                    | 50  |            |             |  |
| Open or close the NIBP alarm. |     |            |             |  |
| EXIT                          |     |            |             |  |

Obr. 13-2 Menu nastavení NIBP

- Nastavení alarmů NIBP
  - ALM: Zvolením "ON" bude systém produkovat alarmovou výzvu a ukládat alarmovou informaci při každém výskytu alarmu NIBP; zvolením "OFF" systém nebude dávat žádnou alarmovou informaci a zobrazí se vedle "NIBP".
  - ALM LEV: Volitelná HIGH, MED, LOW. HIGH představuje nejzávažnější případ.
  - ALM REC: Zvolením "ON" bude systém spouštět zapisovač aby v případě výskytu alarmu NIBP zapsal alarmovou informaci.
  - SYS ALM HI, SYS ALM LO, MEAN ALM HI, MEAN ALM LO, DIA ALM HI, DIA ALM LO jsou pro nastavení alarmových mezí pro každý typ tlaku. NIBP alarm bude aktivován když tlak přestoupí horní mez nebo klesne pod spodní mez.

#### Limity mezí NIBP alarmu:

Adult Mode (režim dospělých)

- SYS 40-270 mmHg
- DIA 10-215 mmHg
- Mean 20-235 mmHg

Pediatric Mode (pediatrický režim)

- SYS 40-200 mmHg
- DIA 10-150 mmHg
- Mean 20-165 mmHg

Neonatal Mode (novorozenecký režim)

- SYS 40-135 mmHg
- DIA 10-100 mmHg
- Mean 20-110 mmHg

UNIT (jednotka)
 Možnosti jsou mmHg a kPa.

INTERVAL

Možnosti volby intervalů pro AUTO měření jsou:

1/2/3/4/5/10/15/30/60/90/120/180/240/480 minut. Po zvolení INTERVAL, systém zobrazí výzvu "Please press START button" (Prosím stiskněte tlačítko START) v oblasti výzev NIBP. Stisknutím tlačítka NIBP na předním panelu zahájíte první AUTO měření. Zvolením položky [MANUAL] v seznamu INTERVAL systém ukončí AUTO měření a obnoví měřící režim MANUAL.

#### ■ INFLATION (nafukování)

Volbou této položky vyberete počáteční tlak pro první nafouknutí manžety. Je více možností volby počátečního tlaku.

| Základní (Defaultní)          | Základní<br>počáteční<br>hodnota<br>(mmHg/kPa) | Možnosti pro počáteční hodnotu v menu<br>NIBP MANUAL (mmHg/kPa) |
|-------------------------------|------------------------------------------------|-----------------------------------------------------------------|
| FACTORY DEFAULT<br>ADU CONFIG | 150                                            | 80/100/120/140/150/160/180/200/220/240                          |
| FACTORY DEFAULT<br>PED CONFIG | 100                                            | 80/100/120/140/150/160/180/200                                  |
| FACTORY DEFAULT<br>NEO CONFIG | 70                                             | 60/70/80/100/120                                                |
| USER DEFAULT ADU<br>CONFIG    | 150                                            | 80/100/120/140/150/160/180/200/220/240                          |
| USER DEFAULT PED<br>CONFIG    | 100                                            | 80/100/120/140/150/160/180/200                                  |
| USER DEFAULT NEO<br>CONFIG    | 70                                             | 60/70/80/100/120                                                |

Stisknutím tlačítka MENU na předním panelu systém vstoupí do menu DEFAULT v SYSTEM MENU, ve kterém můžete zvolit jednu ze šesti možných konfigurací. Po potvrzení vaší volby se vrátíte na hlavní obrazovku a zvolíte dočasnou klávesu (hot key) NIBP v oblasti NIBP na hlavní obrazovce. Systém vstoupí na menu NIBP SETUP, ve kterém je hodnota ukázaná v položce [INFLATION] hodnotou počátečního nafukovacího tlaku, odpovídající zvolené základní konfiguraci. Když zvýrazníte položku [INFLATION] a vyberete ji, můžete vidět rozsah počátečních nafukovacích tlaků, které jsou uvedeny v předchozí tabulce.

### 🗥 Výstraha 🛝

Položka [INFLATION] je proto, aby vám pomohla zvolit počáteční nafukovací tlak

manžety pro další měření. Avšak další počáteční nafukovací tlak během měření je odvozován od předchozí měřené hodnoty SYS tlaku téhož pacienta. Systém si tuto hodnotu pamatuje, takže čas potřebný pro měření téhož pacienta se zkrátí a zvýší se přesnost.

### 🗥 Výstraha 🖄

Když uděláte pouze nastavení v položce [PATIENT TYPE] z menu PATIENT SETUP, ale nezvolíte žádnou možnost v DEFAULT, pak systém automaticky provede počáteční nastavení pro relevantní moduly podle PATIENT TYPE. Rovněž jakákoli změna v DEFAULT může způsobit, že se podle toho změní PATIENT TYPE v PATIENT SETUP.

#### RESET (vynulování)

Obnovuje měřící stav pumpy pro NIBP. Volbou této položky obnovíte původní nastavení tlakové pumpy. Když měření tlaku nefunguje správně a systém nedává pro tento problém žádné chybové hlášení, volbou položky RESET aktivujete samotestovací proceduru (self-test) a tím vzkřísíte systém z abnormálního chování.

#### CONTINUAL

Zahájení kontinuálního měření (CONTINUOUS). Při volbě této položky menu automaticky zmizí a okamžitě začne kontinuální měření.

#### CALIBRATE

Pro kalibraci zařízení se doporučuje používat kalibrační tlakoměr s přesností lepší než 1mmHg. Pro zahájení kalibrace zvolte položku [CALIBRATE] a tato položka zobrazí "STOP CAL". Když pak tuto položku zvolíte, systém zastaví kalibraci.

#### 🗥 Výstraha 🗥

Měli byste kalibrovat měření NIBP jednou za každé dva roky (nebo jak požadují pravidla vaší nemocnice pro údržbu zařízení). Vlastnosti zařízení ověříte následujícím postupem.

#### Procedura kalibrace tlakového snímače:

Nahraďte manžetu zařízení tuhou kovovou nádobou s kapacitou 500 ml  $\pm$  5%. Pomocí T-konektoru a hadiček připojte k pneumatickému systému kalibrovaný referenční manometr s chybou menší než 0,8 mmHg a ruční pumpu. Nastavte monitor do režimu **CALIBRATE.** Nafoukněte pneumatický systém pomocí pumpy postupně na 0, 50 a 200 mmHg. Rozdíl mezi tlakem indikovaným na referenčním manometru a tlakem indikovaným monitorem nemá převyšovat 3 mmHg. Jinak kontaktujte naši službu zákazníkům.

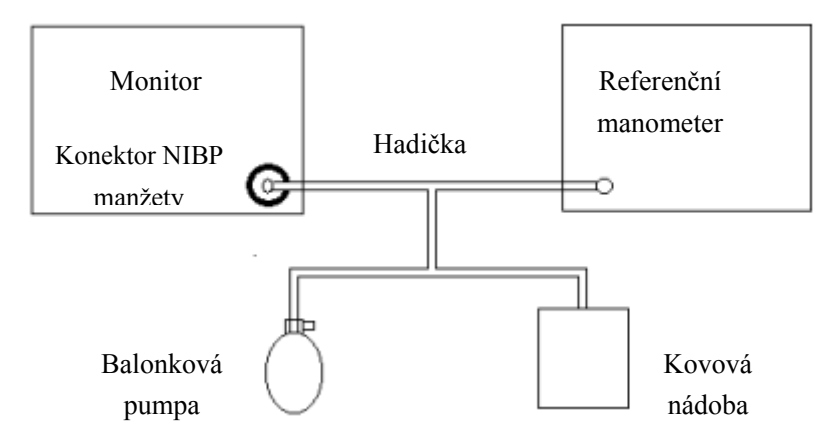

Obr. 13-3 Schema kalibrace NIBP

#### PNEUMATIC (zkouška těsnosti)

Tato položka se používá pro zkoušku úniku vzduchu. Položku lze zvolit po připojení manžety. Začne nafukování a systém zjišťuje zda vzduchový systém je uzavřený a v dobrém stavu. Když test těsnosti proběhne úspěšně, systém nevydá žádné chybové hlášení. Pokud test neprojde, systém zobrazí odpovídající chybové hlášení v informační oblasti NIBP.

#### DEFAULT (základní nastavení)

Volbou této položky se vstoupí do dialogového boxu NIBP DEFAULT, ve kterém lze zvolit konfiguraci od výrobce (factory) nebo konfiguraci stanovenou uživatelem (user). Po vybrání jedné konfigurace systém zobrazí potvrzovací box pro potvrzení volby.

## 🗥 Výstraha 🖄

Tento pneumatický test je odlišný než je specifikován v normě EN 1060-1. Test slouží pro vaše jednoduché určení zda jsou ve vzdušné cestě pro měření NIBP úniky vzduchu. Pokud na konci testu systém vydá hlášení, že dochází k úniku vzduchu, prosíme kontaktujte výrobce a požadavkem opravy.

#### Postup testu na únik vzduchu:

- 1) Spojte manžetu bezpečně s konektorem pro NIBP.
- 2) Obtočte manžetu okolo válce přiměřeného průměru.
- 3) Vstupte do menu NIBP SETUP.
- Otočte knoflík na položku PNEUMATIC a knoflík stiskněte. Ve spodní části oblasti parametru NIBP se objeví vzkaz "Pneu testing" což indikuje, že systém začal provádět pneumatický test.
- 5) Systém bude automaticky nafukovat pneumatický systém na asi 180 mmHg.
- Po asi 20 sekundách systém automaticky otevře vyfukovací ventil, což znamená dokončení pneumatického měření.
- 7) Když se na spodku oblasti parametru NIBP neobjeví žádná výzva, znamená to, že vzdušný systém je v dobrém stavu a nejsou úniky vzduchu. Avšak když se objeví výzva "PNEUMATIC LEAK", idikuje to únik vzduchu. V takové případě zkontrolujte zda

spojení není uvolněné. Po potvrzení dobrých spojů zopakujte pneumatický test. Pokud se stále objevuje chybová výzva, kontaktujte výrobce s žádostí o opravu.

Poznámka překladatele: Častou přičinou úniků bývá netěsnost tlakové manžety, která podléhá největšímu opotřebení. Před voláním servisu lze doporučit výměnu manžety za zaručeně dobrou a zopakování testu.

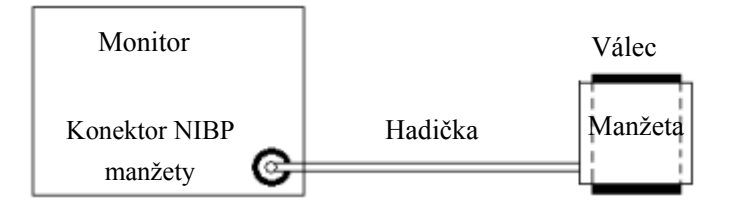

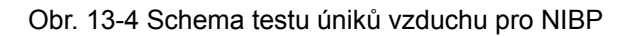

# 13.4 Alarmové výzvy NIBP

Fyziologické alarmy, u kterých je alarm vyvolán překročením mezí, mohou také aktivovat zapisovač aby automaticky zapsal parametry a související měřené křivky. Podmínkou je, aby přepínač zápisu alarmu byl v příslušných menu nastaven na ON.

Níže uvedené tabulky popisují možné fyziologické alarmy, technické alarmy a vzkazové výzvy, které se vyskytují při měření NIBP.

| Vzkaz       | Příčina                                                  | Úroveň alarmul        |
|-------------|----------------------------------------------------------|-----------------------|
| NS TOO HIGH | Měřená hodnota NIBP SYS je nad horní alarmovou mezí.     | Volitelné uživatelem. |
| NS TOO LOW  | Měřená hodnota NIBP SYS je pod spodní alarm. mezí.       | Volitelné uživatelem. |
| ND TOO HIGH | Měřená hodnota NIBP DIA je<br>nad horní alarmovou mezí   | Volitelné uživatelem. |
| ND TOO LOW  | Měřená hodnota NIBP DIA je<br>pod spodní alarmovou mezí. | Volitelné uživatelem. |
| NM TOO HIGN | Měřená hodnota NIBP MAP<br>je nad horní alarmovou mezí.  | Volitelné uživatelem. |
| NM TOO LOW  | Měřená hodnota NIBP MAP<br>je pod spodní alarm. mezí     | Volitelné uživatelem. |

Fyziologické alarmy:

| Vzkaz             | Příčina                         | Úroveň<br>alarmu | Řešení                                                                                              |
|-------------------|---------------------------------|------------------|----------------------------------------------------------------------------------------------------|
| NS ALM LMT<br>ERR | Funkční bezpečnostní<br>porucha | HIGH             | Ukončete používání funkce NIBP<br>alarm a uvědomte biomedicinského<br>inženýra nebo servis Mindray. |
| NM ALM LMT<br>ERR | Funkční bezpečnostní<br>porucha | HIGH             | Ukončete používání funkce NIBP<br>alarm a uvědomte biomedicinského<br>inženýra nebo servis Mindray. |
| ND ALM LMT<br>ERR | Funkční bezpečnostní<br>porucha | HIGH             | Ukončete používání funkce NIBP<br>alarm a uvědomte biomedicinského<br>inženýra nebo servis Mindray. |

| Technické alarmy | 2: ( | zobrazené v oblasti | pod hodnotou NIBP) |
|------------------|------|---------------------|--------------------|
|------------------|------|---------------------|--------------------|

| Vzkaz                   | Příčina                                                                                                | Úroveň<br>alarmu | Řešení                                                                                                    |
|-------------------------|----------------------------------------------------------------------------------------------------|------------------|----------------------------------------------------------------------------------------------------|
| NIBP SELFTEST<br>ERR    | Snímač nebo další<br>hardware pro NIBP<br>není v pořádku.                                              | HIGH             | Ukončete používání měřící funkce<br>NIBP, uvědomte biomedicinského<br>inženýra nebo servis Mindray.                                      |
| NIBP COMM ERR           | Komunikace s NIBP modulem selhala.                                                                     | HIGH             | Pokud porucha trvá, uvědomte<br>biomed.inženýra nebo servis<br>Mindray.                                                                  |
| LOOSE CUFF              | Manžeta není<br>dostatečně obtočena<br>nebo není připojena.                                            | LOW              | Řádně obtočte manžetu                                                                                                    |
| AIR LEAK                | Manžeta, hadice<br>nebo konektor je<br>poškozen( -a).                                                  | LOW              | Přezkoušejte a vyměňte unikající<br>části, když je třeba, uvědomte<br>biomed.inženýra nebo servis.                                       |
| AIR PRESSURE<br>ERROR   | Není k dispozici<br>stabilní hodnota<br>tlaku, na př. hadice<br>jsou zamotány.                         | LOW              | Ověřte zda hadice nejsou zamotány,<br>pokud porucha trvá, uvědomte<br>biomed. inženýra nebo servis<br>Mindray.                           |
| WEAK SIGNAL             | Manžeta je volná<br>nebo signál od<br>pacienta je slabý.                                               | LOW              | Použijte jinou metodu měření tlaku.                                                                                                    |
| RANGE<br>EXCEEDED       | Měřící rozsah<br>překračuje<br>specifikovanou horní<br>mez.                                            | HIGH             | Vynulujte NIBP modul (reset), když<br>porucha trvá ukončete měřící funkci<br>NIBP, uvědomte biomed. inženýra<br>nebo servis Mindray.     |
| EXCESSIVE<br>MOTION     | Pohyby paže, velký<br>signálový šum nebo<br>nepravidelná<br>pulsová frekvence.                         | LOW              | Zajistěte aby monitorovaný pacient se nehýbal.                                                                                           |
| OVER PRESSURE           | Tlak překročil horní<br>bezpečnostní mez.                                                              | HIGH             | Opakujte měření, když porucha trvá<br>ukončete užívání měřící funkce NIBP<br>a uvědomte biomedicinského<br>inženýra nebo servis Mindray. |
| SIGNAL<br>SATURATED     | Přílišné pohyby                                                                                        | LOW              | Zabraňte pacientovi v pohybu.                                                                                                    |
| PNEUMATIC LEAK          | V průběhu<br>pneumatického testu<br>byl detekován únik.                                                | LOW              | Přezkoušejte a vyměňte unikající<br>části. Když je třeba, uvědomte<br>biomedicinského inženýra nebo<br>servis Mindray.                   |
| NIBP SYSTEM<br>FAILURE  | Selhala činnost<br>tlakové pumpy.                                                                      | HIGH             | Ukončete používání měřící funkce<br>NIBP, uvědomte biomedicinského<br>inženýra nebo servis Mindray.                                      |
| CUFF TYPE ERR           | Typ manžety<br>neodpovídá typu<br>pacienta.                                                            | LOW              | Vyberte vhodný typ manžety                                                                                                    |
| NIBP TIME OUT           | Měřící čas přesáhl<br>120 sekund (adult)<br>nebo 90 sekund<br>(neonatal).                              | HIGH             | Měřte znovu nebo použijte jinou<br>měřící metodu.                                                                                        |
| NIBP ILLEGALLY<br>RESET | Abnormální<br>vynulování modulu                                                                        | HIGH             | Vynulujte znovu (Reset).                                                                                                    |
| MEASURE FAIL            | Problém se stává při<br>měření křivky.<br>Systém nemůže<br>provést měření,<br>analyzu nebo<br>výpočet. | HIGH             | Přezkoušejte manžetu. Postarejte se<br>aby monitorovaný pacient se<br>nehýbal. Měřte znovu.                                              |

| Vzkaz          | Příčina                                                                | Úroveň<br>alarmu |
|----------------|------------------------------------------------------------------------|------------------|
| Manual measure | Při probíhajícím manuálním měření.                                     |                  |
| Cont measuring | Při probíhajícím kontinuálním měření.                                  |                  |
| Auto measuring | Při probíhajícím automatickém<br>měření.                               |                  |
| Please start   | Po volbě intervalu mezi měřeními v<br>menu                             |                  |
| Meas over      | Stisknout tlačítko START/STOP v<br>průběhu měření pro zastavení měření |                  |
| Calibrating    | Při probíhající kalibraci                                              | Bez alarmu       |
| Cal over       | Kalibrace skončila                                                     |                  |
| Pneu testing   | Při probíhajícím pneumatickém testu                                    |                  |
| Pneu test over | Pneumatický test skončil                                               |                  |
| Resetting      | Nulovací proces po zapojení NIBP<br>modulu                             |                  |
| Ressetting     | Při nulování NIBP, spuštěném<br>manuálně                               |                  |
| Reset failed   | Nulování NIBP modulu se nezdařilo                                      |                  |

| $\frac{1}{2}$   | (zobrazené v oblasti vzkazů pod bodnotou NIRD)   |
|-----------------|--------------------------------------------------|
| VYZVUVE VZRAZY. | (200)a2e11e v 00a3ti v2ka2u p00 1100110t00 NIDF) |

# 13.5 Údržba a čistění

### 🗥 Výstraha 🖄

- Nezmačkávejte gumovou hadičku na manžetě.
- Nedopusťte aby se do konektoru na přední části monitoru dostala tekutina.
- Neotírejte při čistění monitoru vnitřní části konektoru.
- Když manžeta pro opakované použití není připojená k monitoru nebo když ji čistíte, vždy nasaďte na gumovou hadičku kryt aby se zabránilo vniknutí tekutin.

#### Manžety pro opakované použití (Reusable)

Manžetu lze sterilizovat konvenčním autoklávováním, plynovou nebo radiační sterilizací, v horkovzdušných sterilizátorech. Desinfekce je také možná ponořením do dekontaminačních roztoků, ale je nutné při použití této metody vyjmout vnitřní gumový nafukovací vak. Manžeta by neměla být čistěna chemickými metodami, které se používají pro šatstvo (dry-cleaning). Manžetu je možné také vyprat v pračce nebo ručně. Ruční praní může prodloužit životnost manžety. Před praním odstraňte latexový gumový vak a pro praní v pračce uzavřete suché zipy (Velcro). Po vyprání nechte manžetu dobře uschnout a vložte znovu gumový vak. Viz Obr. 13-5.

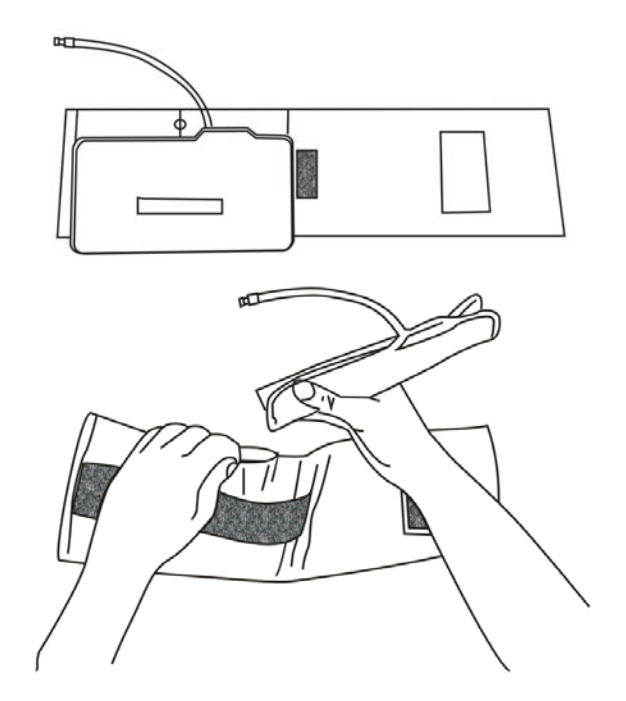

Obr. 13-5 Výměna gumového vaku v manžetě

Při výměně gumového vaku v mažetě nejprve položte vak na horní část manžety tak, aby se gumové hadičky srovnaly s velkým otvorem na dlouhé straně manžety. Nyní srolujte vak podélně a vložte do otvoru na dlouhé straně manžety. Podržte trubičky i manžetu a třepejte kompletní manžetou až se vak dostane do správné pozice. Provlékněte gumové trubičky z vnitřku manžety ven malým otvorem pod vnitřní chlopní.

#### Manžety pro jednorázové použití (Disposable)

Jednorázové manžety jsou určeny pro použití pouze u jednoho pacienta. Nepoužívejte stejnou manžetu u žádného dalšího pacienta. Tyto manžety se nesterilizují ani neautoklávují. Lze je pouze čistit mýdlovým roztokem aby se zabránilo šíření infekce.

## 🗥 Poznámka 🛝

Pro ochranu životního prostředí je nutné jednorázové manžety pro měření krevního tlaku buď vracet nebo řádně likvidovat.

### PRO VAŠE POZNÁMKY

# Kapitola 14 Monitorování teploty

# 14.1 Monitorování teploty (TEMP)

Monitor má jeden kanál pro měření teploty (TEMP). Teplotu pacienta lze měřit pomocí teplotní sondy.

Nastavení monitorování TEMP

- Pokud používáte teplotní sondy pro jedno použití je potřeba zapojit TEMP kabel do monitoru a pak připojit sondu ke kabelu. Sondy pro opakované použití se připojují přímo do monitoru.
- Připojte TEMP sondu bezpečně k pacientovi.
- Zapněte napájení systému.

### 🗥 Výstraha 🗥

Před započetím monitorování ověřte, zda kabel sondy je v dobrém stavu. Odpojte kabel teplotní sondy z konektoru a systém by měl zobrazit chybové hlášení "TEMP SENSOR OFF" a vydat slyšitelný alarm.

### 🗥 Poznámka 🖄

Jednorázová (disposable) TEMP sonda může být použita jen jednou.

### 🗥 Výstraha 🗥

Zacházejte s TEMP sondou a kabelem opatrně a zlehka. Pokud sondu nepoužíváte, stočte sondu a kabel do volného kroužku. Když se drát uvnitř sondy příliš natahuje, může poškodit sondu a kabel.

### 🗥 Výstraha 🖄

Modul TEMP by měl být pravidelně kalibrován každé dva roky (anebo podle pravidel vaší nemocnice). Až budete potřebovat kalibraci, kontaktujte servis výrobce.

### 🖄 Poznámka 🖄

Modul TEMP v průběhu monitorování sám provádí vlastní test (self-test) každých 250 sekund. Vlastní test trvá 1 sekundu. Self-test nemá vliv na normální funkci TEMP modulu.

# 14.2 Menu nastavení teploty

Otáčejte konflíkem až se zvýrazní dočasná klávesa (hot key) TEMP a stisknutím knoflíku se dostanete na menu TEMP SETUP.

| TEMP SETUP                    |      |            |      |  |  |
|-------------------------------|------|------------|------|--|--|
| ALM                           | ON   | ALM LO     | 36.0 |  |  |
| ALM LEV                       | MED  | TEMP UNIT  | c    |  |  |
| ALM REC                       | OFF  | DEFAULT >> |      |  |  |
| ALM HI                        | 39.0 |            |      |  |  |
| Open or close the TEMP alarm. |      |            |      |  |  |
| EXIT                          |      |            |      |  |  |

Obr. 14-1 Menu nastavení teploty

- Nastavení alarmu TEMP
  - ALM: Při volbě "ON" jakmile nastane alarm systém bude vydávat alarmovou výzvu a ukládat alarmovou informaci, při volbě "OFF" systém alarmovou výzvu vydávat nebude a místo toho zobrazí symbol **x** vedle TEMP.
  - ALM LEV: Používá se pro nastavení úrovně alarmu, je volitelná HIGH, MED, LOW.
  - ALM REC: Používá se pro start/stop záznamu TEMP alarmů. Volbou "ON" systém bude spouštět zapisovač aby zaznamenal současnou TEMP alarmovou informaci.
  - Systém dává TEMP alarmy podle nastavených horních a dolních mezí. Jakmile hodnota teploty přesáhne horní mez nebo klesne pod dolní mez, systém vydá alarm.

Limity TEMP alarmových mezí:

|      | Max. TEMP HI | Min. TEMP LO | Krok  |
|------|--------------|--------------|-------|
| TEMP | 50°C         | 0°C          | 0.1°C |

■ UNIT (jednotky)

Pro nastavení jednotek měření teploty (°C nebo °F).

DEFAULT (základní nastavení)
 Detailní informace najdete v části "Monitorování ECG/TEMP".

# 14.3 Alarmové vzkazy TEMP

Když jsou přepínače záznamu alarmu v relevantních menu nastaveny na ON, pak fyziologické alarmy generované přestoupením parametru mimo alarmové meze spustí zapisovač, který automaticky zapíše hodnotu alarmujícího parametru a odpovídající křivky.

Níže uvedené tabulky ukazují možné fyziologické alarmy, technické alarmy a výzvové vzkazy, které se vyskytují při měření TEMP.

#### Fyziologické alarmy

| Vzkaz         | Příčina                                               | Úroveň alarmu        |
|---------------|-------------------------------------------------------|----------------------|
| TEMP TOO HIGH | Hodnota měřená snímačem je nad horní alarmovou mezí.  | Volitelné uživatelem |
| TEMP TOO LOW  | Hodnota měřená snímačem je pod spodní alarmovou mezí. | Volitelné uživatelem |

Technické alarmy

| Vzkaz               | příčina                                 | Úroveň<br>alarmu | Řešení                                                                                           |
|---------------------|-----------------------------------------|------------------|--------------------------------------------------------------------------------------------------|
| TEMP SENSOR<br>OFF  | Teplotní kabel odpojený<br>od monitoru. | LOW              | Postarejte se aby kabel byl<br>dobře připojený.                                                  |
| TEMP ALM LMT<br>ERR | Funkční bezpečnostní<br>porucha         | HIGH             | Ukončete používání<br>alarmové funkce TEMP,<br>uvědomte biomed. inženýra<br>nebo servis Mindray. |

Výzvové vzkazy

| Vzkaz       | Příčina                                           | Úroveň alarmu |
|-------------|---------------------------------------------------|---------------|
| TEMP EXCEED | Hodnota měřená snímačem je mimo měřící<br>rozsah. | HIGH          |

# 14.4 Údržba a čistění

### 🗥 Výstraha 🗥

Před čistěním monitoru nebo sondy monitor vypněte a odpojte od elektrické sítě.

TEMP sondy pro opakované použití

1 TEMP sonda by neměla být ohřívána nad  $100^{\circ}$ C (212°F). Může být pouze krátce vystavena teplotám mezi 80°C (176°F) a  $100^{\circ}$ C (212°F).

- 2 Sonda nesmí být sterilizovaná v páře.
- 3 Pro desinfekci lze používat jen detergenty, které neobsahují alkohol.
- 4 Rektální sondy by měly být používány s ochrannými gumovými návleky, pokud je to možné.
- 5 Při čistění sondy držte konec jednou rukou a druhou rukou sondu čistěte vlhkým hadříkem, který nepouští vlákna, směrem dolu ke konektoru.

### 🗥 Poznámka 🖄

Neprovádějte re-sterilizaci ani nepoužívejte opakovaně TEMP sondy určené pro jedno použití (disposable).

### 🗥 Poznámka 🖄

Pro ochranu životního prostředí je třeba TEMP sondy pro jedno použití vracet nebo řádně likvidovat.

# Kapitola 15 Příslušenství

Doporučuje se užívat s monitorem následující příslušenství.

# 🗥 Výstraha 🖄

Žádáme abyste s tímto pacientským monitorem používali pouze níže specifikované příslušenství. V případě používání jiného příslušenství může dojít k poruše přístroje nebo k další škodě.

# 15.1 EKG Příslušenství

| Popis                                                             | Part. No.     |
|-------------------------------------------------------------------|---------------|
| Monitorovací Elektrody (10 elektrod v balení)                     | 0010-10-12304 |
| Monitorovací Elektrody (Pediatrické, 2245, 25 elektrod v balení)  | 9000-10-07469 |
| Monitorovací Elektrody (Neonatální, 2258-3, 3 elektrody v balení) | 900E-10-04880 |
| 3-vodičové svody s patentkami AHA (LL-22363)                      | 9000-10-07445 |
| 6-kolíkový 3-vodičový EKG Kabel (LL-2325)                         | 0509-10-00093 |
| 3-vodičové svody s patentkami IEC                                 | 9000-30-07470 |
| 6-kol. 3-vodičový EKG Kabel bez odporů AHA                        | 0010-30-12242 |
| 6-kol. 3-vodičový EKG Kabel bez odporů IEC                        | 0010-30-12243 |
| 6-kol. 3-vodičový EKG Kabel s 1K odpory AHA                       | 0010-30-12246 |
| 6-kol. 3-vodičový EKG Kabel s 1K odpory IEC                       | 0010-30-12247 |
| 6-kol. EKG Kmenový Kabel bez odporů                               | 0010-30-12256 |
| 6-kol. EKG Kmenový Kabel s 1K odpory                              | 0010-30-12257 |
| 3-vodičové svody se svorkami AHA                                  | 0010-30-12263 |
| 3-vodičové svody se svorkami IEC                                  | 0010-30-12265 |
| 3-vodičové svody se patentkami AHA                                | 0010-30-12267 |
| 3-vodičové svody s patentkami IEC                                 | 0010-30-12269 |
| 6-kolíkový 3-vodičový dělitelný kmenový kabel s 1k odpory         | 0010-30-12377 |
| 6-kolíkový 3-vodičový dělitelný kmenový kabel bez odporů          | 0010-30-12378 |
| Neonatální 3-vodičové svody se svorkami AHA                       | 0010-30-12381 |
| Neonatální 3-vodičové svody se svorkami IEC                       | 0010-30-12382 |
| Pediatrické 3-vodičové svody se svorkami AHA                      | 0010-30-12383 |
| Pediatrické 3-vodičové svody se svorkami IEC                      | 0010-30-12384 |
| Pediatrické 3-vodičové svody s patentkami AHA                     | 0010-30-12385 |

| Popis                                         | Part. No.     |
|-----------------------------------------------|---------------|
| Pediatrické 3-vodičové svody s patentkami IEC | 0010-30-12386 |
| Dlouhé 3-vodičové svody se svorkami AHA       | 0010-30-12388 |
| Dlouhé 3-vodičové svody se svorkami IEC       | 0010-30-12390 |

# 15.2 SpO2 Příslušenství

| Popis                                                                           | Part No.      |
|---------------------------------------------------------------------------------|---------------|
| DS-100A SpO2 Snímač pro dospělé (Pro opakované použití)                         | 9000-10-05161 |
| OXI-P/I Pediatrický/Neonatální Snímač a zabalovací náplasti                     | 9000-10-07308 |
| OXI-A/N Dospělý/Neonatální Snímač a zabalovací náplasti                         | 9000-10-07336 |
| Multisite SpO <sub>2</sub> Snímač - pro více míst (Pro opakované použití, 518A) | 518A-30-90226 |
| Prstový SpO <sub>2</sub> Snímač (Pro opakované použití, 512B)                   | 512B-30-90134 |
| Prstový SpO <sub>2</sub> Snímač (Pro opakované použití, 512D)                   | 512D-30-90200 |
| Malý SpO <sub>2</sub> Ušní snímač (ES-3212-9)                                   | 0010-10-12392 |
| 6-kolíkový SpO₂ Kabel                                                           | 512D-30-16752 |

# 15.3 NIBP Příslušenství

| Popis                                                  | Part No.      |
|--------------------------------------------------------|---------------|
| NIBP Hadička                                           | 509B-30-06259 |
| Neonatální NIBP Hadička                                | 509B-30-06260 |
| Manžeta Infant, obvod paže 10 až 19 cm (CM1201)        | 0010-30-12157 |
| Manžeta dětská, obvod paže 18 až 26 cm (CM1202)        | 0010-30-12158 |
| Manžet dospělá, obvod paže 25 až 35 cm (CM1203)        | 0010-30-12159 |
| Manžeta velká dospělá, obvod paže 33 až 47 cm (CM1204) | 0010-30-12160 |
| Manžeta dospělá stehenní, obvod 46 až 66 cm CM1205)    | 0010-30-12161 |
| M1872A Jednorázová manžeta (Velikost #4/7.1-13.1cm)    | 900E-10-04873 |
| M1870A Jednorázová manžeta (Velikost #3/5.8-10.9cm)    | 900E-10-04874 |
| M1868A Jednorázová manžeta (Velikost #2/4.3-8.0cm)     | 900E-10-04875 |
| M1868A Jednorázová manžeta (Velikost #1/3.1-5.7cm)     | 900E-10-04876 |
| W.A.BAUM Dospělí (Velikost 25-35cm obvod paže)         | 0010-30-12059 |
| W.A.BAUM Děti (Malá velikost 18-26 cm obvod paže)      | 0010-30-12060 |
| W.A.BAUM Novoroz. (Velikos 10-19cm obvod paže)         | 0010-30-12061 |
| Manžeta bez konektoru (Dospělí, CM1203, 25-35cm)       | 0010-10-12146 |

| Popis                                                      | Part No.      |
|------------------------------------------------------------|---------------|
| Manžeta bez konektoru (Novoroz., CM1201, 10-19cm)          | 0010-10-12147 |
| Manžeta bez konektoru (Děti, CM1202, 18-26cm)              | 0010-10-12148 |
| Manžeta bez konektoru (Velká, dospělí, CM1204, 33-47cm)    | 0010-10-12149 |
| Manžeta bez konektoru (Dospělí, stehenní, CM1205, 46-66cm) | 0010-10-12150 |

# 15.4 TEMP Příslušenství

| Popis                                                                  | Part No.      |
|------------------------------------------------------------------------|---------------|
| REF 427 Teplotní sonda kožní (Pediatrická), opakovatelně použitelná    | 0010-10-12124 |
| REF 401 Teplotní sonda -Esofageální /Rektální (Dospělí), opak. použit. | 0509-10-00095 |
| REF 402 Teplotní sonda Esofag./Rektální (Pediatrická), opak. použit.   | 6000-10-01969 |
| REF 409B Teplotní sonda kožní (Dospělí), opakovatelně použitelná       | 900E-10-04881 |
| Teplotní sonda esofageální/rektální (Dospělí), opakovatelně použitelná | 0011-30-90440 |
| Teplotní sonda esofag./rektální (Děti), opakovatelně použitelná        | 0011-30-90441 |
| Teplotní sonda povrchová kožní(Dospělí), opakovatelně použitelná       | 0011-30-90442 |
| Teplotní sonda povrchová kožní (Děti) opakovatelně použitelná          | 0011-30-90443 |
| Prodlužovací kabel k opakovatelně použitelným teplotním sondám         | 0011-30-90444 |
| Jednorázová esofageální/rektální teplotní sonda                        | 0011-30-90446 |
| Jednorázová povrchová kožní teplotní sonda                             | 0011-30-90447 |
# Apendix A Značka CE (CE Marking)

Pacientský monitor nese značku CE, která indikuje splnění požadavků evropské směrnice pro zdravotnické přístroje (Council Directive 93/42/EEC concerning medical devices) a splňuje nezbytné požadavky dle Annex I této směrnice.

Pacientský monitor je v třídě A ochrany proti vysokofrekvenční interferenci podle normy EN 55011 (radio-interference protection class A ).

Výrobek splňuje požadavky normy EN60601-1-2 "Electromagnetic Compatibility – Medical Electrical Equipment". (elektromagnetická kompatibilita - zdravotnické elektrické zařízení).

# Apendix B Specifikace výrobku

# 1 Klasifikace

Typ ochrany před elektrickým šokem Typ EMC Anti-elektrošokový stupeň Stupeň ochrany před tekutinami Metoda desinfekce/sterilizace Pracovní systém Zařízení třídy I s vnitřním napájecím zdrojem Třída A ECG (RESP), SpO<sub>2</sub>, NIBP, TEMP: CF Běžný přístroj (uzavřený, ne vodotěsný) Viz **Kapitola 11 ~ Kapitola 14** pro detaily. Zařízení pro nepřetržitý provoz

# 2 Specifikace

#### 2.1 Rozměry a váha

| Rozměry | 258(W) x 118(D) x 244(H) mm |
|---------|-----------------------------|
| Váha    | 5.0 kg (max)                |

#### 2.2 Prostředí

| 0 ~ 40 °C                  |  |  |  |
|----------------------------|--|--|--|
| -20 ~ 60 °C                |  |  |  |
|                            |  |  |  |
| 15% ~ 95% (nekondensující) |  |  |  |
| 10%~95% (nekondensující)   |  |  |  |
| Nadmořská výška            |  |  |  |
| -500 ~ 4,600 m             |  |  |  |
| -500 ~ 13,100 m            |  |  |  |
| 100 ~ 240 VAC, 50/60 Hz,   |  |  |  |
| Pmax = 80 VA               |  |  |  |
| Pojistka T 3,15A           |  |  |  |
|                            |  |  |  |

# 2.3 Displej

| Obrazovka           | monochromatický, 8.4 in. TFT display, $800 \times 600$ |
|---------------------|--------------------------------------------------------|
|                     | rozlišení                                              |
| Zobrazené informace | 4 průběhy křivek maximálně                             |
|                     | 1 LED (žlutá/červená) indikace alarmu                  |
|                     | 1 LED (zelená) indikace provozu                        |
|                     | 1 LED (zelená) indikace nabíjení                       |
|                     | 3 Režimy zvuku odpovídající úrovním alarmu             |

#### 2.4 Baterie

| Opakovaně nabíjitelná | 2.3 Ah, 12V, Olověná baterie s kyselinou            |
|-----------------------|-----------------------------------------------------|
| Doba funkce           | 120 minut při normálním použití a plným nabitím;    |
|                       | Okolo 5 ~ 15 minut pro prvním alarmu vybití baterie |
| Doba nabíjení         | Přibližně 6 hodin při provozu                       |

### 2.5 Zapisovač

| Šířka zápisu    | 48 mm                                         |
|-----------------|-----------------------------------------------|
| Rychlost papíru | 25/50 mm/sec.                                 |
| Počet stop      | 2                                             |
| Typy zápisu:    |                                               |
|                 | Kontinuální zápis v reálném čase              |
|                 | 8 sekund zápisu v reálném čase                |
|                 | Automatický záznam 8 sekundových úseků        |
|                 | Záznam alarmu parametrů                       |
|                 | Zápis zastavených ("zmrazených") křivek       |
|                 | Zápis trendových grafů a tabulek              |
|                 | Zápis přehledu ARR událostí                   |
|                 | Zápis přehledu Alarmových událostí            |
|                 | Zápis přehledu NIBP                           |
|                 | Zápis lékových kalkulací a titračních tabulek |
|                 | Zápis informací o monitoru                    |
|                 |                                               |

# 2.6 Zpětné vyvolání

| Vyvolání trendů              |                                                  |
|------------------------------|--------------------------------------------------|
| Krátké                       | 1 hodina, rozlišení 1 nebo 5 sekund              |
| Dlouhé                       | 72 hodin, rozlišení 1 minuta                     |
| Vyvolání alarmových událostí | 60 alarmových událostí všech parametrů a 8/16/32 |
|                              | sekund odpovídajících křivek.                    |
| Vyvolání měření NIBP         | 400 hodnot měření NIBP                           |
| Uložení při vypnutí          | 72 hodin trendových dat, 400 měření NIBP,        |
|                              | 60 alarmových událostí a 60 Arr. událostí        |
|                              |                                                  |

#### 2.7 EKG

| Režim svodů                       | 3 vodiče (R, L, F nebo RA, LA, LL)        |
|-----------------------------------|-------------------------------------------|
| Volba svodů                       | I, II, III                                |
| Křivka                            | 1 kanál                                   |
| Zesílení                          | ×2.5mm/mV, ×5.0mm/mV, ×10mm/mV, ×20mm/mV, |
|                                   | AUTO                                      |
| HR a Alarm                        |                                           |
| Rozsah                            |                                           |
| Dospělí                           | 15 ~ 300 bpm (tepů za minutu)             |
| Neo/Ped                           | 15 ~ 350 bpm                              |
| Přesnost                          | $\pm$ 1% nebo $\pm$ 1bpm, platí větší     |
| Rozlišení                         | 1 bpm                                     |
| Citlivost                         | ≥200uV (Vp-p)                             |
| Diferenciální vstupní impedance   | e > 5 M Ω                                 |
| CMRR (potlačení soufázové slo     | ožky)                                     |
| Monitor                           | ≥105 dB (monitorovací režim)              |
| Surgery                           | ≥105 dB (chirurgický režin)               |
| Diagnostic                        | ≥90 dB (diagnostický režim)               |
| Stejnosměrný ofset potenciál      | ±300 mV                                   |
| Pacientský svodový proud          | < 10 uA                                   |
| Zotavení nulové linie po defibril | laci < 3s                                 |
| Rozsah signálu EKG                | $\pm$ 5mV (Vp-p )                         |
| Frekvenční odezva (šíře pásma     | а)                                        |
| Surgery                           | 1 ~ 15 Hz                                 |
| Monitor                           | 0.5 ~ 35 Hz                               |
| Diagnostic                        | 0.05 ~ 100 Hz                             |
| Kalibrační signál                 | 1mV (Vp-p), Přesnost: ±5%                 |
| Monitorování ST Segmentu          |                                           |
| Rozsah měření a alar              | $-2.0 \sim +2.0 \text{ mV}$               |

| -0.8 ~ +0.8 mV: $\pm$ 0.02 mV nebo $\pm$ 10%, platí větší |
|-----------------------------------------------------------|
| Mimo tento rozsah: nespecifikováno                        |
| 10 sec.                                                   |
|                                                           |
| ASYSTOLE, VFIB/VTAC, VPB, COUPLET, VT>2,                  |
| BIGEMINY, TRIGEMINY, R ON T, MISSED BEATS,                |
| TACHY, BRADY, PNC, PNP                                    |
| Možný                                                     |
| Možný                                                     |
|                                                           |

# 2.8 RESPIRACE (RESP)

| Metoda                          | Impedance mezi R-F (RA-LL)                            |
|---------------------------------|-------------------------------------------------------|
| Rozsah měření impedance:        | <b>0.3 ~ 5.0</b> Ω                                    |
| Rozsah základní linie impedance | :200 ~ 1500 Ω                                         |
| Šíře pásma                      | 0.2 ~ 2.0 Hz                                          |
| Dechová frekvence               |                                                       |
| Rozsah měření a alarm           | ů                                                     |
| Dospělí                         | 0 ~ 120 BrPM (dechů za minutu)                        |
| Neo/Ped                         | 0 ~ 150 BrPM                                          |
| Rozlišení                       | 1 BrPM                                                |
| Přesnost                        | 0 ~ 6 BrPM: nespecifikováno                           |
|                                 | 7 ~ 150 BrPM: $\pm$ 2 BrPM nebo $\pm$ 2%, platí větší |
| Zpoždění alarmu dechové zástav  | y (apnea) 10 ~ 40 s                                   |

#### 2.9 NIBP

|               | Metoda                        | Oscilometrická                                            |  |
|---------------|-------------------------------|-----------------------------------------------------------|--|
|               | Režim                         | MANUAL, AUTO, CONTINUOUS                                  |  |
|               |                               | manuální, automatický, kontinuální                        |  |
|               | Interval měření v režimu AUTO | 1, 2, 3, 4, 5, 10, 15, 30, 60, 90, 120, 180, 240,480 min. |  |
|               | Doba měření v rež. CONT.      | 5 Min                                                     |  |
|               | Typ alarmu                    | SYS, DIA, MEAN                                            |  |
| Měřící rozsah |                               |                                                           |  |
|               | Režim dospělých               |                                                           |  |
|               | SYS                           | 40 ~ 270 mmHg                                             |  |
|               | DIA                           | 10 ~ 210 mmHg                                             |  |
|               | MEAN                          | 20 ~ 230 mmHg                                             |  |
|               | Režim pediatrický             |                                                           |  |
|               | SYS                           | 40 ~ 200 mmHg                                             |  |
|               |                               |                                                           |  |

|                                 | DIA             | 10 ~ 15 | 0 mmHg             |
|---------------------------------|-----------------|---------|--------------------|
|                                 | MEAN            | 20 ~ 16 | 5 mmHg             |
| Režim n                         | eonatální       |         |                    |
|                                 | SYS             | 40 ~ 13 | 5 mmHg             |
|                                 | DIA             | 10 ~ 10 | 0 mmHg             |
|                                 | MEAN            | 20 ~ 11 | 0 mmHg             |
| Rozlišení                       |                 |         |                    |
| Tlak                            |                 |         | 1 mmHg             |
| Přesnost                        |                 |         |                    |
| Tlak                            |                 |         |                    |
| Ма                              | x. střední chyb | а       | ±5 mmHg            |
| Max. standartní odchylka 8 mmHg |                 |         | 8 mmHg             |
| Ochrana před přetlakem          |                 |         |                    |
| Režim d                         | lospělých       |         | <b>297</b> ±3 mmHg |
| Režim p                         | ediatrický      |         | <b>240</b> ±3 mmHg |
| Režim r                         | neonatální      |         | 147±3 mmHg         |

# 2.10 SpO<sub>2</sub>

| Měřící rozsah        | 0~100 %                       |                 |
|----------------------|-------------------------------|-----------------|
| Rozsah alarmu        | 0 ~ 100 %                     |                 |
| Rozlišení            | 1 %                           |                 |
| Přesnost             |                               |                 |
|                      | 70% ~ 100%:                   | ±2 %            |
|                      | 0% ~ 69%:                     | nespecifikovaná |
| Interval aktualizace | okolo 1s                      |                 |
| Pulsová frekvence    |                               |                 |
| Měřící rozsah        | 20 ~ 254 bpm (tepů za minutu) |                 |
| Rozlišení            | 1 bpm                         |                 |
| Přesnost             | $\pm$ 3 bpm                   |                 |

# 2.11 TEPLOTA (TEMP)

| Kanál                  | 1         |
|------------------------|-----------|
| Rozsah měření a alarmu | 0 ~ 50 °C |
| Rozlišení              | 0,1°C     |
| Přesnost               | ± 0.1 °C  |
| Interval aktualizace   | okolo 1s  |

# Apendix C Prohlášení o elektromagnetické kompatibilitě (EMC Declaration)

Zařízení splňuje požadavky IEC 60601-1-2:2001.

🗥 Poznámka 🖄

Použití jiného příslušenství, snímačů a kabelů než jsou výrobcem specifikované, může mít za následek zvýšení emisí nebo sníženou imunitu zařízení.

## 🗥 Poznámka 🖄

Zařízení by nemělo být používané v blízkosti nebo naskládané s jinými zařízeními. Pokud je nutné použití v blízkosti nebo společně s dalšími zařízeními, je třeba ověřit zda zařízení pracuje normálně v použité konfiguraci.

#### 🗥 Poznámka 🗥

Zařízení vyžaduje zvláštní preventivní opatření s ohledem na EMC a musí být instalováno a uvedeno do provozu podle níže uvedených EMC informací.

## 🖄 Poznámka 🖄

Zařízení může být rušeno dalším zařízením, i když takové zařízení splňuje požadavky CISPR na emise.

#### 🖄 Poznámka 🖄

Funkce výrobku v případě, kdy fyziologický signál od pacienta je nižší než minimální amplituda nebo hodnota uvedené ve specifikacích výrobku, může vést k nepřesným výsledkům.

#### 🗥 Poznámka 🗥

Přenosné a mobilní radiofrekvenční (RF) komunikační zařízení mohou ovlivňovat tento monitor.

#### TABULKA 1

| Doporučení a deklarace MINDRAY — elektromagnetické emise                                      |                                                             |                                                     |  |
|-----------------------------------------------------------------------------------------------|-------------------------------------------------------------|-----------------------------------------------------|--|
| Zařízení je určeno pro elektromagnetické prostředí specifikované níže. Zákazník nebo uživatel |                                                             |                                                     |  |
| monitoru by měl zajistit aby monitor byl používán v takovém prostředí.                        |                                                             |                                                     |  |
| Test emisí                                                                                    | est emisí Vyhovění Electromagnetické prostředí – doporučení |                                                     |  |
|                                                                                               |                                                             | Zařízení používá RF energii pouze pro svou vnitřní  |  |
| RF emissions                                                                                  | Group1                                                      | funkci. Proto jsou jeho RF emise velmi nízké a je   |  |
| CISPR 11                                                                                      | Group i                                                     | nepravděpodobné, že způsobí interferenci v          |  |
|                                                                                               |                                                             | blízkých elektronických zařízeních.                 |  |
| RF emissions<br>CISPR 11                                                                      | Class A                                                     |                                                     |  |
| Harmonic                                                                                      |                                                             | Zařízení je vhodné pro použití ve všech institucích |  |
| Emissions IEC                                                                                 | Class A                                                     | kromě domácností a takových, které jsou přímo       |  |
| Voltage                                                                                       |                                                             | připojeny k veřejné nízkonapěťové elektrické síti,  |  |
| Fluctuations/                                                                                 |                                                             | která zásobuje obytné budovy.                       |  |
| Flicker                                                                                       | Vyhovění                                                    |                                                     |  |
| Emissions IEC                                                                                 |                                                             |                                                     |  |
| 61000-3-3                                                                                     |                                                             |                                                     |  |

#### TABULKA 2

| Doporučení a deklarace MINDRAY — elektromagnetická imunita                                                        |                                                                                                    |                                                                                                    |                                                                                                    |
|----------------------------------------------------------------------------------------------------|----------------------------------------------------------------------------------------------------|----------------------------------------------------------------------------------------------------|----------------------------------------------------------------------------------------------------|
| Zařízení je určeno pro elektromagnetické prostředí specifikované níže. Zákazník nebo uživatel                     |                                                                                                    |                                                                                                    |                                                                                                    |
| monitoru by měl zajistit aby monitor byl používán v takovém prostředí.                                            |                                                                                                    |                                                                                                    |                                                                                                    |
| Test imunity                                                                                                    | IEC 60601<br>Úroveň testu                                                                                                    | Úroveň vyhovění                                                                                                    | Elektromagnetické prostředí<br>— doporučení                                                                                                    |
| Electrostatic<br>Discharge (ESD)<br>IEC 61000-4-2                                                                 | ±6 kV kontakt<br>±8 kV vzduch                                                                                                    | ±6 kV kontakt<br>±8 kV vzduchr                                                                                                    | Podlahy by měly být dřevěné,<br>betonové nebo keramické<br>dlaždice. Pokud jsou podlahy<br>kryty syntetickým materiáem,<br>relativní vlhkost by měla být<br>nejméně 30%.                                                                                                    |
| Electrical fast<br>Transient/burst<br>IEC 61000-4-4                                                               | ±2 kV pro<br>napájecí sítě ±1<br>kV pro vstupní/<br>výstupní linky<br>lines (>3m).                                                                                                    | ±2 kV pro napájecí<br>sítě ±1 kV pro<br>vstupní/výstupní<br>linky (>3m).                                                                                                    | Kvalita elektrické sítě by měla<br>být taková, jaká je typická pro<br>komerční nebo nemocniční<br>prostředí.                                                                                                    |
| Surge<br>IEC 61000-4-5                                                                                            | ±1 kV<br>diferenciální<br>režim ±2 kV<br>společný režim                                                                                                    | ±1 kV diferenciální<br>režim ±2 kV<br>společný režim                                                                                                    | Kvalita elektrické sítě by měla<br>být taková, jaká je typická pro<br>komerční nebo nemocniční<br>prostředí.                                                                                                    |
| Voltage dips, Short<br>interruptions and<br>voltage variation<br>on power supply<br>input lines<br>IEC 61000-4-11 | <5% $U_T$<br>(>95% dip in $U_T$ )<br>for 0.5 cycle<br>40% $U_T$<br>(60% dip in $U_T$ )<br>for 5 cycle<br>70% $U_T$<br>(30% dip in $U_T$ )<br>for 25 cycle<br><5% $U_T$<br>(>95% dip in $U_T$ )<br>for 5 sec | <5% $U_T$<br>(>95% dip in $U_T$ )<br>for 0.5 cycle<br>40% $U_T$<br>(60% dip in $U_T$ ) for<br>5 cycle<br>70% $U_T$<br>(30% dip in $U_T$ ) for<br>25 cycle<br><5% $U_T$<br>(>95% dip in $U_T$ )<br>for 5 sec | Kvalita elektrické sítě by měla<br>být taková, jaká je typická pro<br>komerční nebo nemocniční<br>prostředí.<br>Pokud uživatel našeho výrobku<br>vyžaduje pokračování funkce<br>během přerušení dodávky<br>proudu ze sítě, doporučuje se<br>aby náš výrobek byl napájen z<br>nepřerušitelného napájecího<br>zdroje (UPS) nebo z baterie. |
| Power frequency<br>(50/60 HZ)<br>magnetic field IEC<br>61000-4-8                                                  | 3 A/m                                                                                                    | 3 A/m                                                                                                    | Magnetické pole o síťové<br>frekvenci by mělo být úrovni<br>charakteristické pro typické<br>umístění v komerčním nebo<br>nemocničním prostředí.                                                                                                    |
| <b>POZNÁMKA</b> — U <sub>⊤</sub> je střídavé síťové napětí před aplikací testovací úrovně.                        |                                                                                                    |                                                                                                    |                                                                                                    |

#### TABULKA 3

| Doporučení a deklarace MINDRAY — elektromagnetická imunita                                    |              |          |                                                       |
|-----------------------------------------------------------------------------------------------|--------------|----------|-------------------------------------------------------|
| Zařízení je určené pro elektromagnetické prostředí specifikované níže. Zákazník nebo uživatel |              |          |                                                       |
| monitoru by měl zajistit aby monitor byl používán v takovém prostředí.                        |              |          |                                                       |
| Test imunity                                                                                  | IEC 60601    | Úroveň   | Elektromagnetické prostředí —                         |
| Immunity test                                                                                 | Uroveň testu | vyhovění | doporučení                                            |
| Conducted RF                                                                                  | 3 Vrms       | 3 Vrms   | Přenosná a mobilní RF komunikační                     |
| IEC 61000-4-6                                                                                 | 150kHz to    |          | zařízení by neměla být používána v menší              |
|                                                                                               | 80MHz        |          | vzdálenosti k jakékoli části monitoru, včetně         |
|                                                                                               |              |          | kabelu, nez je doporučena separačni                   |
|                                                                                               |              |          | vzdalenost vypocitana z rovnice vztanujíci            |
|                                                                                               |              |          |                                                       |
|                                                                                               |              |          | Doporučená separační vzdálenost                       |
|                                                                                               |              |          |                                                       |
|                                                                                               |              |          | u – 1.2 X V r                                         |
|                                                                                               |              |          | d = 1.2 x $\sqrt{P}$ 80MHz to 800MHz                  |
|                                                                                               |              |          | d = 2.3 x $\sqrt{P}$ 800MHz to 2.5GHz                 |
|                                                                                               |              |          | Kde <b>P</b> je maximální výstupní výkon vysilače     |
| Radiated RF                                                                                   | 3 V/m 80MHz  |          | a <b>d</b> je doporučená deparační vzdálenost v       |
| IEC 61000-4-3                                                                                 | to 2.5 GHz   | 3 V/m    | metrech (m).                                          |
|                                                                                               |              |          |                                                       |
|                                                                                               |              |          | Intenzita pole od pevných RF vysilačů, která          |
|                                                                                               |              |          | je zjištěna elektromagnetickým měřením                |
|                                                                                               |              |          | místa, <sup>e</sup> ba měla být menší než je povolená |
|                                                                                               |              |          | uroveň vyhovéní v každém frekvenčním                  |
|                                                                                               |              |          | TOZSANU.                                              |
|                                                                                               |              |          | Interference může nastat v blízkosti                  |
|                                                                                               |              |          | zařízení, která jsou označena následujícím            |
|                                                                                               |              |          | symbolem:                                             |
|                                                                                               |              |          | (r=1)                                                 |
|                                                                                               |              |          |                                                       |
|                                                                                               |              |          |                                                       |
| POZNAMKA — Na 80 MHz a 800 MHz, vyšši frekvenční rozsah platí.                                |              |          |                                                       |
| <b>POZNÁMKA</b> — Tato doporučení nemusí platit za všech okolností. Šíření elektromagnetické  |              |          |                                                       |

energie je ovlivněno absorpcí a odrazy od staveb, objektů a lidí.

<sup>a</sup> Intenzita pole od pevných vysilačů jako jsou pozemní stanice pro radiové (mobilní, celulární, bezdrátové) telefony a pozemní mobilní radia, amaterérské vysilače, AM a FM rozhasové vysílání a televizní vysílání nemůže být teoreticky předpovídána přesně. Pro vyhodnocení elektromagnetického prostředí způsobeného pevnými RF vysilači by měl být uvažován elektromagnetický měřící průzkum. Jestliže měřená intenzita pole v místě umístění monitoru převyšuje povolenou RF hodnotu uvedenou výše, je třeba kontrolovat zda činnost monitoru je normální. Při zjištění abnormální funkce mohou být potřeba přídavná opatření jako je změna orientace nebo přemístění monitoru.

<sup>b</sup> V rozsahu frekvencí 150kHz až 0 MHz, intenzita pole má být nižší než 3V/m.

#### TABULKA 4

# Doporučené separační vzdálenosti mezi přenosnými a mobilními RF komunikačními zařízeními a zařízením

Zařízení je určené pro použití v elektromagnetickém prostředí, kde je vyzářené RF rušení pod kontrolou. Zákazník nebo uživatel monitoru může zabránit elektromagnetické interferenci tim, že udržuje minimální vzdálenosti mezi přenosnými a mobilními RF komunikačními zařízeními (vysilači) a monitorem podle níže uvedených doporučení, v závislosti na maximálním výstupním výkonu komunikačních zařízení.

|                       | Separační vzdálenost podle frekvence vysilače |                      |                      |
|-----------------------|-----------------------------------------------|----------------------|----------------------|
| Nominální maximální   |                                               | m (metry)            |                      |
| výstupní výkon        | 150 kHz až 80 MHz                             | 80 MHz až 800 MHz    | 800 MHz až 2.5       |
| vysilače<br>W (Watty) | d = 1.2 x $\sqrt{P}$                          | d = 1.2 x $\sqrt{P}$ | GHz                  |
| W (Wally)             |                                               |                      | $d = 2.3 x \sqrt{P}$ |
| 0.01                  | 0.12                                          | 0.12                 | 0.23                 |
| 0.1                   | 0.37                                          | 0.37                 | 0.74                 |
| 1                     | 1.17                                          | 1.17                 | 2.34                 |
| 10                    | 3.69                                          | 3.69                 | 7.38                 |
| 100                   | 11.67                                         | 11.67                | 23.34                |

Pro vysilače s maximálním výkonem zde neuvedeným lze doporučenou separační vzdálenost d v metrech (m) odhadnout použitím rovnice platné pro frekvenci vysilače, kde P je maximální výstupní výkon vysilače ve Wattech (W) uváděný výrobcem vysilače.

**POZNÁMKA** — Pro 80 MHz a 800 MHz platí separační vzdálenost pro vyšší frekvenci.

**POZNÁMKA** — Tato doporučení nemusí platit za všech okolností. Šíření elektromagnetické energie je ovlivněno absorpcí a odrazy od staveb, objektů a lidí.

# Apendix D Systémové alarmové výzvy

| VÝZVA             | PŘÍČINA                                                                                       | OPATŘENÍ                                                                                                   |
|-------------------|-----------------------------------------------------------------------------------------------|----------------------------------------------------------------------------------------------------|
| "XX TOO HIGH"     | XX hodnota překračuje<br>horní alarmovou mez.                                                 | Ověřte, zda alarmové meze jsou<br>přiměřeně nastaveny vzhledem k                                           |
| "XX TOO LOW"      | XX hodnota je pod spodní<br>alarmovou mezí                                                    | současnému klinickému stavu pacienta.                                                                      |
| XX představ       | vuje hodnotu parametru jako je HF                                                             | R, ST, RR, SpO <sub>2</sub> , NIBP, atd. V systému.                                                        |
| "ECG WEAK SIGNAL" | EKG signál pacienta je<br>příliš malý, takže systém<br>nemůže provést analýzu<br>EKG.         | Ověřte, zda elektrody a svodové<br>vodiče jsou správně zapojeny a<br>ověřte současnou situaci<br>pacienta. |
| "NO PULSE"        | Pulsový signál pacienta je<br>příliš malý, takže systém<br>nemůže provést analýzu<br>pulsu.   | Ověřte připojení snímače a<br>současný stav pacienta.                                                      |
| "RESP APNEA"      | Respirační signál pacienta<br>je příliš malý, takže systém<br>nemůže provést RESP<br>analýzu. | Ověřte připojení elektrod a<br>spojovacího kabelu a ověřte<br>současný stav pacienta.                      |
| "ASYSTOLE"        | Zástava srdeční činnosti<br>pacienta – asystolie.                                             | Rychle ověřte stav pacienta.<br>Přezkoušejte připojení elektrod a vodičů.                                  |
| "VFIB/VTAC"       | U pacienta nastala fibrilace<br>komor nebo komorová<br>tachykardie.                           | Rychle ověřte stav pacienta.<br>Přezkoušejte připojení elektrod a vodičů.                                  |
| "BIGEMINY"        | U pacienta nastala arytmie<br>- bigeminický rytmus.                                           | Ověřte stav pacienta.<br>Přezkoušejte připojení elektrod a vodičů.                                         |
| "TRIGEMINY"       | U pacienta nastala arytmie<br>– trigeminický rytmus.                                          | Ověřte stav pacienta.<br>Přezkoušejte připojení elektrod a<br>vodičů.                                      |
| "R ON T"          | U pacienta nastala arytmie<br>– R na T.                                                       | Ověřte stav pacienta.<br>Přezkoušejte připojení elektrod a vodičů.                                         |
| "PVC"             | Výskyt předčasných<br>komorových stahů<br>(extrasystol)                                       | Ověřte stav pacienta.<br>Přezkoušejte připojení elektrod a<br>vodičů.                                      |
| "COUPLET"         | Výskyt arytmie – dvojité<br>stahy.                                                            | Ověřte stav pacienta.<br>Přezkoušejte připojení elektrod a vodičů.                                         |
| "TACHY"           | Výskyt tachykardie.                                                                           | Ověřte stav pacienta.<br>Přezkoušejte připojení elektrod a vodičů.                                         |
| " BRADY"          | Výskyt bradykardie.                                                                           | Ověřte stav pacienta.<br>Přezkoušejte připojení elektrod a vodičů.                                         |
| "VT>2"            | Výskyt série rychlých<br>extrasystol (3 až 5).                                                | Ověřte stav pacienta.<br>Přezkoušejte připojení elektrod a vodičů.                                         |
| "MISSED BEATS"    | Výskyt chybějících tepů.                                                                      | Ověřte stav pacienta.<br>Přezkoušejte připojení elektrod a                                                 |

|                                                                                           |                                                                                        | vodičů.                                                                                                    |  |
|-------------------------------------------------------------------------------------------|----------------------------------------------------------------------------------------|----------------------------------------------------------------------------------------------------|--|
| "PNP"                                                                                     | Kardiostimulátor<br>nestimuluje.                                                       | Ověřte stav pacienta a stav<br>kardiostimulátoru.<br>Přezkoušejte připojení elektrod a<br>vodičů.                                                           |  |
| "PNC"                                                                                     | Neúčinná stimulace – za<br>impulsem kardiostimulátoru<br>nebyl zjištěn QRS<br>komplex. | Ověřte stav pacienta a stav<br>kardiostimulátoru.<br>Přezkoušejte připojení elektrod a<br>vodičů.                                                           |  |
| "ECG LEAD OFF"                                                                            | EKG svod není správně<br>zapojen.                                                      | Ověřte připojení EKG svodových<br>vodičů.                                                                                                    |  |
| "ECG LL LEAD OFF";                                                                        | Svod LL (levá noha) není<br>správně připojen.                                          | Ověřte připojení LL svodu.                                                                                                    |  |
| "ECG LA LEAD OFF";                                                                        | Svod LA (levá paže) není<br>správně připojen.                                          | Ověřte připojení LA svodu.                                                                                                    |  |
| "ECG RA LEAD OFF";                                                                        | Svod RA (pravá paže) není<br>správně připojen.                                         | Ověřte připojení RA svodu.                                                                                                    |  |
| "ECG F LEAD OFF";                                                                         | Svod F není správně<br>připojen.                                                       | Ověřte připojení svodu F.                                                                                                    |  |
| "ECG L LEAD OFF";                                                                         | Svod L není správně<br>připojen.                                                       | Ověřte připojení svodu L.                                                                                                    |  |
| "ECG R LEAD OFF";                                                                         | Svod R není správně<br>připojen.                                                       | Ověřte připojení svodu R.                                                                                                    |  |
| "SPO2 SENSOR OFF"                                                                         | Snímač SPO2 není<br>správně připojen.                                                  | Zkontrolujte připojení snímače SPO2.                                                                                                    |  |
| "SEARCH PULSE"                                                                            | Hledani pulsu.<br>Snímač SPO2 není<br>správně připojen nebo<br>pacient pohybuje paží.  | Ověřte připojení snímače SpO2.<br>Ověřte současný stav pacienta.                                                                                            |  |
| "TEMP SENSOR OFF"                                                                         | Snímač TEMP není<br>správně připojen.                                                  | Ověřte připojení snímače TEMP.                                                                                                    |  |
| "ECG NOISE"                                                                               | Vysoká úroveň rušivého<br>signálu v EKG signálu.                                       | Ověřte připojení elektrod a<br>svodových vodičů.<br>Ověřte současnou situaci<br>pacienta.<br>Ověřte, zda se pacient příliš<br>nehýbe nebo nemá svalový třes |  |
| "XX INIT ERR X"                                                                           | XX má chybu X během<br>inicializace.                                                   |                                                                                                    |  |
| "XX COMM STOP"                                                                            | XX nemůže komunikovat s centrální jednotkou.                                           | Re-startujte monitor nebo znovu<br>vysuňte a zasuňte modul. Pokud<br>závada stale trvá, kontaktujte                                                         |  |
| "XX COMM ERR"                                                                             | XX nemůže normálně<br>komunikovat s centrální<br>jednotku.                             | servisní oddělení.                                                                                                    |  |
| XX předs                                                                                  | stavuje parametrové moduly v sys                                                       | tému jako jsou ECG, NIBP, SpO <sub>2</sub> , ,atd.                                                                                                    |  |
| "XX ALM LMT ERR"                                                                          | Alarmová mez parametru<br>XX se náhodně změnila.                                       | Kontaktujte servis a požádejte o opravu.                                                                                                    |  |
| "XX RANGE EXCEEDED"                                                                       | Měřená hodnota parametru<br>XX překročila měřící<br>rozsah systému.                    | Kontaktujte servis a požádejte o opravu.                                                                                                    |  |
| XX představuje parametrové moduly v systému jako jsou ECG, NIBP, SpO <sub>2</sub> , ,atd. |                                                                                        |                                                                                                    |  |
|                                                                                           |                                                                                        |                                                                                                    |  |

| "REAL CLOCK NEEDSET"                                                                                                    | Když systém zobrazí<br>2000-1-1, upozorňuje tím,<br>že systémový čas není<br>správný.                     | Nastavte znovu systémový čas.<br>Je vhodné nastavit čas okamžitě<br>po nastartování systému, před<br>monitorováním pacienta. Po<br>změně času je lépe znovu<br>restartovat monitor aby se<br>zabránilo uložení nesprávného<br>času.          |
|----------------------------------------------------------------------------------------------------|----------------------------------------------------------------------------------------------------|----------------------------------------------------------------------------------------------------|
| "REAL CLOCK NOT EXIST"                                                                                                    | Systém nemá baterii anebo<br>baterie má vyčerpanou<br>kapacitu.                                           | Instalujte nebo vyměňte<br>nabijítelný akumulátor.                                                                                                    |
|                                                                                                    |                                                                                                    |                                                                                                    |
| "SYSTEM WD FAILURE"<br>"SYSTEM SOFTWARE ERR"<br>"SYSTEM CMOS FULL"<br>"SYSTEM CMOS ERR"<br>"SYSTEM EPGA FAILURE"<br>"SYSTEM FAILURE2"<br>"SYSTEM FAILURE3"<br>"SYSTEM FAILURE4"<br>"SYSTEM FAILURE6"<br>"SYSTEM FAILURE6"<br>"SYSTEM FAILURE6"<br>"SYSTEM FAILURE7"<br>"SYSTEM FAILURE10"<br>"SYSTEM FAILURE10"<br>"SYSTEM FAILURE11" | Závažná chyba systému.                                                                                    | Re-startujte systém.<br>Pokud závada stale trvá,<br>kontaktujte servisní oddělení.                                                                                                    |
|                                                                                                    |                                                                                                    |                                                                                                    |
| "KEYBOARD NOT<br>AVAILABLE";                                                                                                    | Klávesnice nefunguje.                                                                                     | Ověřte klávesy zda některá není<br>stisknutá manuálně nebo<br>nějakým předmětem. Pokud není<br>klávesa abnormálně stisknutá,<br>kontaktujte servisní oddělení.                                                                               |
| "KEYBOARD COMM ERR";<br>"KEBOARD ERROR";<br>"KEYBOARD ERR1";<br>"KEYBOARD ERR2";                                                                                                    | Klávesnice vykazuje chybu<br>bránící v použití.                                                           | Kontaktujte servisní oddělení s<br>žádostí o opravu.                                                                                                    |
| "5V TOO HIGH"<br>"5V TOO LOW"<br>"POWER ERR3"<br>"POWER ERR4"<br>"12V TOO HIGH"<br>"12V TOO LOW"<br>"POWER ERR7"<br>"POWER ERR8"<br>"3.3V TOO HIGH"<br>"3.3V TOO LOW"                                                                                                    | Porucha napájecí části<br>systému.                                                                        | Když se výzva objeví<br>opakovaně, požádejte výrobce o<br>opravu.                                                                                                    |
| "RECORDER SELFTEST<br>ERR"                                                                                                    | V průběhu počátečního<br>vlastního testu (self-test)<br>selhalo spojení systému se<br>záznamovým modulem. | Pro obnovení spojení centrální<br>jednotky se zapisovačem<br>proveďte funkci 'Clear Record<br>Task' v menu pro nastavení<br>zapisovače (Recorder setup).<br>Pokud porucha přetrvává,<br>kontaktujte servisní oddělení s<br>žádostí o opravu. |

| "RECORDER VLT HIGH"             | Porucha napájení modulu zapisovače                                                                     | Kontaktujte servisní oddělení s<br>žádostí o opravu                                                                                                    |
|---------------------------------|----------------------------------------------------------------------------------------------------|----------------------------------------------------------------------------------------------------|
| "RECORDER HEAD HOT"             | Přehřátá tiskací hlava<br>zapisovače. Příliš dlouhý<br>čas kontinuálního<br>záznamu.                   | Po vychladnutí zapisovače<br>zkuste tisk znovu. Pokud<br>porucha přetrvává, kontaktujte<br>servisní oddělení s žádostí o<br>opravu.                                                                                                    |
| "REC HEAD IN WRONG<br>POSITION" | Tiskací hlava v nesprávné<br>pozici.Přítlačná páčka pro<br>přidržování papíru nebyla<br>stlačena dolu. | Páčku pro přidržování papíru<br>stlačte dolu.                                                                                                    |
| "RECORDER OUT OF<br>PAPER"      | V zapisovači není papír.                                                                               | Vložte papír do zapisovače.                                                                                                    |
| "RECORDER PAPER JAM"            | Zmuchlaný papír v<br>zapisovači.                                                                       | Srovnejte papír a zkuste znovu.                                                                                                    |
| "RECORDER COMM ERR"             |                                                                                                    | V menu pro nastavení<br>zapisovače (Recorder setup<br>menu), proveďte vymazání úkolů                                                                                                    |
| "RECORDER S. COMM ERR"          | Abnormální komunikace<br>zapisovače.                                                                   | k zapsání (clearing record task).<br>Tato funkce může obnovit<br>spojení centrální jednotky se<br>zapisovačem.<br>Pokud porucha přetrvává,<br>kontaktujte servisní oddělení s<br>žádostí o opravu.                                                                                     |
| "RECORDER PAPER W.P."           | Rolička zapisovacího<br>papíru není správně<br>založena.                                               | Založte papír do správné pozice.                                                                                                    |
| "REC NOT AVAILABLE"             | Systém nemá komunikaci<br>se zapisovačem                                                               | V menu pro nastavení<br>zapisovače (Recorder setup<br>menu), proveďte vymazání úkolů<br>k zapsání (clearing record task).<br>Tato funkce může obnovit<br>spojení centrální jednotky se<br>zapisovačem.Pokud porucha<br>přetrvává, kontaktujte servisní<br>oddělení s žádostí o opravu. |
| "NIBP INIT ERR"                 |                                                                                                    | Proveďte vynulování (reset) v                                                                                                    |
| "NIBP SELFTEST ERR"             | Chyba při inicializaci NIBP                                                                            | přetrvává, kontaktujte servisní<br>oddělení s žádostí o opravu.                                                                                                    |
| "NIBP ILLEGALLY RESET"          | V průběhu měření NIBP<br>došlo nesprávnému<br>vynulování.                                              | Zkontrolujte vzduchové cesty pro<br>měření NIBP, zda nedošlo k<br>ucpání. Pak zkuste měření<br>znovu. Pokud porucha přetrvává,<br>kontaktujte servisní oddělení s<br>žádostí o opravu.                                                                                                 |
| "NIBP COMM ERR"                 | Problém v komunikační<br>části pro NIBP.                                                               | Proveďte vynulování (reset) v<br>menu NIBP. Pokud porucha<br>přetrvává, kontaktujte servisní<br>oddělení s žádostí o opravu.                                                                                                    |
| "LOOSE CUFF"                    | Manžeta NIBP nesprávně<br>nasazená (příliš volná).                                                     | Manžetu znovu nasaďte.                                                                                                    |
| "AIR LEAK"                      | Manžeta pro NIBP není<br>správně nasazená nebo ve<br>vzduchových cestách jsou<br>úniky.                | Zkontrolujte spojení všech částí<br>anebo vyměňte manžetu za<br>novou. Pokud porucha<br>přetrvává, kontaktujte servisní                                                                                                    |

|                       |                                                                                                    | oddělení s žádostí o opravu.                                                                                                    |
|-----------------------|----------------------------------------------------------------------------------------------------|----------------------------------------------------------------------------------------------------|
| "AIR PRESSURE ERROR"  | Chyba tlaku.<br>Problém nastává při<br>měření křivky. Systém<br>nemůže provést měření,<br>analýzu nebo výpočet.                            | Zkontrolujte spojení všech částí<br>anebo vyměňte manžetu za<br>novou. Pokud porucha<br>přetrvává, kontaktujte servisní<br>oddělení s žádostí o opravu.                             |
| "WEAK SIGNAL"         | Slabý signál.<br>Problém nastává při<br>měření křivky. Systém<br>nemůže provést měření,<br>analýzu nebo výpočet.                           | Ověřte, zda je správně zadaný<br>typ pacienta. Zkontrolujte spojení<br>všech částí anebo vyměňte<br>manžetu za novou. Pokud<br>porucha přetrvává, kontaktujte<br>servisní oddělení. |
| "RANGE EXCEEDED"      | Překročení rozsahu.<br>Problém nastává při<br>měření křivky. Systém<br>nemůže provést měření,<br>analýzu nebo výpočet.                     | Zkontrolujte spojení všech částí<br>anebo vyměňte manžetu za<br>novou. Pokud porucha<br>přetrvává, kontaktujte servisní<br>oddělení.                                                |
| "EXCESSIVE MOTION"    | Pohyb paže pacienta.                                                                                                    | Zkontrolujte pacienta.<br>Zkontrolujte spojení všech částí<br>anebo vyměňte manžetu za<br>novou. Pokud porucha<br>přetrvává, kontaktujte servisní<br>oddělení.                      |
| "OVER PRESSURE"       | Přetlak.<br>Možné přehnutí hadičky.                                                                                                    | Zkontrolujte průběh vzduchové<br>cesty a situaci pacienta. Měřte<br>znovu. Pokud porucha přetrvává,<br>kontaktujte servisní oddělení.                                               |
| "SIGNAL SATURATED"    | Saturace signálu.<br>Problém nastává při<br>měření křivky. Systém<br>nemůže provést měření,<br>analýzu nebo výpočet.                       | Zkontrolujte spojení všech částí<br>systému a stav pacienta. Měřte<br>znovu. Pokud porucha přetrvává,<br>kontaktujte servisní oddělení.                                             |
| "NIBP TIME OUT"       | Překročený max. čas pro<br>NIBP měření.<br>Problém nastává při<br>měření křivky. Systém<br>nemůže provést měření,<br>analýzu nebo výpočet. | Zkontrolujte spojení všech částí<br>systému a stav pacienta. Měřte<br>znovu. Pokud porucha přetrvává,<br>kontaktujte servisní oddělení.                                             |
| "CUFF TYPE ERR"       | Zřejmě použitá manžeta<br>není vhodná pro nastavený<br>typ pacienta.                                                                       | Ověřte, zda typ pacienta byl<br>zadán správně. Zkontrolujte<br>spojení všech částí anebo<br>vyměňte manžetu za novou.<br>Pokud porucha přetrvává,<br>kontaktujte servisní oddělení. |
| "PNEUMATIC LEAK"      | Úniky ve vzduchových<br>cestách pro NIBP.                                                                                                  | Zkontrolujte spojení všech částí<br>anebo vyměňte manžetu za<br>novou. Pokud porucha<br>přetrvává, kontaktujte servisní<br>oddělení.                                                |
| "MEASURE FAIL"        | Selhání měření.<br>Problém nastává při<br>měření křivky. Systém<br>nemůže provést měření,<br>analýzu nebo výpočet.                         | Zkontrolujte spojení všech částí<br>a stav pacienta. Měřte znovu,<br>pokud porucha přetrvává,<br>kontaktujte servisní oddělení s<br>žádostí o opravu.                               |
| "NIBP SYSTEM FAILURE" | Selhání systému NIBP.<br>Problém nastává při<br>měření křivky. Systém<br>nemůže provést měření,<br>analýzu nebo výpočet.                   | Zkontrolujte spojení všech částí<br>a stav pacienta. Měřte znovu,<br>pokud porucha přetrvává,<br>kontaktujte servisní oddělení.                                                     |

Některé vzkazy nemají smysl pro konfigurovaný monitor MEC-1000, výrobce zřejmě použil universální seznam.

## Adresa dodavatele - distributora

V případě jakéhokoliv technického problému či žádosti o provedení pravidelné údržby kontaktujte servisní oddělení firmy:

CHEIRÓN a.s. Sídlo: Ulrychova 2260/13, 162 00 Praha 6 Provozovna: Blatenská 1073 / 27a, 326 00 Plzeň

Tel.:377 590 411 ústředna 377 590 422 obchodní odd. 377 590 455 servis

Fax: 377 590 435

E-mail: <u>obchod@cheiron.eu</u> ; <u>cheiron@cheiron.eu</u> URL: <u>www.cheiron.eu</u>